Министерство образования и науки Российской Федерации Федеральное агентство по образованию

# Московский Государственный Технический Университет им. Н.Э. Баумана

Факультет «Информатика и системы управления» Кафедра «Компьютерные системы и сети»

Сурков Л.В.

# Методические указания к лабораторной работе по дисциплине Корпоративные сети

Построение виртуальных частных сетей VPN в сетевой среде Windows Server 2008/2003 Практикум «Построение виртуальных частных сетей VPN в сетевой среде Windows Server 2008/2003» Rev. 2010

| ВВЕДЕНИЕ                                                                   | 3           |
|----------------------------------------------------------------------------|-------------|
| ЭЛЕМЕНТЫ VPN-СОЕДИНЕНИЯ                                                    | 4           |
| VPN-соединения                                                             | 4           |
| VPN-соединение удаленного доступа                                          | 5           |
| VPN-соединение между маршрутизаторами                                      | 5           |
| VPN-соединения через Интернет или интрасети                                | 5           |
| VPN-соединения через Интернет                                              | 5           |
| VPN-соединения через интрасети                                             | 6           |
| Комбинированные VPN-соединения через Интернет и интрасети                  | 8           |
| УПРАВЛЕНИЕ ВИРТУАЛЬНЫМИ ЧАСТНЫМИ СЕТЯМИ                                    | 9           |
| ТУННЕЛЬНЫЕ ПРОТОКОЛЫ                                                       | 10          |
| РРТР                                                                       | 10          |
| Поддержание туннеля с помощью управляющего РРТР-соединения                 | 10          |
| Туннелирование данных средствами РРТР                                      | 11          |
| РРТР-пакеты и сетевая архитектура Windows 2008.                            |             |
| L2TP                                                                       | 13          |
| Поллержание туннеля с помошью управляющих L2TP-сообщений                   | 14          |
| Туннелирование ланных средствами L2TP                                      | 15          |
| Пакеты L2TP поверх IPSec и сетевая архитектура Windows 2008                | 17          |
| ЗАЩИТА ВИРТУАЛЬНЫХ ЧАСТНЫХ СЕТЕЙ                                           | 18          |
| А ЛРЕСАНИЯ И МАРШРУТИЗАНИЯ ПРИ ИСПОЛЬЗОВАНИИ ВИРТУАЛЬНЫХ                   | 10          |
| ЧАСТНЫХ СЕТЕЙ                                                              | 20          |
| VPN-соединения удаленного доступа                                          | 20          |
| VIN соединения удаленного доступа                                          | 20          |
| Временные и постоянные VPN-соелинения межлу маршрутизаторами               | 2+<br>25    |
| VPN-соединения церез полклюцение удаленного доступа с ISP                  | 25          |
| Статическая и личамическая маршрутизания                                   | 25          |
| Аутентификация на основе общего клюна при использовании I 2TP поверу IPSec | · ппа       |
| VPN_соединений между маршрутизаторами                                      | , для<br>27 |
| ВИРТУА ПЬНЫЕ ЧАСТНЫЕ СЕТИ И БРАНЛМАУЭРЫ                                    | 27          |
| Koudurypauuu VDN cappana u finauuvayona                                    |             |
| Конфинурации VI IN-сервера и брандмауэра                                   | 50          |
| VI N-сервер перед Орандмауэром                                             |             |
| VIN-сервер за орандмауэром                                                 |             |
| DDTD module                                                                |             |
| ГГІГ-Ірафик<br>Трафик I ЭТР дарару IDSаа                                   |             |
| график L21г поверх Iг Sec                                                  |             |
|                                                                            | 50          |
| Конфигурирование VPN-сервера компании А                                    | 37          |
| Конфијурирование у гъсервера компании в                                    |             |
| пастроика компьютера у PIN-клиента на использование сквозной у PIN         | 30          |
| Выявление и устранение провлем                                             | 40          |
| Наиоолее распространенные проолемы с VPN                                   | 40          |
| Средства диагностики                                                       | 44          |
|                                                                            | 40          |
| LAB 1. VPN-соединение удаленного доступа                                   | 46          |
| LAB 2.1 установка маршрута по умолчанию                                    |             |
| LAB 2.2 Установка маршрута по умолчанию                                    |             |
| LAB 3. VPN-Соединение между маршрутизаторами по требованию                 | 71          |
| LAB 4. Сквозное VPN-соединение                                             | 88          |

Корпоративные сети

Практикум «Построение виртуальных частных сетей VPN в сетевой среде Windows Server 2008/2003» Rev. 2010

# Введение

Виртуальная частная сеть (virtual private network, VPN) — это расширение частной сети, включающей соединения через общедоступные сети, обычно Интернет. VPN позволяет передавать данные между двумя компьютерами по общедоступным сетям, эмулируя свойства частного канала связи типа «точка-точка». Для эмуляции канала связи «точкаточка» данные инкапсулируются в пакет с заголовком, который содержит информацию о маршрутах, необходимую для пересылки этого пакета в конечную точку по общедоступным сетям. Кроме того, передаваемые данные зашифровываются (можно зашифровать). Канал связи, при использовании которого частные ланные инкапсулируются и зашифровываются, называется VPN-соединением. VPN-соединения организациям создавать маршрутизируемые подключения также позволяют К территориально удаленным офисам и другим организациям по общедоступным сетям типа Интернета, в то же время, обеспечивая защиту коммуникационных связей. Маршрутизируемое VPN-соединение (routed VPN connection) через Интернет на логическом уровне обрабатывается как выделенный WAN-канал. Обладая свойствами как удаленных, так и маршрутизируемых соединений, VPN-соединения позволяют междугородные выделенные или коммутируемые организации заменить линии удаленного доступа на локальные выделенные линии или удаленный доступ по коммутируемой линии к местному провайдеру Интернет-услуг (Internet service provider, ISP).

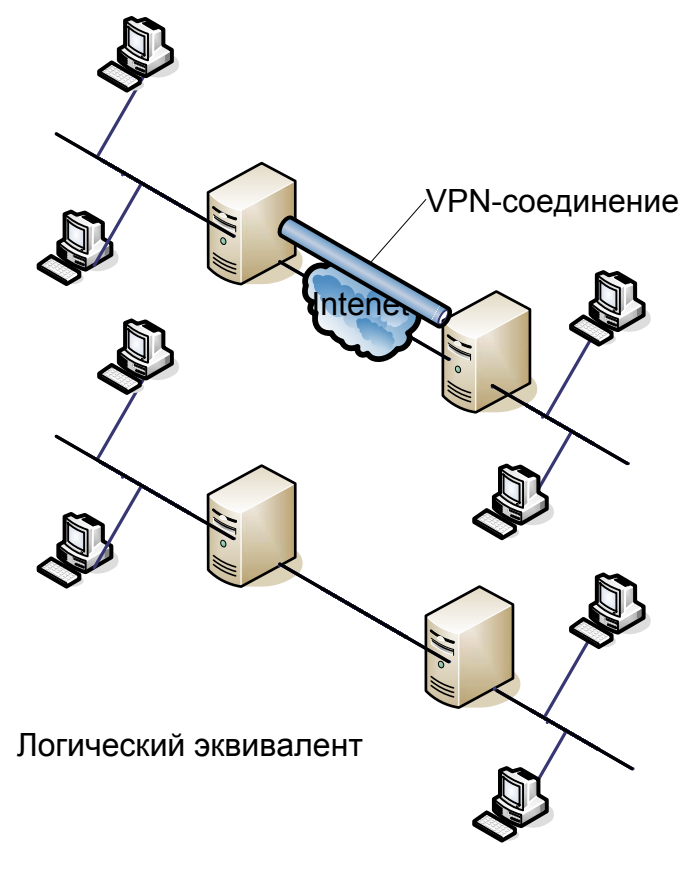

Рисунок 1

Практикум «Построение виртуальных частных сетей VPN в сетевой среде Windows Server 2008/2003» Rev. 2010

# Элементы VPN-соединения

*VPN-сервер*. Компьютер, принимающий запросы на VPN-соединения от VPN-клиентов. VPN-сервер поддерживает VPN-соединения удаленного доступа и VPN-соединения между маршрутизаторами.

*VPN-клиент.* Компьютер, инициирующий VPN-соединение с VPN-сервером. VPNклиент может быть автономным компьютером, используемым для удаленного доступа, или маршрутизатором, принимающим межмаршрутизаторные VPN-соединения.

*Туннель*. Часть соединения, по которой данные передаются в инкапсулированном виде.

*VPN-соединение*. Часть соединения, по которой данные передаются в шифрованном виде. В случае безопасных VPN-соединений данные зашифровываются и инкапсулируются на одной и той же части соединения.

Протоколы туннелирования (туннелирующие протоколы). Коммуникационные стандарты, применяемые для управления туннелями и инкапсуляции конфиденциальных данных. Windows 2008 включает протоколы туннелирования РРТР и L2TP.

*Туннелированные данные*. Данные, которые обычно передаются по частному каналу связи типа «точка-точка».

*Транзитная межсетевая среда*. Открытая или общедоступная межсетевая среда, через которую передаются инкапсулированные данные. В случае Windows 2008 транзитной всегда является межсетевая IP-среда. Транзитной межсетевой средой может быть Интернет или частная IP-интрасеть.

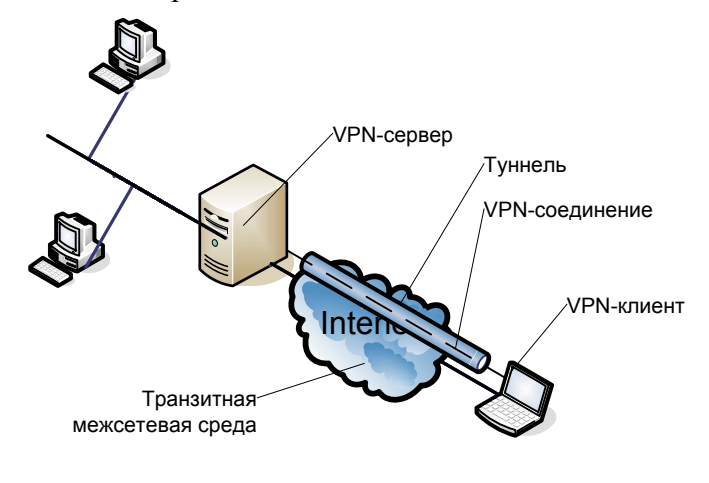

Рисунок 2

# VPN-соединения

Создание VPN-соединения во многом аналогично установлению соединения типа «точка-точка» по коммутируемой линии или при маршрутизации с соединением по требованию. Существует два типа VPN-соединений: VPN-соединение удаленного доступа (remote access VPN connection) и VPN-соединение между маршрутизаторами (router-torouter VPN connection).

Практикум «Построение виртуальных частных сетей VPN в сетевой среде Windows Server 2008/2003» Rev. 2010

#### VPN-соединение удаленного доступа

Такое соединение инициируется клиентом удаленного доступа (компьютером индивидуального пользователя), который подключается к частной сети. VPN-сервер предоставляет доступ к своим ресурсам или ко всей сети, с которой он связан. Пакеты, передаваемые по VPN-соединению, генерируются клиентом удаленного доступа.

Клиент удаленного доступа (VPN-клиент) аутентифицируется на сервере удаленного доступа (VPN-сервере), а тот — на клиенте (в случае взаимной аутентификации).

#### VPN-соединение между маршрутизаторами

Данное VPN-соединение инициируется маршрутизатором и связывает два фрагмента частной сети. VPN-сервер предоставляет маршрутизируемое соединение с сетью, к которой он подключен. При VPN-соединении между маршрутизаторами пакеты передаются одним из них и обычно генерируются другими компьютерами.

Вызывающий маршрутизатор (VPN-клиент) аутентифицируется на отвечающем (VPN-сервере), а отвечающий — на вызывающем (в случае взаимной аутентификации).

# VPN-соединения через Интернет или интрасети

#### VPN-соединения через Интернет

Используя такие соединения, Вы избегаете расходов па междугородную и/или международную телефонную связь и в то же время получаете все преимущества глобальных Интернет-коммуникаций.

#### Удаленный доступ через Интернет

Клиент удаленного доступа — вместо того чтобы связываться с корпоративным или аутсорсинговым сервером доступа в сеть по междугородной связи — звонит местному ISP. Установив физическое соединение с местным ISP, клиент удаленного доступа инициирует VPN-соединение через Интернет с VPN-сервером своей организации. После создания VPN-соединения клиент удаленного доступа может обращаться к ресурсам частной интрасети. Схема удаленного доступа через Интернет показана на рисунке 3.

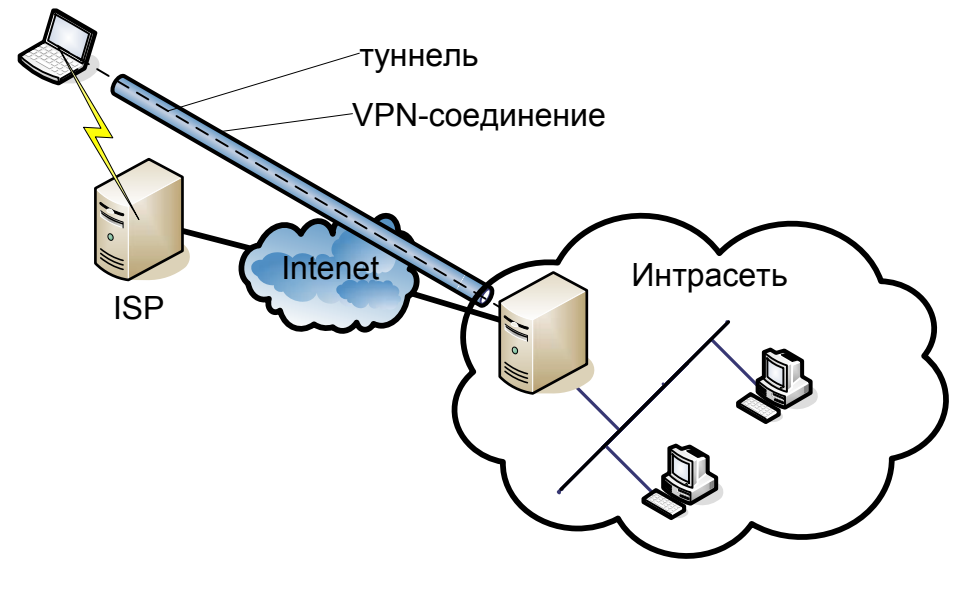

Рисунок 3

Соединение сетей через Интернет

Корпоративные сети

Практикум «Построение виртуальных частных сетей VPN

в сетевой среде Windows Server 2008/2003» Rev. 2010

Когда сети соединяются через Интернет (рисунок 4) один маршрутизатор пересылает пакеты другому по VPN-соединению. С точки зрения маршрутизаторов, VPN действует как канальный уровень сети.

#### Соединение сетей с использованием выделенных WAN-каналов.

Маршрутизаторы офисов подключаются не через дорогостоящий междугородный выделенный WAN-канал, а через Интернет с использованием локальных выделенных WAN-каналов связи с местными ISP. VPN-соединение инициируется одним из маршрутизаторов. После соединения маршрутизаторы могут пересылать друг другу любой трафик.

#### Соединение сетей с использованием коммутируемых WAN-каналов.

Маршрутизатор филиала — вместо того чтобы связываться с корпоративным или аутсорсинговым сервером доступа в сеть (NAS) по междугородной или международной телефонной линии — звонит местному ISP. Используя соединение с местным ISP, маршрутизатор филиала инициирует межмаршрутизаторное VPN-соединение с корпоративным маршрутизатором-концентратором черен Интернет. Корпоративный маршрутизатор-концентратор, выступающий в роли VPN-сервера, должен быть подключен к местному ISP по выделенному WAN-каналу. Подробнее о настройке VPNсоединений, создаваемых на коммутируемом подключении с местным ISP, см. раздел «Адресация и маршрутизация при использовании виртуальных частных сетей» далее в этой главе. Оба офиса можно подключить к Интернету по коммутируемым WAN-каналам, Но это реально, только если ISP поддерживает для своих заказчиков маршрутизацию с соединением по требованию; в этом случае ISP, получив IP-дейтаграмму, которую нужно доставить заказчику, вызывает его маршрутизатор. Такой сервис предоставляют лишь отдельные ISP.

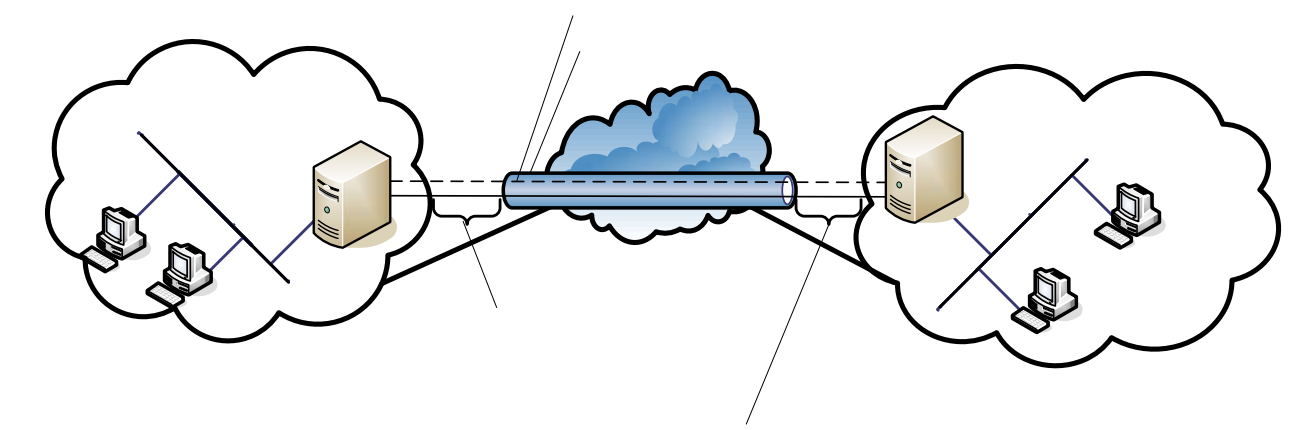

Рисунок 4

# VPN-соединения через интрасети

Такое VPN-соединение использует преимущества поддержки IP-соединений в интрасети организации.

#### Удаленный доступ через интрасеть

В некоторых интрасетях информация, принадлежащая какому-либо отделу, например отделу кадров, настолько конфиденциальна, что соответствующий сегмент сети физически отключается от остальной части интрасети организации. Хотя этот способ надежно защищает конфиденциальную информацию, он создает проблемы с доступом к ней для пользователей, не подключенных к отделенному сегменту сети. Применение VPN-

Корпоративные сети

Практикум «Построение виртуальных частных сетей VPN

в сетевой среде Windows Server 2008/2003» Rev. 2010

соединений позволяет физически подключить сегмент сети отдела, имеющего дело с конфиденциальной информацией, к интрасети организации, но отделить его VPNсервером, который не обеспечивает прямое маршрутизируемое соединение между корпоративной интрасетью и отделенным сегментом сети. Пользователи корпоративной интрасети с соответствующими разрешениями могут устанавливать с VPN-сервером VPNсоединения удаленного доступа и обращаться к защищенным ресурсам. Кроме того, все данные, передаваемые по VPN-соединению, зашифровываются для обеспечения их конфиденциальности. Пользователям, не имеющим прав на установление такого VPNсоединения, отделенный сегмент сети просто не виден.

Схема удаленного доступа через интрасеть показана на рисунке 5.

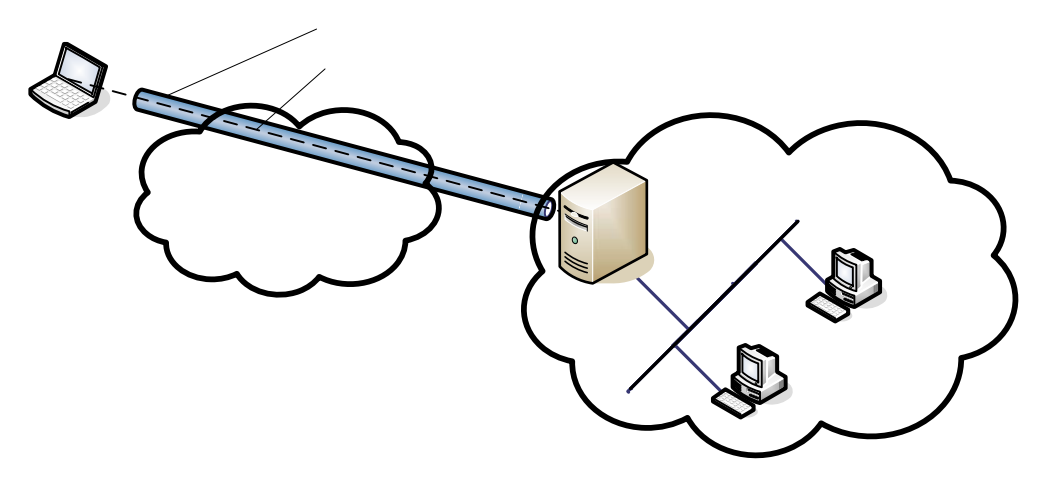

#### Рисунок 5

#### Соединение сетей через интрасеть

Используя VPN-соединение между маршрутизаторами, Вы можете связать две сети через интрасеть. VPN-соединение этого типа очень удобно для органия интерсестивности и от типа очень удобно для органия интерсестивных коммуникационного взаимодействия между двумя отделами, которые находятся в разных географических точках и имеют дело с конфиденциальной информацией, например, и в обухгалтерия могла обмениваться с отделом кадров сведениями о заработной плате сотрудников организации.

Бухгалтерия и отдел кадров подключаются к общей интрасети через компьютеры, работающие в качестве VPN-клиентов или серверов. Как только VPN-соединение установлено, пользователи любой из двух сетей могут обмениваться конфиденциальной информацией через корпоративную интрасеть.

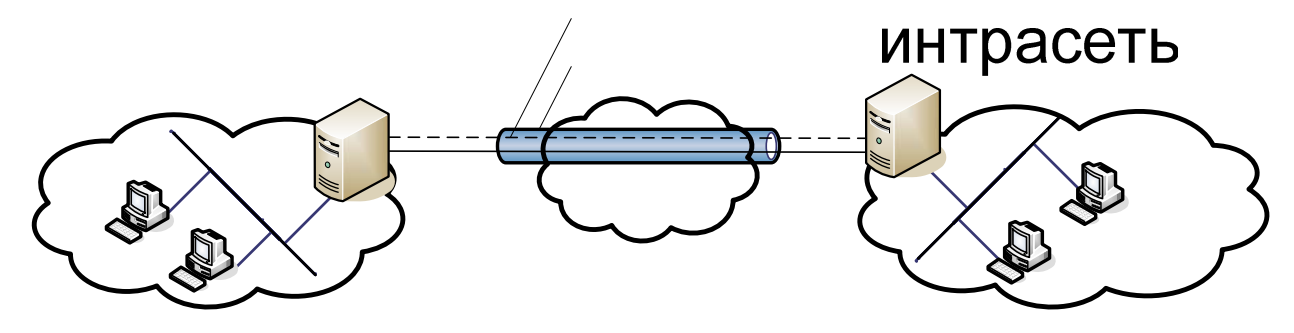

Рисунок 6

#### Корпоративные сети

Практикум «Построение виртуальных частных сетей VPN

в сетевой среде Windows Server 2008/2003» Rev. 2010

#### Комбинированные VPN-соединения через Интернет и интрасети

VPN-соединения — гибкое средство для создания защищенных подключений типа «точка-точка». Менее распространены комбинированные VPN-соединения, также называемые сквозными (pass-through VPN connection) (рисунок 7). Такое соединение позволяет удаленному клиенту, подключенному к интрасети одной компании, получить доступ через Интернет к ресурсам интрасети другой компании. В этом варианте VPN-соединение удаленного доступа достигает интрасети назначения через другую интрасеть и Интернет. Подробнее о сквозных VPN-соединениях см. раздел «Сквозные VPN-соединения» далее в этой главе.

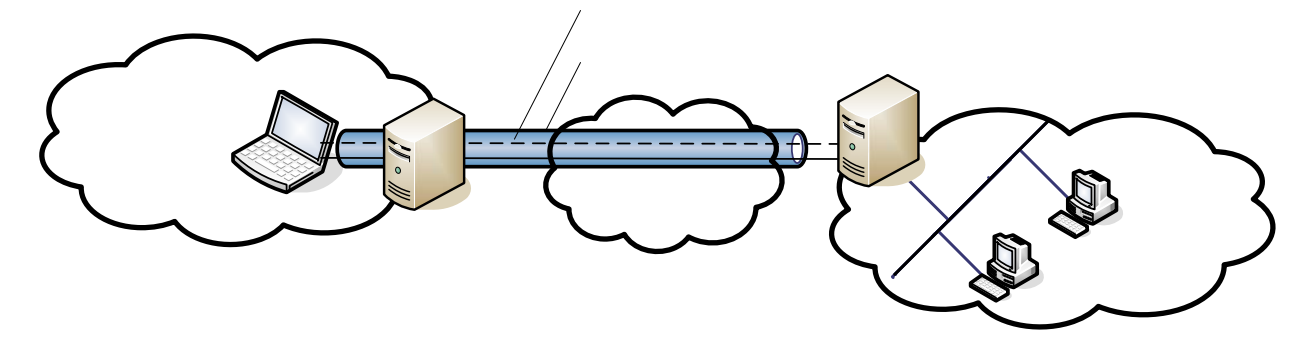

Рисунок 7

# Интрасеть

**VPN-server** 

Практикум «Построение виртуальных частных сетей VPN в сетевой среде Windows Server 2008/2003» Rev. 2010

# Управление виртуальными частными сетями

Управление виртуальными частными сетями ничем не отличается от управления любыми другими сетевыми ресурсами, и при использовании VPN-соединений (особенно через Интернет) следует тщательно продумать систему безопасности. Ответьте себе на следующие вопросы.

- 1. Где должны храниться учетные данные пользователей?
  - Первичном контроллере домена
  - На сервере RADIUS
- 2. Как будут назначаться адреса VPN-клиентам?
  - DHCP
  - Заданный пул IP-адресов, DNS, WINS
- 3. Кому разрешено создавать VPN-соединения?

Для управления удаленным доступом следует настроить параметры входящих звонков в свойствах пользовательских учетных записей и в соответствующих политиках удаленного доступа.

- Доступ по пользовательской учетной записи
- Доступ по принадлежности к группам
- 4. Как VPN-сервер будет аутентифицировать пользователя, пытающегося установить VPN-соединение?
  - Windows-аутентификация
  - RADIUS-аутентификация
- 5. Как VPN-сервер будет регистрировать активность, связанную с VPN?
  - Средства Windows
  - Средства RADIUS (файл/БД)
- 6. Как добиться того, чтобы VPN-сервером можно было управлять на основе стандартных протоколов и инфраструктуры сетевого администрирования?

Если на компьютер с Windows 2008, работающий в качестве VPN-сервера, установить службу SNMP, он сможет действовать в среде SNMP (Simple Network Management Protocol) как агент SNMP. VPN-сервер регистрирует управляющую информанию в различных идентификаторах объектов MIB II (Management Information Base), которые устанавливаются со службой SNMP.

Корпоративные сети

Практикум «Построение виртуальных частных сетей VPN в сетевой среде Windows Server 2008/2003» Rev. 2010

# Туннельные протоколы

# PPTP

PPTP (Point-to-Point Tunneling Protocol) инкапсулирует кадры PPP (Point-to-Point Protocol) в IP-дейтаграммы для передачи через межсетевую IP-среду, например Интернет или частную интрасеть. РРТР документирован в RFC 2637. Для создания, поддержания и закрытия туннеля протокол РРТР использует ТСР-соединение, известное под названием «управляющее PPTP-соединение» (PPTP control connection), а для инкапсуляции PPPкадров как туннелированных данных — модифицированную версию GRE (Generic Routing Encapsulation). Собственно данные инкапсулированных PPP-кадров можно шифровать и/или сжимать. РРТР требует наличия межсетевой ІР-среды между РРТР-клиентом и РРТР-сервером. РРТР-клиент может быть уже подключен к межсетевой IP-среде, через которую достижим РРТР-сервер, либо он может дозваниваться до сервера доступа в сеть (NAS) и устанавливать IP-соединение — так же, как и пользователь, получающий доступ в Интернет по коммутируемой линии. Аутентификация, выполняемая при создании VPNсоединения на основе РРТР, осуществляется с применением тех же механизмов, что и при установлении PPP-соединений, — например, EAP (Extensible Authentication Protocol), MS-CHAP (Microsoft Challenge-Handshake Authentication Protocol), CHAP, SPAP (Shiva Password Authentication Protocol) и PAP (Password Authentication Protocol). PPTP наследует методы шифрования и/или сжатия полезных данных PPP от протокола PPP. В случае Windows 2008 для шифрования этих данных по методу MPPE (Microsoft Point-to-Point Encryption) следует использовать либо EAP-TLS (SAP-Transport Level Security), либо MS-CHAP.

МРРЕ обеспечивает шифрование не на всем пути передачи данных (между клиентским приложением и сервером, на котором размещен ресурс или сервис, используемый этим приложением), а лишь при их прохождении по каналу. Для шифрования на всем пути передачи данных нужно использовать IPSec, который будет шифровать IP-трафик после создания PPTP-туннеля.

РРТР-сервер на основе Интернет-стандартов представляет собой VPN-сервер с поддержкой РРТР; при этом один из его интерфейсов подключен к Интернету, а другой — к интрасети.

# Поддержание туннеля с помощью управляющего РРТР-соединения

Управляющее РРТР-соединение устанавливается между динамически назначаемым ТСР-портом РРТР-клиента и зарезервированным ТСР-портом 1723 РРТР-сервера. По этому соединению РРТР управляет вызовами и передает управляющие сообщения, используемые для поддержания РРТР-туннеля. К ним относятся РРТР-сообщения Echo-Request и Echo-Reply, позволяющие распознавать обрыв связи между РРТР-клиентом и сервером. Пакет, передаваемый по управляющему РРТР-соединению состоит из IP- и ТСР-заголовков, управляющего РРТР-сообщения, а также заголовка и концевой части канального уровня (рисунок 8).

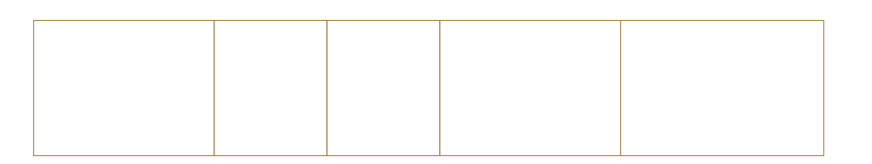

Рисунок 8

Корпоративные сети

Практикум «Построение виртуальных частных сетей VPN

в сетевой среде Windows Server 2008/2003» Rev. 2010

В таблице 1 перечислены основные управляющие РРТР-сообщения, передаваемые по управляющему РРТР-соединению. Конкретный РРТР-туннель для всех управляющих РРТР-сообщений идентифицируется но ТСР-соедииению.

Таблица 1. Основные управляющие РРТР-сообщения

| Start-Control-Connection-<br>Request | Посылается РРТР-клиентом для установления управляющего соединения. До передачи любых других РРТР сообщений для каждого РРТР-туннеля нужно создать свое управляющее соединение.                                            |
|--------------------------------------|----------------------------------------------------------------------------------------------------|
| Start-Control-Connection-<br>Reply   | Посылается РРТР-сервером в ответ на сообщение Start-Control-<br>Connection-Request.                                                                                                    |
| Outgoing-Call-Request                | Посылается РРТР-клиентом для создания РРТР-туннеля. В это сообщение включается идентификатор вызова (Call ID), используемый в GRE-заголовке для определения туннелируемого трафика, передаваемого по конкретному туннелю. |
| Outgoing-Call-Reply                  | Посылается PPTP-сервером в ответ на сообщение Outgoing-<br>Call-Request.                                                                                                    |
| Echo-Request                         | Посылается РРТР-клиентом или сервером для проверки<br>активности соединения. Если ответ на это сообщение не поступает,<br>РРТР-туннель через определенное время закрывается.                                              |
| Echo-Reply                           | Ответ на сообщение Echo-Request. Примечание: РРТР-<br>сообщения Echo-Request и Echo-Reply не имеют никакого отношения<br>к ICMP-сообщениям Echo Request (Эхо-запрос) и Echo Reply (Эхо-<br>ответ),                        |
| WAN-Error-Notify                     | Посылается РРТР-сервером всем VPN-клиентам, чтобы сообщить о какой-либо ошибке, возникшей на РРР-интерфейсе РРТР-сервера.                                                                                                 |
| Set-Link-Info                        | Посылается РРТР-клиентом или сервером для установки согласованных РРР-параметров.                                                                                                    |
| Call-Clear-Request                   | Посылается РРТР-клиентом для закрытия туннеля.                                                                                                    |
| Call-Disconnect-Notify               | Посылается РРТР-сервером в ответ на сообщение Call-Clear-<br>Request или по другим причинам. Указывает, что туннель должен<br>быть закрыт.                                                                                |
| Stop-Control-Connection-<br>Request  | Посылается РРТР-клиентом или сервером для уведомления другой стороны о закрытии управляющего соединения.                                                                                                    |
| Stop-Control-Connection-<br>Reply    | Ответ на сообщение Stop-Control-Connection-Request.                                                                                                    |

# Туннелирование данных средствами РРТР

Такое туннелирование осуществляется путем многоуровневого инкапсулирования. Структура данных, туннелирования средствами РРТР, показана на рисунке 9.

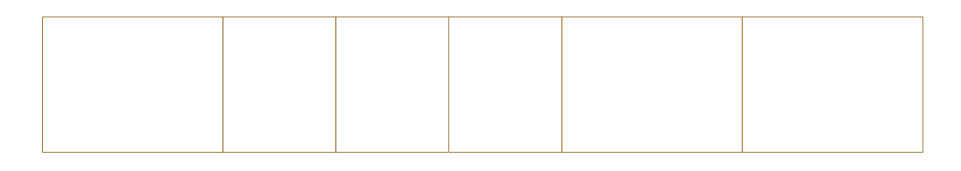

Рисунок 9

Практикум «Построение виртуальных частных сетей VPN

в сетевой среде Windows Server 2008/2003» Rev. 2010

#### Инкапсуляция РРР-кадра

Исходные полезные данные PPP зашифровываются и инкапсулируются в кадр с PPPзаголовком (PPP-кадр). Затем этот кадр инкапсулируется в пакет с модифицированным GRE-заголовком. GRE документирован в RFC 1701 и 1702, и изначально был разработан в качестве простого универсального механизма инкапсуляции данных, передаваемых через межсетевые IP-среды. GRE является клиентским протоколом IP и использует идентификатор IP-протокола 47.

GRE-заголовок модифицируется для РРТР следующим образом:

- Бит подтверждения указывает на наличие 32-битного поля подтверждения;
- Поле ключа заменяется 16-битными полями длины полезных данных и идентификатора вызова. Последнее устанавливается РРТР-клиентом при создании РРТР-туннеля;
- Добавляется 32-битное поле подтверждения.

Внутри GRE-заголовка в поле типа протокола записывается значение Ox880B, используемое как значение EtherType для PPP-кадра.

#### Инкапсуляция GRE-пакета

GRE-пакет далее инкапсулируется в пакет с IP-заголовком, в котором указываются IP-адреса отправителя и получателя (в роли которых выступают PPTP-клиент и сервер).

#### Инкапсуляция канального уровня

Для передачи по локальной сети (LAN) или WAN-каналу созданная на предыдущем этапе IP-дейтаграмма инкапсулируется в пакет с заголовком и концевой частью канального уровня, применяемого на данном физическом интерфейсе. Например, при передаче через Ethernet-интерфейс IP-дейтаграмма инкапсулируется в пакет с Ethernet-заголовком и концевой частью, а при передаче по WAN-каналу типа «точка-точка» (аналоговой телефонной линии или ISDN) — в пакет с PPP-заголовком и концевой частью.

GRE иногда используется ISP для пересылки информации о маршрутизации внутри своих сетей. Чтобы эта информация не пересылалась на маршрутизаторы Интернетмагистралей (Internet backbone routers), ISP отфильтровывают GRE-трафик на периферии. В результате можно только создавать PPTP-туннели, но не пересылать туннелированные данные.

# РРТР-пакеты и сетевая архитектура Windows 2008

Рисунок 10 иллюстрирует путь, который проходят туннелированные данные (от VPN-клиента по VPN-соединению удаленного доступа, установленному с помощью аналогового модема) через компоненты сетевой архитектуры Windows 2008.

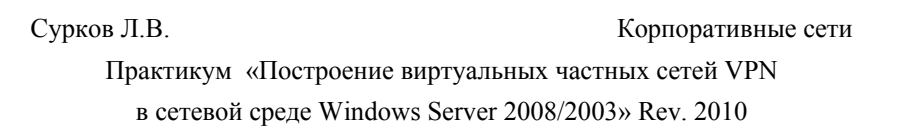

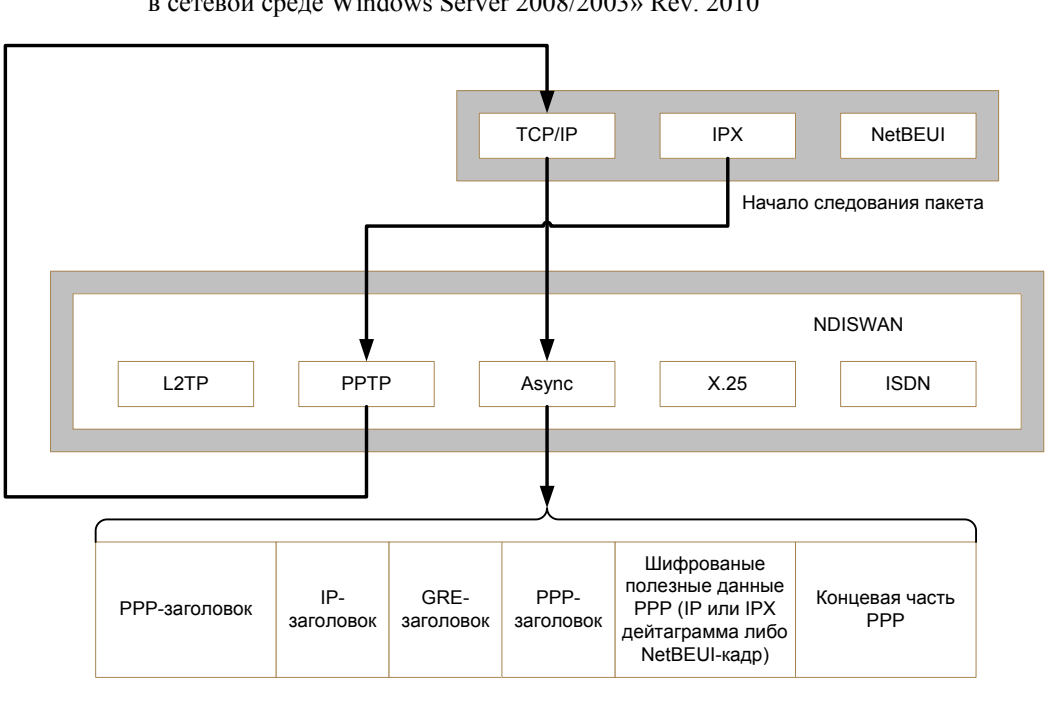

# Рисунок 10

- 1. IP- или IPX-дейтаграмма либо NetBEUI-кадр передается соответствующим протоколом через NDIS (Network Driver Interface Specification) на виртуальный интерфейс, представляющий VPN-соединение;
- NDIS передает пакет NDISWAN, который расшифровывает и/или декомпрессирует данные и предоставляет PPP-заголовок, включающий только поле идентификатора PPP-протокола. Поля флагов и FCS (Frame Check Sequence) не добавляются. Это предполагает, что на LCP-этапе процесса установления PPP-соединения было согласовано сжатие полей адреса и управления;
- 3. NDISWAN передает данные драйверу протокола РРТР, который инкапсулирует РРРкадр в пакет с GRE-заголовком. В поле идентификатора вызова в GRE-заголовке записывается значение, идентифицирующее туннель;
- 4. Полученный пакет драйвер протокола РРТР передает драйверу протоколов TCP/IP;
- 5. Этот драйвер инкапсулирует туннелированные средствами РРТР данные в пакет с IPзаголовком и передает его через NDIS интерфейсу, представляющему соединение удаленного доступа с местным ISP;
- 6. NDIS передает пакет NDISWAN, который добавляет PPP-заголовок и концевую часть.
- 7. NDISWAN передает полученный PPP-кадр минипорт-драйверу WAN, представляющему аппаратные средства удаленного доступа, например асинхронный порт (в случае модемного соединения).

Можно согласовать использование шифруемого РРР-соединения по коммутируемому соединению с ISP. Но следует помнить, что туннелированные данные уже зашифрованы.

# L2TP

L2TP (Layer Two Tunneling Protocol) — это комбинация PPTP и L2F (Layer 2 Forwarding), технологии, предложенной компанией Cisco Systems Inc. Чтобы два несовместимых протокола туннелирования не конкурировали на рынке и не запутывали заказчиков, IETF распорядился скомбинировать эти две технологии в один протокол туннелирования, который сочетал бы в себе лучшие качества PPTP и L2F.

Корпоративные сети

Практикум «Построение виртуальных частных сетей VPN

в сетевой среде Windows Server 2008/2003» Rev. 2010

L2TP документирован в RFC 2661. L2TP инкапсулирует PPP-кадры, передаваемые по сетям IP, X.25. Frame Relay или ATM. В настоящее время определен стандарт только на L2TP поверх IP. При передаче по межсетевой IP-среде L2TP-кадры инкапсулируются как UDP-сообщения. L2TP — протокол туннелирования, пригодный для применения как в Интернете, так и в частных интрасетях.

L2TP использует UDP-сообщения в межсетевых IP-средах для управления туннелями и передачи туннелированных данных. Полезные данные инкапсулированных PPP-кадров могут быть зашифрованы и/или сжаты; однако L2TP-клиенты под управлением Windows 2008 не могут использовать MPPE для L2TP-соединения. Поэтому шифрование для таких соединений реализуется за счет IPSec-протокола ESP.

Windows 2008 позволяет создавать L2TP-соединения, не шифруемые с помощью IPSec (IP-безопасность). Но в таком случае Вы не получите VPN-соединение, нескольку конфиденциальные данные, инкапсулируемые L2TP, окажутся незашифрованными. Нешифруемые L2TP-соединения можно использовать в качестве временной меры при устранении каких-либо проблем с поддержкой соединения L2TP поверх IPSec; при этом исключаются IPSec-процессы аутентификации и согласования.

L2TP требует наличия межсетевой IP-среды между L2TP-клиентом (VPN-клиентом, использующим протокол туннелирования L2TP и IPSec) и L2TP-сервером (VPN-сервером, использующим тот же протокол и IPSec). L2TP-клиент может быть уже подключен к межсетевой IP-среде, через которую достижим L2TP-сервер, либо он может дозваниваться до сервера NAS и устанавливать IP-соединение — так же как и пользователь, получающий доступ в Интернет по коммутируемой линии. Аутентификация, выполняемая при создании L2TP-туннелей, осуществляется с применением тех же механизмов, что и при установлении PPP-соединений, — например, EAP, MS-CHAP, CHAP, SPAP и PAP.

L2TP-сервер на основе Интернет-стандартов представляет собой сервер удаленного доступа с поддержкой L2TP; при этом один из его интерфейсов подключен к Интернету, а другой — к интрасети. Пакеты с информацией, управляющей L2TP-туннелем, и туннелированными данными имеют одинаковую структуру.

# Поддержание туннеля с помощью управляющих L2TP-сообщений

L2TP — в отличие от PPTP — не требует для поддержания туннеля отдельного TCPсоединения. L2TP-трафик передается между L2TP-клиентом и сервером в виде UDPсообщений. В Windows 2008 для этого используется UDP-порт 1701. Управляющие сообщения L2TP поверх IP посылаются как UDP-дейтаграммы. В варианте, реализованном в Windows 2008, эти UDP-дейтаграммы передаются в виде зашифрованных полезных данных IPSec-протокола ESP (рисунок 11).

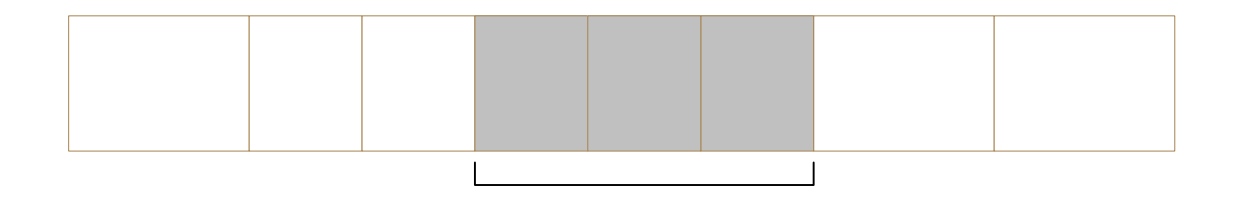

# Рисунок 11

Поскольку TCP-соединение не используется, L2TP — чтобы гарантировать доставку L2TP-сообщений — применяет их упорядочение (message sequencing). Поля Next-Received (по аналогии с TCP-полем подтверждения) и Next-Sent (по аналогии с TCP-полем номера

Корпоративные сети

Практикум «Построение виртуальных частных сетей VPN

в сетевой среде Windows Server 2008/2003» Rev. 2010

последовательности) внутри управляющего L2TP-сообщения предназначены для слежения за последовательностью сообщений. Пакеты, выпадающие из должной последовательности, отбрасываются. Поля Next-Sent и Next-Received могут также использоваться для упорядоченной доставки и управления потоком туннелированных данных.

L2TP поддерживает по несколько вызовов на каждом туннеле. С этой целью в управляющем L2TP-сообщении в L2TP-заголовке туннелированных данных присутствуют поля идентификатора туннеля и идентификатора вызова (для данного туннеля).

Основные управляющие L2TP-сообщения перечислены в таблице 2.

| 1                                        |                                                                                                    |
|------------------------------------------|----------------------------------------------------------------------------------------------------|
| Start-Control-Conitection-<br>Request    | Посылается L2TP-клиентом для установления управляющего соединения. До передачи любых других L2TP-сообщений для каждого L2TP-туннеля нужно создать свое управляющее соединение.        |
| Start- Control- Connection-<br>Reply     | Посылается L2TP-сервером в ответ на сообщение Start-<br>Control-Cormection-Request (см. Также ниже).                                                                                  |
| Start-Control-Connection-<br>Connected   | Посылается L2TP-клиентом в ответ на сообщение Starc-<br>Control-Connection-Reply.                                                                                                    |
| Outgoing-Call-Request                    | Посылается L2TP-клиентом для создания L2TP-туннеля. В это сообщение включается назначенный идентификатор вызова (Assigned Call ID), определяющий конкретный вызов по данному туннелю. |
| Outgoing-Call-Reply                      | Посылается L2TP-сервером в ответ на сообщение Outgoing-<br>Call-Request.                                                                                                    |
| Start-Control-Connection-<br>Connected   | Посылается L2TP-клиентом в ответ на сообщение Outgoing-<br>Call-Reply.                                                                                                    |
| Hello                                    | Посылается L2TP-клиентом или сервером для проверки активности соединения. Если прием этого сообщения не подтверждается, L2TP-туннель через определенное время закрывается.            |
| WAN-Error-Notify                         | Посылается L2TP-сервером всем VPN-клиентам, чтобы сообщить о какой-либо ошибке, возникшей на PPP-интерфейсе L2TP-сервера.                                                             |
| Set-Link-Info                            | Посылается L2TP-клиентом или сервером для установки согласованных PPP-параметров.                                                                                                    |
| Call-Disconnect-Notify                   | Посылается L2TP-сервером или клиентом для уведомления другой стороны о том, что данный вызов в данном туннеле должен быть завершен.                                                   |
| Stop-Control-Connection-<br>Notification | Посылается L2TP-сервером или клиентом для уведомления другой стороны о том, что туннель должен быть закрыт.                                                                           |

Таблина 2

# Туннелирование данных средствами L2TP

Такое туннелирование осуществляется путем многоуровневого инкапсулирования. Структура данных, туннелированных средствами L2TP, показана на рисунке 12.

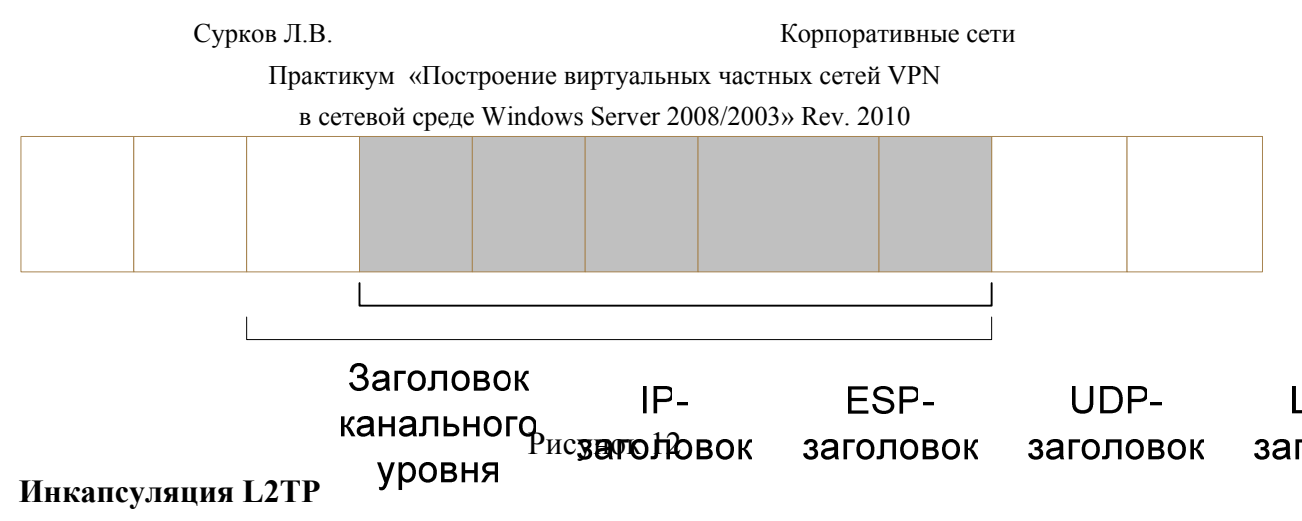

Изначальные полезные данные РРР инкапсулируются с использованием РРР- и L2TP-заголовков.

# Инкапсуляция UDP

Пакет, инкапсулированный L2TP, инкапсулируется в сообщение с UDP-заголовком, а порты отправителя и получателя устанавливаются как 1701.

#### Инкапсуляция IPSec

# Подписывается дл

UDP-сообщение зашифровывается на основе политики IP-безопасности и инкапсулируется в пакет с заголовком и концевой частью ESP (Encapsulating Security

Payload); кроме того, добавляется концевая часть ESP Authentication, необходимая для аутентификации по IPSec-протоколу ESP.

#### Инкапсуляция IP

IPSec-пакет инкапсулируется в IP-дейтаграмму с IP-заголовком, который содержит

IP-адреса отправителя и получателя, соответствующие VPN-клиенту и серверу.

# Инкапсуляция канального уровня

Для передачи по локальной сети или WAN-каналу созданная на предыдущем этапе

IP-дейтаграмма инкапсулируется в пакет с заголовком и концевой частью канального уровня, применяемого на данном физическом интерфейсе. Например, при передаче через Ethernet-интерфейс IP-дейтаграмма инкапсулируется в пакет с Ethernet-заголовком и концевой частью, а при передаче по WAN-каналу типа «точка-точка» (аналоговой телефонной линии или ISDN) — в пакет с PPP-заголовком и концевой частью.

# Обработка данных, туннелированных L2TP поверх IPSec

Получив данные, туннелированные средствами L2TP поверх IPSec, L2TP-клиент

или сервер выполняет следующие операции:

- 1. Обрабатывает и удаляет заголовок и концевую часть канального уровня;
- 2. Обрабатывает и удаляет ІР-заголовок;
- 3. Используя концевую часть ESP Authentication, проверяет подлинность полезных данных IP и ESP-заголовка;
- 4. Используя ESP-заголовок, расшифровывает зашифрованную часть пакета;
- 5. Обрабатывает UDP-заголовок и передает L2TP-пакет протоколу L2TP;
- 6. L2TP считывает содержимое полей идентификатора туннеля и идентификатора вызова в L2TP-заголовке, чтобы определить конкретный L2TP-туннель;
- 7. Идентифицирует по PPP-заголовку полезные данные PPP и передает их драйверу соответствующего протокола для обработки.

Практикум «Построение виртуальных частных сетей VPN

в сетевой среде Windows Server 2008/2003» Rev. 2010

# Пакеты L2TP поверх IPSec и сетевая архитектура Windows 2008

Рисунок 13 иллюстрирует путь, который проходят туннелированные данные (от VPN-клиента по VPN-соединению удаленного доступа, установленному с помощью аналогового модема) через компоненты сетевой архитектуры Windows 2008.

- 1. IP- или IPX-дейтаграмма либо NetBEUI-кадр передается соответствующим протоколом через NDIS на виртуальный интерфейс, представляющий VPNсоединение;
- 2. NDIS передает пакет NDISWAN, который декомпрессирует данные (при необходимости) и предоставляет PPP-заголовок, включающий только поле идентификатора PPP-протокола. Поля флагов и FCS не добавляются;
- 3. NDISWAN передает PPP-кадр драйверу протокола L2TP, который инкапсулирует этот кадр в пакет с L2TP-заголовком. В поля идентификаторов туннеля и вызова в L2TPзаголовке записываются значения, идентифицирующие туннель и вызов;
- 4. Полученный пакет драйвер протокола L2TP передает драйверу протоколов TCP/IP и уведомляет его о том, что данный L2TP-пакет следует отправить как UDP-сообщение с UDP-порта 1701 клиента в UDP-порт 1701 сервера (при этом указываются IP-адреса клиента и сервера);
- 5. Драйвер протоколов TCP/IP формирует IP-пакет, добавляя необходимые IP- и UDPзаголовки. Далее этот IP-пакет анализируется IPSec и приводится в соответствие с текущей политикой IP-безопасности. В зависимости от параметров политики IPSec шифрует UDP-часть IP-пакета и добавляет требуемые заголовок и концевые части ESP. Перед началом ESP-пакета добавляется исходный IP-заголовок со значением в поле протокола, равным 50. Затем драйвер протоколов TCP/IP передает полученный пакет через NDIS интерфейсу, представляющему соединение удаленного доступа с местным ISP;
- 6. NDIS передает пакет NDISWAN, который добавляет PPP-заголовок и концевую часть;
- 7. NDISWAN передает полученный PPP-кадр минипорт-драйверу WAN, представляющему аппаратные средства удаленного доступа.

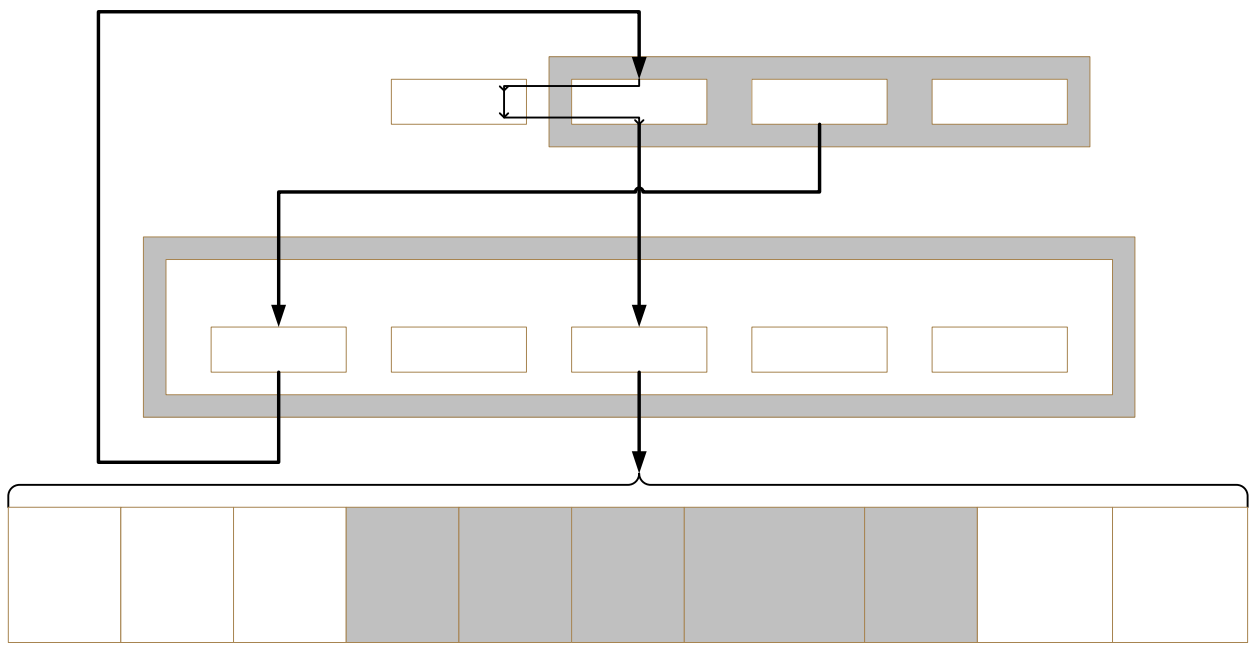

Рисунок 13

Можно согласовать использование шифруемого PPP-соединения по коммутируемому соединению с ISP. Но следует помнить, что туннелированные данные уже зашифрованы.

Корпоративные сети

Практикум «Построение виртуальных частных сетей VPN в сетевой среде Windows Server 2008/2003» Rev. 2010

# Защита виртуальных частных сетей

Защита — важный элемент VPN. Далее описываются средства защиты, поддерживаемые PPTP и L2TP поверх IPSec для VPN-соединений.

РРТР обеспечивает:

- аутентификацию пользователей;
- шифрование данных.

«L2TP поверх IPSec» обеспечивает:

- аутентификацию пользователей;
- взаимную аутентификацию компьютеров;
- шифрование данных;
- аутентификацию данных и проверку их целостности.

|                                    | РРТР-                                                                                                    | Соединения L2TP поверх IPSec                                                                                                    |                                                                            |  |
|------------------------------------|----------------------------------------------------------------------------------------------------|----------------------------------------------------------------------------------------------------|----------------------------------------------------------------------------|--|
| А<br>ут<br>ент<br>иф<br>ик<br>ация | Пользователь,<br>запрашивающий<br>РРТР-соединение,<br>аутентифицируется по<br>одному из РРР-<br>протоколов<br>аутентификации: ЕАР,<br>MS-CHAP, CHAP,<br>SPAP или РАР. Для<br>РРТР-соединений<br>настоятельно<br>рекомендуется<br>использовать ЕАР-<br>TLS в сочетании со<br>смарт-картами либо<br>MS-CHAPv2,<br>поскольку они<br>поддерживают<br>взаимную<br>аутентификацию и<br>являются самыми<br>безопасными<br>методами обмена<br>удостоверениями. | Аутентификация VPN-клиента осуществляется на двух уровнях: си проверяется подлинность компьютера, затем - пользователя<br><u>IPSec аутентификация компьютеров</u><br>Взаимная аутентификация выполняется путем обмена машии сертификатами при создании IPSec-протоколом ESP сопостае безопасности (security association, SA). IPSec SA устанавливается на в этапе процесса IPSec-согласования; к этому времени стороны пакже выб алгоритмы шифрования и хэширования и договариваются о шифрова ключах. Для использования L2TP поверх IIPSec у VPN-клиента и сдолжны быть машиные сертификаты. Получать их можно автоматиче Group Policy галка автоматический запрос сертификатов) или, или вруччерез оснастку Certificates (Сертификаты).<br><u>L2TP-аутентификация на уровне пользователей</u><br>Пользователь, запрашивающий L2TP -соединение, аутентифицир по одному из PPP-протоколов аутентификации: EAP, MS-CHAP, CHAP, или PAP. Поскольку процесс установления PPP-соединения защии средствами шифрования IPSec, можно использовать любой метод аутентификации. Bзаимная аутентификация на уровне пользователей возголько при выборе MS-CHAPv2 или EAP-TLS.<br><u>Аутентификация L2TP -туннеля</u><br>В процессе установления L2TP-туннеля. По умолчанию Wi 2008 ее не выполняет.<br><u>Аутентификация и проверка целостности данных</u> реализуется одиследующих алгоритмов:<br>• HMAC (Hash Message Authentication Code) MD5 (Message Dige reнерирует 128-битный хэш аутентифицированных полезных данных; |                                                                            |  |
|                                    | PP                                                                                                    | ТР-соединение                                                                                                    | Соединения L2TP поверх IPSec                                               |  |
| Ш                                  | РРТР поддерживает шифрование методом МРРЕ,<br>который основан на алгоритме RSA (Rivest-Shamir-<br>Adleman) RC4. МРРЕ доступен только при                                                                                                    |                                                                                                    | Метод шифрования выбирается при<br>установлении IPSec SA. Доступные методы |  |

#### Корпоративные сети

Практикум «Построение виртуальных частных сетей VPN

|                                                                                   | в сетевой среде Windows Server 2008/2003» Rev. 2010                                                                                                    |                                                                                                    |  |  |
|-----------------------------------------------------------------------------------|----------------------------------------------------------------------------------------------------|----------------------------------------------------------------------------------------------------|--|--|
| и<br>ф<br>р<br>о<br>в<br>а<br>н<br>и<br>е                                         | использовании EAP-TLS или MS-CHAP (версии 1 или<br>2). МРРЕ оперирует с 40-, 56- или 128-битными<br>шифровальными ключами. По умолчанию VPN-клиент<br>и сервер договариваются о применении самого<br>стойкого ключа из числа поддерживаемых. Если VPN-<br>сервер требует более стойкого ключа, не<br>поддерживаемого VPN-клиентом, запрос на соединение<br>отклоняется. МРРЕ для VPN-соединении использует<br>отдельный шифровальный ключ для каждого пакета. В<br>МРРЕ-заголовок включается номер<br>последовательности. Шифровальные ключи меняются в<br>соответствии с этим номером последовательности.                                                                                                    | шифрования включают:<br>• DES с 56-битным ключом;<br>• 3DES (Triple DES),<br>Каждый IPSec-пакет зашифровывается<br>независимо от других IP Sec-пакетов.<br>Исходные шифровальные ключи<br>генерируются в процессе IPSecc-<br>аутентификации. При соединениях с<br>шифрованием по методу DES новые<br>шифровальные ключи генерируются через<br>каждые 5 мин/250 Мб, а по методу 3DES —<br>каждый 1час/2 Гб переданной информации.<br>Для соединений, защищаемых AH, новые                                                                                                    |  |  |
| Ф<br>и<br>л<br>ь<br>т<br>р<br>а<br>ц<br>и<br>я<br>п<br>а<br>к<br>е<br>т<br>о<br>в | VPN-сервер на основе PPTP обычно снабжен<br>двумя физическими интерфейсами: один подключен к<br>общедоступной сети (например, к Интернету), другой<br>— к частной интрасети. Кроме того, у него имеется<br>виртуальный интерфейс, соединяющий его со всеми<br>VPN-клиентами. Чтобы VPN-сервер мог пересылать<br>трафик между VPN-клиентами, на всех его интерфейсах<br>нужно включить поддержку IP-пересылки. Однако<br>включение поддержки пересылки между двумя<br>физическими интерфейсами приводит к тому, что VPN-<br>сервер перенаправляет весь IP-трафик из<br>общедоступной сети в интрасеть. Для защиты<br>интрасети от постороннего трафика Вы должны<br>настроить фильтрацию пакетов в PPTP так, чтобы VPN-<br>сервер передавал данные только между VPN-клиентами<br>и интрасетью и блокировал обмен пакетами между<br>интрасетью и потенциально опасными пользователями<br>общедоступной сети. Фильтрацию пакетов средствами<br>PPTP можно настроить либо на VPN-сервере, либо на<br>промежуточном брандмауэре. | Как и в случае VPN-соединений на<br>основе PPTP, включение поддержки<br>пересылки между интерфейсами<br>общедоступной сети и интрасети приводит к<br>тому, что VPN-сервер перенаправляет весь IP-<br>трафик из общедоступной сети в интрасеть.<br>Для защиты интрасети от постороннего<br>трафика Вы должны настроить фильтрацию<br>пакетов средствами L2TP поверх IPSec так,<br>чтобы VPN-сервер передавал данные только<br>между VPN-клиентами и интрасетью и<br>блокировал обмен пакетами между<br>интрасетью и потенциально опасными<br>пользователями общедоступной сети.<br>Фильтрацию пакетов средствами L2TP поверх<br>IPSec можно настроить либо на VPN-сервере,<br>либо на промежуточном брандмауэре. |  |  |

Практикум «Построение виртуальных частных сетей VPN в сетевой среде Windows Server 2008/2003» Rev. 2010

# Адресация и маршрутизация при использовании виртуальных частных сетей

VPN-соединение образует виртуальный интерфейс, которому нужно назначить соответствующий IP-адрес; кроме того, следует изменить или добавить маршруты, чтобы требуемый трафик передавался по защищенному VPN-соединению, а не по транзитной межсетевой среде.

# VPN-соединения удаленного доступа

При VPN-соединении удаленного доступа компьютер подключается к VPN-серверу. В процессе установления соединения VPN-сервер назначает VPN-клиенту IP-адрес и изменяет маршрут по умолчанию на удаленном клиенте, чтобы соответствующий трафик передавался по виртуальному интерфейсу.

VPN-клиент удаленного доступа перед созданием VPN-соединения с VPN-сервером сначала подключается к Интернету и из-за этого получает два IP-адреса:

- при установлении PPP-соединения NAS-сервер ISP присваивает клиенту общий IPадрес (в IPCP-процессе согласования);
- при создании VPN-соединения VPN-сервер (в IPCP-процессе согласования) назначает клиенту IP-адрес из диапазона адресов своей интрасети. Этот IP-адрес может быть общим (видимым в Интернете) или частным (невидимым в Интернете) в зависимости от того, какие адреса используются в данной интрасети общие или частные.

В любом случае IP-адрес, выделенный VPN-клиенту, должен быть достижим для хостов в интрасети и наоборот. В таблице маршрутизации на VPN-сервере должны быть записи, позволяющие связаться с любыми хостами в интрасети, а в аналогичных таблицах на маршрутизаторах — записи, необходимые для взаимодействия с VPN-клиентами.

В IP-заголовке туннелированных данных, посылаемых через VPN, указываются адрес, выделенный клиенту VPN-сервером, и адрес интрасети, а во внешнем IP-заголовке — IP-адрес, выделенный клиенту провайдером, и общий адрес VPN-сервера. Поскольку маршрутизаторы в Интернете обрабатывают только внешние IP-заголовки, они пересылают туннелированные данные на общий IP-адрес VPN-сервера.

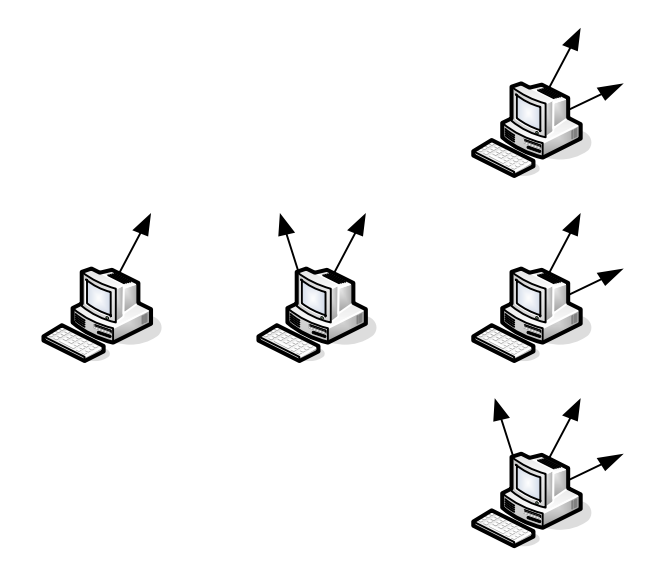

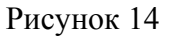

Корпоративные сети

Практикум «Построение виртуальных частных сетей VPN в сетевой среде Windows Server 2008/2003» Rev. 2010

Случай а):

Клиент дозванивается до ISP и получает (обычно) общий IP-адрес. При этом адрес основного шлюза в IPCP-процессе не назначается. Маршрут по умолчанию необходимо добавить в таблицу маршрутизации.

# Случай б):

Клиент имеет соединение с intranet (или просто имеет иной TCP/IP интерфейс) и дозванивается до ISP. В этом случае клиент получает от ISP IP-адрес и новый шлюз по умолчанию. Причем предыдущий шлюз по умолчанию получает значение более высокой метрики (т.е. становится менее приоритетным) по сравнению с новым шлюзом. Т.о. адреса в интрасети, находящиеся вне сети, к которой клиент удаленного доступа подключен напрямую.

Новый шлюз назначается автоматически (по умолчанию).

Чтобы запретить создание маршрута по умолчанию:

В свойствах TCP/IP объекта соединения удаленного доступа откройте диалоговое окно Advanced TCP/IP Settings, перейдите на вкладку General и сбросьте флажок Use default gateway on remote network.

| Advanced TCP/IP Settings                                                                                                    | <u>?</u> × |
|----------------------------------------------------------------------------------------------------|------------|
| General DNS WINS                                                                                                    |            |
| This checkbox only applies when you are connected to a local<br>network and a dial-up network simultaneously. When checked, data<br>that cannot be sent on the local network is forwarded to the dial-up<br>network. |            |
| ☐ Use default gateway on remote network                                                                                                    |            |
| OKCar                                                                                                    | icel       |

#### Рисунок 15

Чтобы обеспечить связь как с адресами в интрасети, так и с адресами и Интернете, пока активно соединение с ISP, не сбрасывайте флажок Use default gateway on remote network, а в таблицу маршрутизации на клиенте удаленного доступа добавьте маршруты к интрасети. Эти маршруты можно добавить как статические (командой route) или, если в интрасети используется протокол маршрутизации RIP Версии 1, воспользоваться службой

Практикум «Построение виртуальных частных сетей VPN

в сетевой среде Windows Server 2008/2003» Rev. 2010

Route Listening Service для прослушивания трафика RiP vl и динамического добавления нужных маршрутов. Тогда после соединения с ISP все адреса в интрасети будут достижимы через маршруты к интрасети, а все адреса в Интернете — через маршрут по умолчанию.

Случай в):

Клиент уже имеет соединения с intranet либо ISP или оба вместе, и пытается установить VPN. Стоит отметить, что ситуация аналогична предыдущей.

Когда VPN-клиент создает VPN-соединение, в его таблицу маршрутизации добавляются еще один маршрут по умолчанию и маршрут к VPN-серверу (рисунок 16). Прежний маршрут по умолчанию сохраняется, но его метрика увеличивается. Добавление нового маршрута по умолчанию означает, что все адреса в Интернете, кроме IP-адреса сервера туннелирования, недостижимы до закрытия VPN-соединения.

Как и в случае клиента удаленного доступа, подключающегося к Интернету, создание VPN-клиентом удаленного доступа VPN-соединения с частной интрасетью через Интернет влечет за собой одно из следующих последствий:

- пока VPN-соединение неактивно, адреса в Интернете достижимы, а в интрасети через интеренет— нет;
- пока VPN-соединение активно, адреса в интрасети через Интернет достижимы, а в Интернете нет.

Для большинства VPN-клиентов, подключенных к Интернету, такая схема не создает никаких проблем, потому что они, как правило, поддерживают коммуникационную связь либо с интрасетью. либо с Интернетом, но не то и другое одновременно.

А что касается VPN-клиентов, которым после установления VPN-соединения нужен одновременный доступ и к интрасети, и к Интернету, то конкретное решение зависит от типа адресации в интрасети. Но в любом случае объект VPN-соединения следует настроить так, чтобы новый основной шлюз не добавлялся. Тогда после создания VPN-соединения маршрут по умолчанию будет по-прежнему указывать адрес NAS-сервера ISP, что позволит обращаться по любым адресам в Интернете.

Исходя из типа адресации в интрасети одновременный доступ к ресурсам интрасети и Интернета реализуется следующим образом.

Общие адреса. Добавьте статические постоянные маршруты к общим адресам интрасети с использованием IP-адреса виртуального интерфейса VPN-сервера в качестве IP-адреса шлюза.

**Частные** адреса. Добавьте статические постоянные маршруты к частным адресам интрасети с использованием IP-адреса виртуального интерфейса VPN-сервера в качестве IP-адреса шлюза.

Перекрывающиеся или недопустимые адреса. Если в интрасети используются перекрывающиеся (overlapping) или недопустимые (illegal) адреса (идентификаторы IPсетей, которые не являются частными и либо не зарегистрированы в InterNIC, либо получены от ISP), эти IP-адреса могут дублировать общие адреса в Интернете. Если в таблицу маршрутизации на VPN-клиенте добавляются статические постоянные маршруты с перекрывающимися адресами, то совпадающие: с ними адреса в Интернете недостижимы.

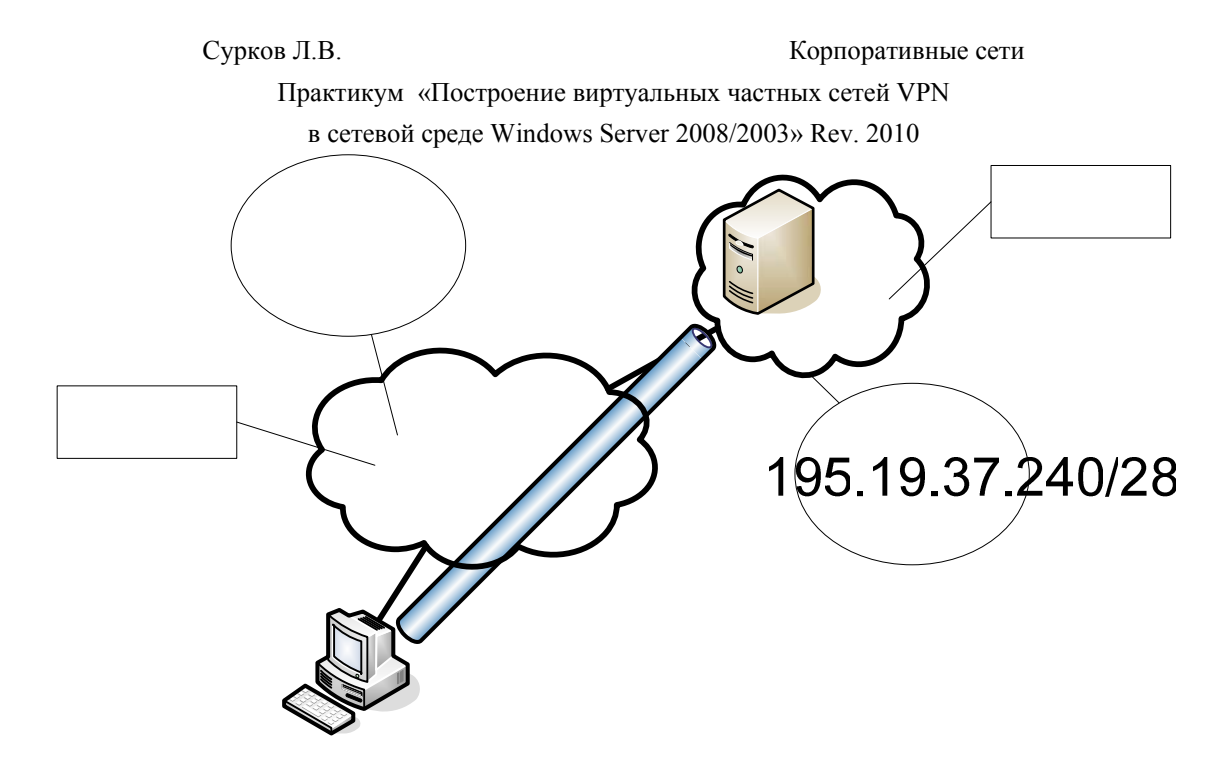

195. p. g. 37, 242

В каждом из этих случаев в такеда остурненутизации на VPN-клиенте нужно добавлять статические постоянные маршруты к идентификаторам сетей, используетитести интрасети.

Каждый маршрут добавляется следующей командой:

**ROUTE ADD** <*udeнтификатор сети для интрасети*> **MASK** <*macka cemu*> <*IP*адрес виртуального интерфейса VPN-сервера> -**p** 

IP-адрес шлюза в командах route для каждого маршрута интрасети — это IP-адрес виртуального интерфейса VPN-сервера, а не его Интернет-интерфейса.

Вы можете определить IP-адрес виртуального интерфейса VPN-сервера по IP-адресу интерфейса Internal (Внутренний), раскрыв в оснастке Routing and Remote Access узлы IP VPI Routing и General (Общие).

| 🖳 Routing and Remote Access                                                                                                    |               |           |               |    |                 |         |        |          |       |
|----------------------------------------------------------------------------------------------------|---------------|-----------|---------------|----|-----------------|---------|--------|----------|-------|
| <u>Eile Action View H</u> elp                                                                                                    |               |           |               |    |                 |         |        |          |       |
|                                                                                                    |               |           |               |    |                 |         |        |          |       |
| 🚊 Routing and Remote Access                                                                                                    | General       |           |               |    |                 |         |        |          |       |
| Server Status                                                                                                    | Interface 🗸   | Туре      | IP Address    | A  | Operational Sta | Inco    | Out    | Static   | Basic |
| E COMP1 (local)                                                                                                    | 🐯 Loopback    | Loopback  | 127.0.0.1     | Up | Operational     | 0       | 0      | Disabled | Disat |
|                                                                                                    | Internal      | Internal  | 192,168,10,15 | Up | Connected       | 0       | 0      | Disabled | Disat |
| Periote Access (lients (1)                                                                                                    | 192.168.10.11 | Dedicated | 192.168.10.11 | Up | Operational     | 289,301 | 81,289 | Disabled | Disat |
| ☐ IP Routing<br>General<br>General General<br>General General<br>General General<br>General General<br>General General General<br>General General | ₿ 10.10.10.10 | Dedicated | 10.10.10.10   | Up | Operational     | 301,864 | 30,913 | Enabled  | Disat |
|                                                                                                    | <u> </u>      |           |               |    |                 |         |        |          |       |
|                                                                                                    |               |           |               |    |                 |         | ļ,     | 11       |       |

#### Рисунок 17

Если IP-адреса для VPN-клиентов и удаленного доступа к сетям выделяются через DHCP, то IP-адрес виртуального интерфейса VPN-сервера является первым IP-адресом, полученным от DHCP.

Практикум «Построение виртуальных частных сетей VPN

в сетевой среде Windows Server 2008/2003» Rev. 2010

Если Вы сконфигурировали статический пул IP-адресов, то IP-адрес виртуального интерфейса VPN-сервера – первый IP-адрес из этого пула.

Вы можете выяснить IP-адрес виртуального интерфейса VPN-сервера и таким способом: дважды щелкните объект активного VPN-соединения и в диалоговом окне Status перейдите на вкладку Details.

| Server type<br>Transports<br>Authentication<br>Encryption<br>Compression | vpn<br>PPP<br>TCP/IP<br>MS CHAP V2<br>MPPE 128<br>(none) |  |
|--------------------------------------------------------------------------|----------------------------------------------------------|--|
| PPP multilink framing<br>Server IP address<br>Client IP address          | Uff<br>192.168.10.15<br>192.168.10.17                    |  |

Рисунок 18

Необходимо быть очень осторожным при добавлении маршрутов, чтобы гарантировать передачу трафика, связанного с интрасетью, по VPN-, а не по PPPсоединению с ISP. Если Вы добавите неправильные маршруты, то трафик, который должен был бы пересылаться через VPN в зашифрованном виде, будет передаваться через Интернет открытым текстом.

# VPN-соединения между маршрутизаторами

В случае VPN-соединений между маршрутизаторами пересылка пакетов осуществляется через интерфейс соединения по требованию (demand-dial interface), настраиваемый следующим образом.

- На вкладке General (Общие) введите хост-имя или IP-адрес VPN-сервера.
- На вкладке Security (Безопасность) выберите либо шифрование пароля и данных, либо переключатель Custom (Дополнительные (особые параметры)]. Выбрав Custom. Вы должны указать подходящие параметры шифрования и аутентификации.
- На вкладке Networking (Сеть) укажите нужный тип сервера и протоколы, подлежащие маршрутизации. Если в качестве типа сервера Вы выбрали вариант Automatic (Автоматически), то сначала предпринимается попытка установить соединение L2TP поверх IPSec, затем PPTP-соединение.
- В окне Interface Credentials (Учетные данные для интерфейса) введите имя пользователя, пароль и имя домена, применяемые для проверки вызывающей» маршрутизатора.

Практикум «Построение виртуальных частных сетей VPN

в сетевой среде Windows Server 2008/2003» Rev. 2010

В создании интерфейсов соединения по требованию помогает Demand-Dial Interface Wizard (Мастер интерфейса вызова по требованию). Имя такого интерфейса на отвечающем маршрутизаторе должно совпадать с именем пользователя в удостоверениях (учетных данных) вызывающего маршрутизатора и наоборот — иначе Вам не удастся установить VPN-соединение между маршрутизаторами.

# Временные и постоянные VPN-соединения между маршрутизаторами

VPN-соединения между маршрутизаторами могут быть временными или постоянными.

- Временные соединения создаются для пересылки пакетов через VPN-интерфейс соединения по требованию и закрываются по истечении определенного времени простоя. Этот интервал задается как на VPN-клиенте (вызывающем маршрутизаторе), так и на VPN-сервере (вызываемом маршрутизаторе). По умолчанию время простоя для интерфейсов соединения по требованию на VPN-клиенте не ограничено, а на VPNсервере — составляет 20 минут. Эти интервалы можно изменить по своему усмотрению. Временные VPN-соединения между маршрутизаторами рекомендуется использовать в филиалах, сначала подключающихся к Интернету через местных провайдеров.
- Постоянные соединения создаются при запуске маршрутизатора и существуют независимо от того, пересылается по ним трафик или нет. Если VPN-соединение закрывается, оно автоматически восстанавливается. Используйте постоянные VPN-соединения между маршрутизаторами в офисах, располагающих постоянными подключениями к Интернету.

Чтобы сделать соединение временным или постоянным:

- 1. В оснастке Routing and Remote Access выберите Routing Interfaces.
- 2. Щелкните правой кнопкой мыши нужный интерфейс соединения по требованию и выберите команду Properties.
- 3. На вкладке Options в разделе Connection Туре выберите один из переключателей: либо Demand dial, либо Persistent.

# VPN-соединения через подключение удаленного доступа с ISP

Если VPN-сервер и VPN-клиент напрямую подключены к Интернету по постоянному WAN-каналу типа T1 или Frame Relay, то VPN-соединение может быть постоянным и действовать круглосуточно. Однако, если нет возможности использовать постоянный WAN-канал или если его применение нерентабельно, то можно сконфигурировать VPN-соединение между маршрутизаторами, устанавливаемое по требованию и использующее подключение удаленного доступа к ISP. Для этого VPNсоединения нужно два интерфейса соединения по требованию: один обеспечивает подключение к местному ISP, другой создание VPN-соединения \_\_\_\_ между Временное VPN-соединение маршрутизаторами. между маршрутизаторами устанавливается автоматически, когда маршрутизатор филиала принимает трафик, подлежащий пересылке по VPN-соединению. Например, получив пакет, который нужно переслать в центральный офис, маршрутизатор филиала сначала связывается с местным ISP по коммутируемой линии. Подключившись к Интернету, маршрутизатор филиала (VPN-клиент) создает межмаршрутизаторное VPN-соединение с маршрутизатором центрального офиса (VPN-сервером).

Практикум «Построение виртуальных частных сетей VPN в сетевой среде Windows Server 2008/2003» Rev. 2010

# Чтобы настроить маршрутизатор филиала:

- 1. Добавьте интерфейс соединения по требованию для подключения к Интернету и настройте его на использование нужного оборудования (модема или ISDNустройства). Затем укажите телефонный номер местного ISP, имя и пароль пользователя, необходимые для получения доступа в Интернет.
- 2. Добавьте интерфейс соединения по требованию для межмаршрутизаторного VPNсоединения с маршрутизатором центрального офиса и настройте его на использование PPTP или L2TP Затем укажите IP-адрес или хост-имя Интернет-интерфейса VPNсервера центрального офиса, а также имя и пароль пользователя, которые сможет проверить VPN-сервер. Имя пользователя должно совпадать с именем интерфейса соединения по требованию на VPN-сервере центрального офиса.
- 3. Создайте статический маршрут к хосту для IP-адреса Интернет-интерфейса VPNсервера; этот маршрут должен использовать интерфейс соединения по требованию, через который маршрутизатор филиала связывается с местным ISP.
- 4. Создайте статический маршрут или маршруты для идентификаторов сетей в корпоративной интрасети; эти маршруты должны использовать VPN-интерфейс соединения по требованию.

# Чтобы настроить маршрутизатор центрального офиса:

- Добавьте интерфейс соединения по требованию для VPN-соединения с маршрутизатором филиала и настройте его на использование VPN-устройства (PPTPили L2TP-порта). Имя интерфейса соединения по требованию должно совпадать с именем пользователя в аутентификационных удостоверениях маршрутизатора филиала.
- Создайте статический маршрут или маршруты для идентификаторов сетей в интрасети филиала; эти маршруты должны использовать VPN-интерфейс соединения по требованию.

VPN-соединение между маршрутизаторами автоматически инициируется маршрутизатором филиала, и вот что при этом происходит.

- 1. Пакеты, передаваемые в корпоративную сеть от пользователя в сети филиала, пересылаются клиентским компьютером этого пользователя на маршрутизатор филиала.
- 2. Маршрутизатор филиала просматривает свою таблицу маршрутизации и находит нужный маршрут, использующий VPN-интерфейс соединения по требованию.
- 3. Маршрутизатор филиала проверяет VPN-интерфейс соединения по требованию и обнаруживает, что он находится в отключенном состоянии.
- 4. Маршрутизатор филиала считывает конфигурационные параметры этого интерфейса.
- 5. На основе полученных параметров маршрутизатор филиала пытается инициализировать VPN-соединение между маршрутизаторами, используя IP-адрес VPN-сервера в Интернете.
- 6. Для создания VPN-соединения нужно либо установить TCP-соединение (при использовании PPTP), либо выполнить процесс согласования IPSec с VPN-сервером. С этой целью генерируется пакет запроса на VPN-соединение.
- 7. Чтобы переслать этот пакет маршрутизатору центрального офиса, маршрутизатор филиала отыскивает в своей таблице маршрутизации маршрут к хосту, указывающий на ISP-интерфейс соединения по требованию.
- 8. Маршрутизатор филиала проверяет ISP-интерфейс соединения по требованию и обнаруживает, что он находится в отключенном состоянии.

Практикум «Построение виртуальных частных сетей VPN

в сетевой среде Windows Server 2008/2003» Rev. 2010

- 9. Маршрутизатор филиала считывает конфигурационные параметры этого интерфейса.
- 10. На основе полученных параметров маршрутизатор филиала устанавливает соединение с местным ISP по модему или через ISDN-адаптер.
- 11. Установив соединение с ISP, маршрутизатор филиала посылает маршрутизатору центрального офиса пакет запроса на VPN-соединение.
- 12. После этого оба маршрутизатора согласуют параметры VPN-соединения. В процессе согласования маршрутизатор филиала посылает аутентификационные удостоверения, проверяемые маршрутизатором центрального офиса.
- 13. Маршрутизатор центрального офиса проверяет свои интерфейсы соединения по требованию и выбирает тот, чье имя совпадает с именем пользователя, указанным при аутентификации. Затем этот интерфейс переводится в подключенное состояние.
- 14. Маршрутизатор филиала отправляет пакеты по VPN-соединению, а VPN-сервер пересылает их на соответствующий адрес в корпоративной сети.

# Статическая и динамическая маршрутизация

Создав интерфейсы соединения по требованию и сделав выбор между временными и постоянными соединениями, Вы должны решить, каким способом следует добавлять информацию о маршрутах в таблицу маршрутизации.

- 1. В случае временных соединений Вы можете вручную добавить нужные статические маршруты, позволяющие достичь адресов в сетях других офисов. Этот вариант подходит для малых межсетевых сред с небольшим числом маршрутов.
- 2. В случае временных соединений Вы можете использовать механизм автостатических обновлений для периодического обновления статических маршрутов, обеспечивающих передачу пакетов по VPN-соединению между маршрутизаторами. Этот вариант хорошо работает в крупных межсетевых средах с большим количеством маршрутов.
- 3. В случае постоянных соединений разрешите функционирование нужных протоколов маршрутизации через VPN-соединение между маршрутизаторами. Протоколы будут считать это VPN-соединение каналом связи типа «точка-точка».

В отличие от маршрутизации с соединением по требованию на основе прямых физических подключений в данном случае IP-маршрут по умолчанию, созданный для VPN-интерфейса соединения по требованию, не годится для суммирования всех маршрутов интрасети, доступных через VPN. Поскольку маршрутизатор подключен к Интернету, маршрут по умолчанию должен суммировать все маршруты Интернета, и Вы должны настроить его на использование Интернет-интерфейса.

# Аутентификация на основе общего ключа при использовании L2TP поверх IPSec для VPN-соединений между маршрутизаторами

По умолчанию L2TP-клиент и L2TP-сервер Windows 2008 настраиваются на IPSecаутентификацию на основе сертификатов. Когда Вы устанавливаете соединение L2TP поверх IPSec, автоматически создается политика IP-безопасности, заставляющая IKE (Internet Key Exchange) в процессе согласования параметров защиты для L2TP использовать аутентификацию на основе сертификатов. Это означает, что у L2TP-клиента и сервера должны быть машинные сертификаты. Они могут быть получены от центра сертификации (certificate authority, CA), либо на каждом компьютере должна быть установлена копия корневого сертификата CA другой стороны, полученная из хранилища доверенного корневого центра сертификации.

Иногда IPSec-аутентификация на основе сертификатов для VPN-соединений между маршрутизаторами с использованием L2TP нежелательна — например, когда у Вас небольшая организация и Вы не хотите развертывать инфраструктуру сертификации или

Практикум «Построение виртуальных частных сетей VPN

в сетевой среде Windows Server 2008/2003» Rev. 2010

когда Вы подключаетесь к маршрутизаторам, не поддерживающим такой вид IPSecаутентификации. В таких случаях Вы можете вручную создать политику IP-безопасности, заставляющую при установлении VPN-соединений между маршрутизаторами использовать общие ключи (pre-shared keys). Подобный ключ действует как простой пароль в IKE-процессе согласования: если обе стороны подтверждают, что им известен этот пароль, значит, они доверяют друг другу и могут продолжить согласование закрытых ключей симметричного шифрования и специфических параметров защиты L2TP-трафика.

Общий ключ IKE считается менее надежным, чем сертификаты, поскольку IKEаутентификация (и неявное доверие) зависит лить от одного ключа, значение которого хранится в политике IP-безопасности открытым текстом. Любой человек, просмотрев параметры этой политики, узнает значение общего ключа. Получив этот ключ, злоумышленник мог бы сконфигурировать свою систему в соответствии с параметрами IPSec Вашей системы. Однако L2TP-соединение требует проверки подлинности на уровне пользователя с применением одного из PPP-протоколов аутентификации. Поэтому для успешного установления соединения L2TP поверх IPSec одного общего ключа мало нужно знать еще и учетные данные.

Для перехода на аутентификацию на основе общего ключа применительно к межмаршрутизаторным VPN-соединениям L2TP поверх IPSec нужно модифицировать реестр и соответственно настроить параметры политики IP-безопасности.

Чтобы запретить службе маршрутизации и удаленного доступа автоматически создавать политику IP-безопасности для L2TP-трафика, присвойте параметру ProhibitIPSec в разделе реестра HKEY\_LOCAL\_MACHINE\System\CurrentContro1Set\Services\RasMan\Parameters значение 1. По умолчанию ProhibitIPSec равен 0.

Когда Вы меняете значение ProhibitIPSec на 1, параметры шифрования для интерфейса соединения по требованию на вызывающем маршрутизаторе замещаются параметрами шифрования из созданной Вами политики IP-безопасности. Перезагрузите компьютер, чтобы эти изменения вступили в силу.

Настройка IPSec зависит от следующего.

- Если VPN-сервер является автономным или входит в домен Windows NT 4.0, Вы должны настроить локальную политику IP-безопасности.
- Если VPN-сервер входит в домен Windows 2008, локальные политики IP-безопасности замещаются политиками IP-безопасности данного домена. Чтобы сформировать политику IP-безопасности, применяемую только к Вашему VPN-серверу, создайте в службе каталогов Active Directory организационную единицу (OU), включите в нее учетную запись компьютера VPN-сервера и используйте групповую политику для создания и назначения политик IP-безопасности для OU, в которую входит VPN-сервер. Тогда эти политики будут распространены на Ваш VPN-сервер.

Прежде чем создавать политику IP-безопасности, Вы должны решить, будут ли все подключаемые сайты использовать одинаковый общий ключ или для каждого соединения потребуется свой общий ключ. От этого решения зависит характер настройки списка фильтров IPSec и политики.

Одинаковый общий ключ приемлем, если обе конечные точки L2TP-туннеля контролируются одним администратором. Если же L2TP-туннели создаются между системами, управляемыми разными администраторами, желательно использовать отдельный общий ключ на каждое VPN-соединение. Так, единственный VPN-сервер Windows 2008 может быть настроен на коммуникационную связь с шестью бизнес партнерами, каждому из которых для L2TP-соединений понадобится свой общий ключ.

Корпоративные сети

Практикум «Построение виртуальных частных сетей VPN

в сетевой среде Windows Server 2008/2003» Rev. 2010

**Примечание** Если Ваш VPN-сервер Windows 2008 взаимодействует с другими L2TP-клиентами или серверами, используя IPSec-аутентификацию на основе сертификатов (она предлагается но умолчанию), но для одного из L2TP/IPSec-туннелей Вам нужна IP Sec-аутентификация на основе общего ключа, тогда Вы должны включить в политику IP-безопасности и правило для аутентификации на основе общего ключа, и правила для аутентификации на основе сертификатов (предназначенные для остальных систем).

Практикум «Построение виртуальных частных сетей VPN в сетевой среде Windows Server 2008/2003» Rev. 2010

# Виртуальные частные сети и брандмауэры

Брандмауэр (firewall) применяет фильтры пакетов, разрешая или запрещая передачу определенных видов сетевого трафика. Механизм фильтрации IP-пакетов позволяет точно определять, какой IP-трафик может проходить через брандмауэр. Фильтрация IP-пакетов очень важна при подключении частных интрасетей к общедоступным сетям вроде Интернета.

# Конфигурации VPN-сервера и брандмауэра

Существует два подхода к использованию брандмауэра в сочетании с VPN-сервером:

- VPN-сервер подключается к Интернету, а брандмауэр размещается между VPNсервером и интрасетью;
- брандмауэр подключается к Интернету, а VPN-сервер размещается между брандмауэром и интрасетью.

# VPN-сервер перед брандмауэром

При размещении VPN-сервера перед брандмауэром, подключенным к Интернету (рисунок 19). Вы должны создать фильтры пакетов на Интернет-интерфейсе VPN-сервера, разрешающие передачу и прием только VPN-трафика.

Туннелированные данные входящего трафика расшифровываются VPN-сервером и пересылаются брандмауэру, и тот применяет к ним свои фильтры, пропуская в интрасеть лишь разрешенный трафик. Поскольку через VPN-сервер проходит только трафик, создаваемый аутентифицированными VPN-клиентами, брандмауэр в данном варианте используется исключительно для того, чтобы VPN-клиенты не могли обращаться к определенным ресурсам в интрасети. Так как единственный Интернет-трафик, разрешенный в интрасети, сначала проходит через VPN-сервер, в этом варианте блокируется и возможность доступа посторонних пользователей к FTP- или Web-ресурсам интрасети. Если Вы выбрали именно этот вариант, то должны сконфигурировать для Интернет-интерфейса VPN-сервера следующие входные и выходные фильтры. С этой целью используйте оснастку Routing and Remote Access.

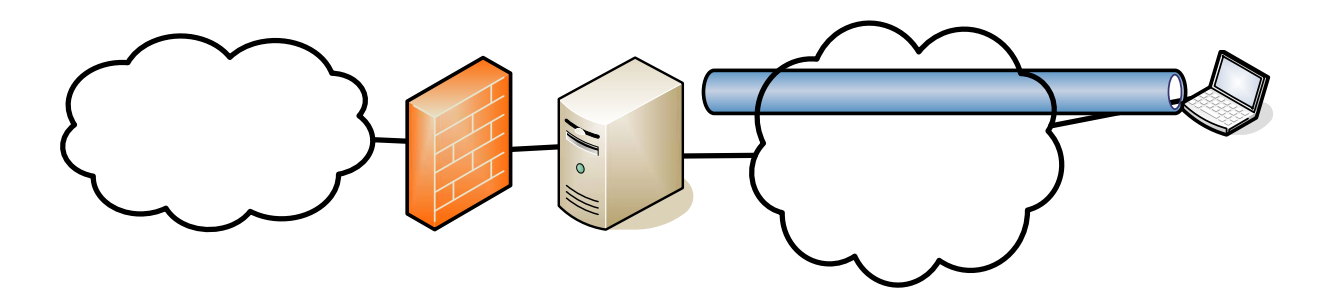

Рисунок 19

Настройка фильтров, в которых действие фильтра определено как Drop all packets except those that meet the criteria below.

Корпоративные сети

Практикум «Построение виртуальных частных сетей VPN

в сетевой среде Windows Server 2008/2003» Rev. 2010

| ения для<br>ера, маска<br>UDP-порт                                      |
|-------------------------------------------------------------------------|
| передачу<br>change) на                                                  |
| ения для<br>ера, маска<br>UDP-порт                                      |
| передачу<br>та VPN-                                                     |
|                                                                         |
| сети для<br>ера, маска<br>UDP-порт                                      |
| передачу                                                                |
| сети для<br>ера, маска<br>UDP-порт<br>перелачу                          |
| pa VPN-                                                                 |
| ительно к<br>іьтров не<br>из пакета<br>ем IPSес в<br>ы службы<br>ступа. |
|                                                                         |

Этот фильтр нужен, только если VPN-сервер выступает в роли VPN-клиента (вызывающего маршрутизатора) при VPN-соединении между маршрутизаторами. Когда выбираете TCP [established], трафик принимается лишь в том случае, если VPN-сервер инициирует TCP-соединение,

# VPN-сервер за брандмауэром

В более распространенной конфигурации (рисунок 20) брандмауэр подключается непосредственно к Интернету, а VPN-сервер является одним из ресурсов интрасети в демилитаризованной зоне (demilitarized zone, DMZ). DMZ — это сегмент IP-сети, в котором обычно находятся ресурсы, доступные пользователям Интернета, например Web-и FTP-сервсры. Один из интерфейсов VPN-сервера подключается к DMZ, а другой — к интрасети.

Практикум «Построение виртуальных частных сетей VPN

в сетевой среде Windows Server 2008/2003» Rev. 2010

При таком подходе для Интернет-интерфейса брандмауэра нужно создать входные и выходные фильтры, которые пропускают к VPN-серверу трафик, управляющий туннелями, и туннелированные данные. Дополнительные фильтры могут разрешать пропуск трафика к Web- и FTP-серверам, а также другим типам серверов и DMZ.

Поскольку у брандмауэра нет шифровальных ключей для VPN-соединений, он может осуществлять фильтрацию только па основе незашифрованных заголовков туннелированных данных, а значит, все туннелированные данные свободно проходят через брандмауэр. Однако это не создает проблем с безопасностью, так как VPN-соединения требуют аутентификации, которая блокирует попытки несанкционированного доступа.

Для Интернет-интерфейса брандмауэра нужно создать следующие входные и выходные фильтры (при этом используется программное обеспечение брандмауэра).

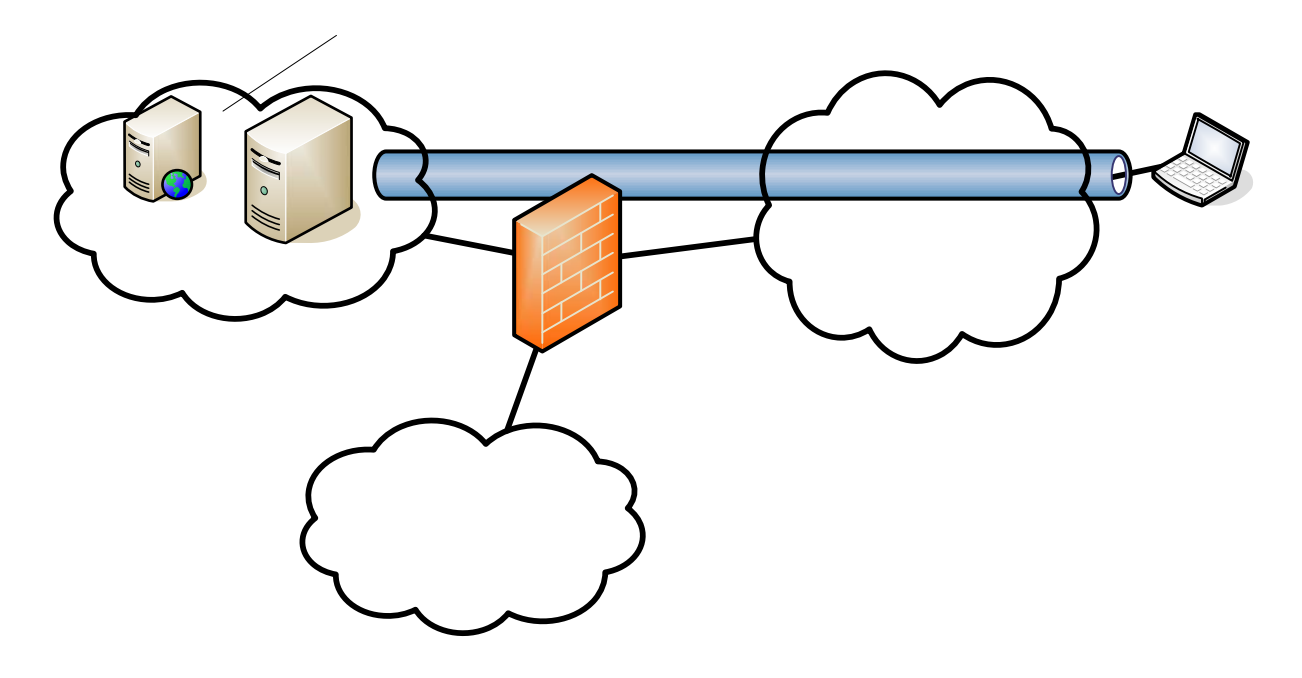

Рисунок 20

Настройте фильтры, в которых действие фильтра определено как Drop all packets except those that meet the criteria below.

|    | Фильтрация пакетов для РРТР                                                                                                    | Фильтры пакетов для L2TP<br>поверх iPSec                                                                                                    |
|----|----------------------------------------------------------------------------------------------------|----------------------------------------------------------------------------------------------------|
| in | ІР-адрес сети назначения для DMZ-<br>интерфейса VPN-сервера и ТСР-порт назначения<br>- 1723. Этот фильтр разрешает передачу<br>управляющего РРТР-туннелем трафика от РРТР-<br>клиента РРТР-серверу.<br>WEB-serve                                    | IP-адрес сети назначения для DMZ-<br>нтерфейса VPN-сервера и UDP-порт<br>назначения – 500.<br>Этот фильтр разрешает передачу<br>трафика IKE на VPN-сервер.                          |
|    | ІР-адрес сети назначения для DMZ-<br>интерфейса VPN-сервера и идентификатор IP-<br>протокола — 47. Этот фильтр разрешает<br>передачу данных, туннелированных средствами<br>PPTP, от PPTP-клиента PPTP-серверу.<br>IP-адрес сети назначения для DMZ- | IP-адрес сети назначения для DMZ-<br>интеропис Ser Сорест и идентификатор<br>IP-протокола — 50.<br>Этот фильтр разрешает передачу<br>ESP-трафика от PPTP-клиента PPTP –<br>серверу. |

#### Корпоративные сети

Практикум «Построение виртуальных частных сетей VPN

| в сетевой среде Windows Server 2008/2003» Rev. 2010 |                                                                                                    |                                                                                                    |  |  |
|-----------------------------------------------------|----------------------------------------------------------------------------------------------------|----------------------------------------------------------------------------------------------------|--|--|
|                                                     | интерфейса VPN-сервера и ТСР-порт источника — 1723; Вы должны выбрать вариант ТСР [established] (ТСР[установлено]).                                                                     |                                                                                                    |  |  |
| out                                                 | IP-адрес исходной сети для DMZ-<br>интерфейса VPN-сервера и TCP-порт источника -<br>1723.                                                                                               | IP-адрес исходной сети для DMZ-<br>интерфейса VPN-сервера и UDP-порт<br>источника - 500.                                                                                                    |  |  |
|                                                     | Этот фильтр разрешает передачу<br>управляющего РРТР-туннелями трафика от<br>РРТР-сервера РРТР-клиенту.                                                                                  | Этот фильтр разрешает передачу трафика IKE от VPN-сервера.                                                                                                    |  |  |
|                                                     | IP-адрес исходной сети для DMZ-<br>интерфейса VPN-сервера и идентификатор IP-<br>протокола — 47.<br>Этот фильтр разрешает передачу данных,<br>туннелированных средствами PPTP, от PPTP- | IP-адрес исходной сети для DMZ-<br>интерфейса VPN-сервера и идентификатор<br>IP-протокола-50.<br>Этот фильтр разрешает передачу<br>ESP-трафика от VPN-сервера VPN-<br>клиенту.                                                                            |  |  |
|                                                     | сервера РРГР-клиенту.<br>IP-адрес исходной сети для DMZ-<br>интерфейса VPN-сервера и TCP-порт назначения<br>- 1723; Вы должны выбрать вариант TCP<br>[established].                     | Для L2TP-трафика, направляемого в<br>UDP-порт 1701, никаких фильтров не<br>требуется. На брандмауэре весь L2TP-<br>трафик, в том числе управляющий<br>туннелями и туннелированные данные,<br>зашифровывается как полезная нагрузка<br>IPSec-протокола ESP |  |  |

Практикум «Построение виртуальных частных сетей VPN в сетевой среде Windows Server 2008/2003» Rev. 2010

# Виртуальные частные сети и NAT

Транслятор сетевых адресов (network address translator. NAT) — это IPмаршрутизатор, способный транслировать IP-адреса и номера TCP/UDP-портов в пересылаемых пакетах.

По умолчанию NAT транслирует IP-адреса и TCP/UDP-порты. Если информация об IP-адресе и портах содержится только в IP- и TCP/UDP-заголовках, никаких проблем трансляция не вызывает. Пример - HTTP-трафик в Web. Однако некоторые приложения и протоколы хранят информацию об IP-адресах и TCP/UDP-портах в собственных заголовках. FTP, например, записывает точечнодесятичное представление IP-адресов в FTP-заголовок для использования командой FTP port. Если NAT неправильно преобразует IP-адрес в FTP-заголовке. может возникнуть проблема с поддержкой соединений. Более того, некоторые протоколы для идентификации потоков данных используют не TCP- или UDP -заголовки, а поля в других заголовках. Когда компоненту NAT приходится выполнять дополнительные преобразования и учитывать полезные данные не только в IP-, TCP- и UDP-заголовках, нужен NAT-редактор. Этот редактор так модифицирует иначе не транслируемые данные, чтобы NAT мог пересылать их на правильные адреса.

Чтобы туннели РРТР и L2TP поверх IPSec могли работать через NAT, последий должен корректно обрабатывать множество потоков данных, поступающих на единственный IP-адрес или передаваемых с него.

# РРТР-трафик

РРТР-трафик связан с ТСР-соединением, используемым для управления туннелем, и с инкапсуляцией туннелированных данных в GRE-пакеты. Первая часть РРТР-трафика корректно транслируется самим NAT, а вторая часть — только в комбинации со специфическим NAT-редактором. В туннелированных данных конкретный туннель определяется по IP-адресу источника и полю идентификатора вызова в GRE-заголовке. Когда к одному РРТР-серверу обращается несколько РРТР-клиентов, расположенных в частной сети за NAT, весь туннелированный трафик имеет один и тот же IP-адрес источника. Кроме того, поскольку РРТР-клиенты ничего не знают о трансляции адресов, они могут выбрать одинаковые идентификаторы вызова при создании РРТР-туннеля. Во избежание этой проблемы NAT-редактор для РРТР должен отслеживать формирование РРТР-туннелей и создавать раздельные сопоставления частных ІР-алресов И идентификаторов вызова, используемых РРТР-клиентами, с общим IP-адресом и уникальными идентификаторами вызова, принимаемыми РРТР-сервером в Интернете. Протокол маршрутизации NAT, поддерживаемый службой маршрутизации и удаленного доступа, предоставляет NAT-редактор для РРТР, который преобразует GRE-поля идентификаторов вызова, и это позволяет различать РРТР-туннели, создаваемые клиентами частной сети за NAT.

# Трафик L2TP поверх IPSec

Этот трафик не обрабатывается NAT, потому что номер UDP-порта в нем зашифрован и его значение защищено криптографической контрольной суммой. Трафик L2TP поверх IPSec не транслируется даже с помощью NAT-редактора по причинам, изложенным ниже.

# Нельзя различить потоки данных IPSec-протокола ESP

Корпоративные сети

Практикум «Построение виртуальных частных сетей VPN

в сетевой среде Windows Server 2008/2003» Rev. 2010

ESP-заголовок содержит поле индекса параметров безопасности (security parameters index, SPI). SPI используется — в сочетании с IP-адресом назначения в незашифрованных IP-заголовке и заголовке одного из IPSec-протоколов (ESP или AH) — для идентификации IPSec-сопоставления безопасности (SA).

В исходящем от NAT трафике IP-адрес назначения не изменяется, а во входящем в NAT трафике этот адрес должен быть преобразован в частный. Как и в случае нескольких PPTP-клиентов в частной сети за NAT, IP-адрес назначения в нескольких входящих потоках данных IPSec-протокола ESP тоже одинаков. Чтобы отличить один поток от другого, исходные IP-адрес назначения и SPI следовало бы транслировать в частные IP-адрес назначения и SPI. Однако из-за того, что в концевой части ESP Authentication содержится криптографическая контрольная сумма, удостоверяющая подлинность ESP-заголовка и полезных данных, изменять SPI нельзя - иначе эта контрольная сумма будет модифицирована.

# Нельзя модифицировать контрольные суммы TCP и UDP

В пакетах «L2TP поверх IPSec» каждый UDP- и TCP-заголовок содержит контрольную сумму, включающую IP-адреса источника и назначения, взятые из незашифрованного IP-заголовка. Это означает, что Вы не можете изменить адреса в незашифрованном IP-заголовке, не изменив контрольные суммы в TCP- и UDP-заголовках. А обновлять эти контрольные суммы нельзя, потому что они входят в зашифрованную часть полезных данных ESP.

Практикум «Построение виртуальных частных сетей VPN в сетевой среде Windows Server 2008/2003» Rev. 2010

# Сквозные VPN-соединения

Сквозная VPN (pass-through VPN) позволяет клиенту удаленного доступа, подключенному к интрасети одной компании, обращаться через Интернет к ресурсам в интрасети другой компании. VPN-соединение удаленного доступа к одной интрасети проходит через другую интрасеть и Интернет.

В типичном случае компании А и В являются бизнес-партнерами, и сотрудники компании А посещают сетевые ресурсы компании В. Когда сотрудник компании А, участвующий в совместном совещании, подключает свой портативный компьютер к интрасети компании В, его система получает информацию о конфигурации IP-адресов в этой интрасети. Если этому сотруднику нужно подключиться к интрасети своей компании, это делается одним из двух способов.

- По телефонной линии в комнате совещаний сотрудник компании А может либо напрямую подключиться к серверу удаленного доступа этой компании и установить соединение удаленного доступа с ее интрасетью, либо связаться с местным ISP и создать VPN-соединение с интрасетью компании А.
- Как показано на рисунке 21, технология VPN и соответствующая инфраструктура позволяют сотруднику компании А создать туннель через интрасетъ компании В в Интернет, а затем создать другой туннель через интрасетъ компании В и Интернет в интрасетъ компании А.

При втором способе VPN-соединение с интрасетью компании А создается за счет активизации двух объектов подключения и использования существующего локального физического сетевого соединения. Заметьте, что второй туннель формируется внутри первого.

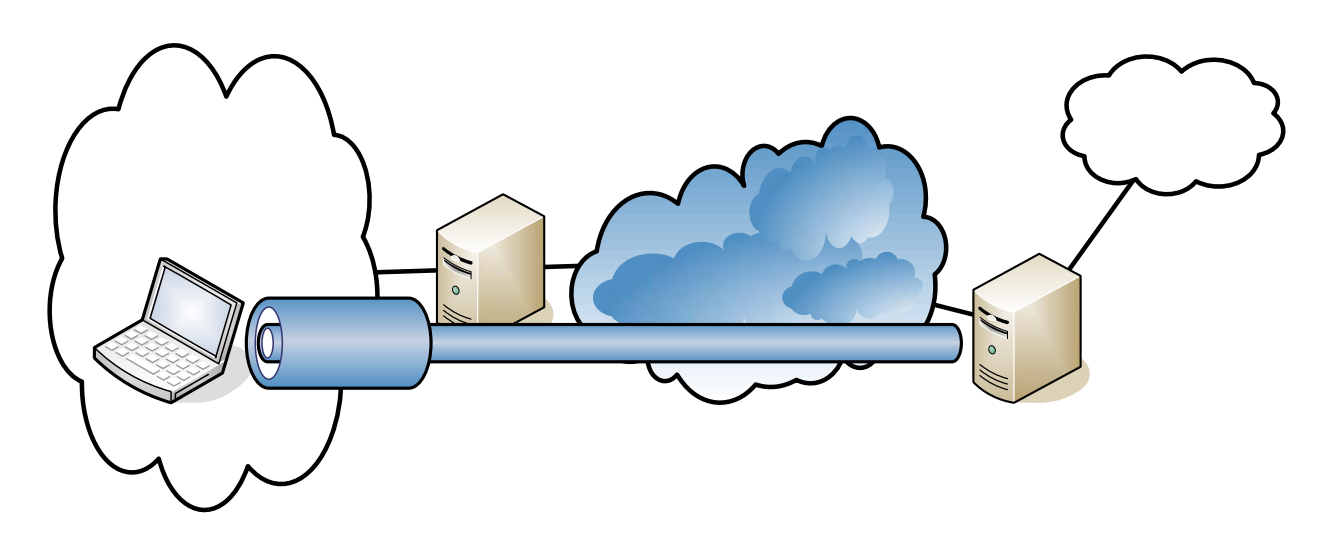

Рисунок 21

Как только будет установлено сквозное VPN-соединение сотрудник компании А сможет обращаться к любому сетевому ресурсу своей компании.

Чтобы создать сквозное соединение:

Данная процедура предназначена для сотрудника компании A, который создает сквозное VPN-соединение с VPN-сервером компании A, подключенным к Интернету.
Практикум «Построение виртуальных частных сетей VPN

в сетевой среде Windows Server 2008/2003» Rev. 2010

- 1. Дважды щелкните объект соединения, создающий туннель с VPN-сервером компании В в ее интрасети.
- 2. Когда появится приглашение, введите учетные данные, которые соответствуют специальной пользовательской учетной записи, созданной в компании В.
- 3. Дважды щелкните объект соединения, создающий VPN с VPN-сервером компании А в Интернете.
- 4. Когда появится приглашение, введите учетные данные, которые соответствуют Вашей пользовательской учетной записи, имеющейся в компании А.

### Конфигурирование VPN-сервера компании А

Настроите VPN-сервер компании А на прием VPN-соединений удаленного доступа от клиентов через Интернет и создайте политики удаленного доступа, требующие наиболее защищенные типы аутентификации и шифрования.

### Конфигурирование VPN-сервера компании В

Настройте VPN-сервер компании В следующим образом.

- 1. Сконфигурируйте этот VPN-сервер на прием VPN-соединений удаленного доступа.
- 2. Создайте вручную пул общих ІР-адресов.
- 3. Создайте группу Windows 2008 для пользовательских учетных записей сотрудников другой компании, устанавливающих сквозные VPN-соединения, например, группу VPN\_PassThrough.
- 4. Создайте пользовательские учетные записи для сотрудников компании А.

Если сквозные VPN-соединения сотрудников из других компаний обслуживаются только этим VPN-сервером, удалите политику по умолчанию Allow access if dialin permission is enabled и создайте свою, назвав ее, например, VPN PassThrough for Business Partners. В этой политике нужно установить разрешение на удаленный доступ как Grant remote access permission. Потом задайте условия и параметры профиля, как показано в таблицах 3 и 4. Параметры политики удаленного доступа, перечисленные в таблицах 3 и 4, предполагают управление удаленным доступом на основе групп. С этой целью во всех пользовательских учетных записях нужно установить разрешение на удаленный доступ как Control access through Remote Access Policy.

| NAS-Porl-<br>Typc     | Virtual (VPN)                                                |  |  |
|-----------------------|--------------------------------------------------------------|--|--|
| Called-<br>Station-ID | IP-адрес интерфейса VPN-сервера, принимающего VPN-соединения |  |  |
| Windows-<br>Groups    | Например, VPN_PassThrough                                    |  |  |

| Таблица 3, Условия политики | удаленного дост | упа для VPN-сервер | а компании В |
|-----------------------------|-----------------|--------------------|--------------|
|                             |                 | ,,                 |              |

Таблица 4. Параметры профиля политики удаленного доступа для VPN-сервера компании В

| Authentication | Установите флажок Microsoft Encrypted Authentication (MS-<br>CHAP) |
|----------------|--------------------------------------------------------------------|
| Encryption     | Выберите Basic, Strong или No encryption                           |

Корпоративные сети

Практикум «Построение виртуальных частных сетей VPN

в сетевой среде Windows Server 2008/2003» Rev. 2010

Шифрование первого туннеля (от сотрудника компании А до VPN-сервера компании В) излишне и может отрицательно повлиять на производительность.

### Настройка фильтрации

Drop all packets except those that meet the criteria below

|     | Фильтрация пакетов для РРТР                                                                                                    | Фильтры пакетов для L2TP поверх<br>iPSec                                                                                                    |
|-----|----------------------------------------------------------------------------------------------------|----------------------------------------------------------------------------------------------------|
| in  | Интерфейс интрасети<br>IP-адрес сети назначения, маска<br>подсети 32 и ТСР-порт назначения - 1723.<br>IP-адрес сети назначения, маска<br>подсети 32 и идентификатор IP-протокола -<br>47.<br><u>Интернет-интерфейс</u><br>• IP-адрес сети назначения и маску<br>подсети для пула общих IP-адресов, а<br>также ТСР-порт источника - 1723.<br>• IP-адрес сети назначения и маску<br>подсети для пула общих IP-адресов, а                                   | Интерфейс интрасети<br>IP-адрес сети назначения, маска подсети -<br>32 и UDP-порт назначения - 1701.<br>IP-адрес сети назначения, маска подсети -<br>32 и UDP-порт назначения - 500.<br><u>Интернет-интерфейс</u><br>IP-адрес сети назначения и маску подсети<br>для пула общих IP-адресов, а также<br>идентификатор IP-протокола - 50.<br>IP-адрес сети назначения и маску подсети<br>для пула общих IP-адресов, а также UDP-порт<br>источника - 500. |
| out | Интерфейс интрасети<br>IP-адрес исходной сети, маска<br>подсети - 32 и TCP-порт источника - 1723.<br>IP-адрес исходной сети, маска<br>подсети - 32 и идентификатор IP-протокола<br>- 47.<br><u>Интернет-интерфейс</u><br>IP-адрес исходной сети и маску<br>подсети для пула общих IP-адресов, а<br>также TCP-порт назначения - 1723.<br>IP-адрес исходной сети и маску<br>подсети для пула общих IP-адресов, а<br>также идентификатор IP-протокола - 47. | Интерфейс интрасети<br>IP-адрес исходной сети, маска подсети -<br>32 и UDP-порт источника - 1701.<br>IP-адрес исходной сети, маска подсети -<br>32 и UDP-порт источника - 500.<br><u>Интернет-интерфейс</u><br>IP-адрес исходной сети и маску подсети<br>для пула общих IP-адресов, а также<br>идентификатор IP-протокола - 50.<br>IP-адрес исходной сети и маску подсети<br>для пула общих IP-адресов, а также UDP-порт<br>назначения - 500.          |

# Настройка компьютера VPN-клиента на использование сквозной VPN

|   | Чтобы настроить РРТР-соединение:                                                                        | Чтобы настроить соединение L2TP<br>поверх IPSec:                                                       |
|---|----------------------------------------------------------------------------------------------------|----------------------------------------------------------------------------------------------------|
| 1 | Создать объект VPN-соединения, подключающий сотрудника компании А к VPN-серверу комп. В:                | Создать объект VPN-соединения, подключающий сотрудника компании А к VPN-серверу комп. В:               |
|   | • на вкладке General введите хост имя или IP-адрес интерфейса интрасети VPN-сервера компании В;         | • на вкладке <b>General</b> введите хост-имя или IP-адрес интерфейса интрасети VPN-сервера компании B; |
|   | <ul> <li>на вкладке Security выберите<br/>шифрование только пароля;</li> </ul>                          | • на вкладке Security выберите<br>шифрование только пароля;                                            |
|   | <ul> <li>на вкладке Networking выберите в<br/>качестве типа сервера Point-to-Point Tunneling</li> </ul> | • на вкладке Networking выберите в качестве типа сервера Layer-2 Tunneling                             |

Практикум «Построение виртуальных частных сетей VPN

|   | в сетевой среде Windows Server 2008/2003» Rev. 2010                                                                                                    |                                                                                                    |  |  |  |
|---|----------------------------------------------------------------------------------------------------|----------------------------------------------------------------------------------------------------|--|--|--|
|   | Protocol (PPTP).                                                                                                    | Protocol (L2TP).                                                                                                    |  |  |  |
| 2 | Создать объект VPN-соединения, подключающий сотрудника компании А к VPN-серверу комп. А:                                                                                                   | Создать объект VPN-соединения, подключающий сотрудника компании A к VPN-серверу комп. А:                                                                                                  |  |  |  |
|   | • на вкладке <b>General</b> введите хост-имя<br>или IP-адрес Интернет-интерфейса VPN-<br>сервера компании А;                                                                               | • на вкладке <b>General</b> введите хост-имя<br>или IP-адрес Интернет-интерфейса VPN-<br>сервера компании А;                                                                              |  |  |  |
|   | • на вкладке Security выберите либо<br>шифрование пароля и данных, либо<br>переключатель Custom. Выбрав Custom,<br>необходимо указать подходящие параметры<br>шифрования и аутентификации; | • на вкладке Security выберите либо<br>шифрование пароля и данных, либо<br>переключатель Custom. Выбрав Custom, Вы<br>должны указать подходящие параметры<br>шифрования и аутентификации; |  |  |  |
|   | • на вкладке Networking выберите в качестве типа сервера Point-to-Point Tunneling Protocol (PPTP).                                                                                         | • на вкладке Networking выберите в качестве типа сервера Layer-2 Tunneling Protocol (L2TP).                                                                                               |  |  |  |

Практикум «Построение виртуальных частных сетей VPN в сетевой среде Windows Server 2008/2003» Rev. 2010

### Выявление и устранение проблем

Устанавливая причины проблем с виртуальными частными сетями, необходимо проверить поддержку IP-соединений, процессы установления соединений по требованию и удаленного доступа, маршрутизацию и IPSec.

### Наиболее распространенные проблемы с VPN

Проблемы с VPN, как правило, делятся на несколько категорий:

- запрос на соединение отклоняется, хотя должен быть принят;
- запрос на соединение принимается, хотя должен быть отклонен;
- адреса за VPN-сервером недостижимы;
- не удается создать туннель.

Ниже даются рекомендации но устранению ошибок в конфигурации или инфраструктуре, вызывающих эти проблемы с VPN.

### Запрос на соединение отклоняется, хотя должен быть принят

- Используя команду ping, проверьте, возможно ли соединение с VPN-сервером по его хост-имени или IP-адресу. Если Вы имеете дело с хост-именем, проверьте, правильно ли оно разрешается в IP-адрес. Если выполнение команды ping заканчивается неудачей, то, возможно, фильтрация пакетов препятствует передаче ICMP-сообщений на VPN-сервер или от него;
- 2. Убедитесь, что на VPN-сервере работает служба маршрутизации и удаленного доступа;
- 3. В случае VPN-соединений удаленного доступа убедитесь, что на VPN-сервере разрешен удаленный доступ. В случае VPN-соединений между маршрутизаторами проверьте, настроен ли VPN-сервер на маршрутизацию с соединением по требованию;
- 4. В случае VPN-соединений удаленного доступа убедитесь, что PPTP- и L2TP-порты настроены на прием входящих соединений удаленного доступа. В случае VPNсоединений между маршрутизаторами проверьте, настроены ли PPTP- и L2TP-порты на входящие и исходящие соединения по требованию. Убедитесь, что VPN-клиент и сервер, на котором действует политика удаленного доступа, используют хотя бы один общий метод аутентификации и/или шифрования;
- 5. Убедитесь, что параметры запроса на соединение согласуются с параметрами политик удаленного доступа;

Для успешного установления соединения параметры в запросе на соединение должны:

- соответствовать всем условиям но крайней мере одной политики удаленного доступа;
- предоставлять право на удаленный доступ либо через Allow access в пользовательской учетной записи, либо через Control access through Remote Access Policy в пользовательской учетной записи и Grant remote access permission в политике удаленного доступа;
- соответствовать всем параметрам профиля;
- соответствовать всем параметрам входящих звонков в свойствах пользовательской учетной записи;
- 6. Убедитесь, что настройки в профиле политики удаленного доступа не конфлитуют со свойствами VPN-сервера. Профиль политики удаленного доступа и свойства VPN-сервера предусматривают настройки для:

Практикум «Построение виртуальных частных сетей VPN

в сетевой среде Windows Server 2008/2003» Rev. 2010

- многоканальных подключений;
- протокола ВАР;
- протоколов аутентификации.

Если настройки в профиле соответствующей политики удаленного доступа конфликтуют со свойствами VPN-сервера, запрос на соединение будет отклонен. Например, если в профиле указан протокол аутентификации EAP-TLS, по этот протокол в свойствах VPN-сервера не включен, последний будет отклонять запросы на соединение;

- 7. Если VPN-сервер является рядовым сервером в домене Windows 2008, который работает в смешанном или основном режиме и сконфигурирован на аутентификацию через Windows 2008, убедитесь, что:
  - в службе каталогов Active Directory имеется группа безопасности RAS and IAS Servers (Серверы RAS и IAS). Если этой группы нет, создайте ее, указав тип Security и область действия Domain local;
  - у группы безопасности RAS and IAS Servers имеется разрешение на чтение объекта RAS and IAS Servers Access Check;
  - учетная запись компьютера VPN-сервера включена в группу безопасности RAS and IAS Servers. Для просмотра текущих регистрации используйте команду *netsh ras show registeredserver*, а для регистрации сервера в определенном домене команду *netsh ras add registeredserver*;
  - Если Вы добавляете компьютер VPN-сервера в группу безопасности RAS and IAS Servers или удаляете из нее, изменения не вступают в силу немедленно (из-за особенностей кэширования информации службы каталогов Active Directory в Windows 2008). Чтобы изменения немедленно вступили в силу, перезагрузите этот компьютер.
- 8. В случае VPN-соединений удаленного доступа убедитесь, что LAN-протоколы, используемые VPN-клиентами, настроены на удаленный доступ;
- 9. Убедитесь, что на VPN-сервере есть свободные PPTP- или L2TP-порты. При необходимости увеличьте количество этих портов;
- 10. Проверьте, поддерживается ли VPN-сервером протокол туннелирования, используемый VPN-клиентом.

По умолчанию VPN-клиенты удаленного доступа Windows 2008 настроены на автоматический выбор типа сервера, т. е. сначала они пытаются установить VPNсоединение на основе L2TP поверх IPSec, а затем, если первое не удается - VPNсоединение на основе PPTP. Если на VPN-клиенте тип сервера выбран как Point-to-Point Tunneling Protocol (PPTP) или Layer-2 Tunneling Protocol (L2TP), проверьте, поддерживается ли VPN-сервером выбранный протокол туннелирования.

По умолчанию компьютер под управлением Windows 2008 Server и службы маршрутизации и удаленного доступа является РРТР- и L2TP-сервером с пятью L2TP-портами и пятью РРТР-портами. Чтобы создать только РРТР-сервер. укажите, что число E2TP-портов равно 0. А чтобы создать только L2TP-сервер, укажите, что число РРТР-портов равно 0;

- 11. В случае VPN-соединений удаленного доступа на основе L2TP поверх IPSec убедитесь, что на VPN-клиенте и сервере установлены сертификаты компьютеров, также называемые машинными сертификатами;
- 12. Проверьте в удостоверениях (учетных данных) VPN-клиента правильность имени и пароля пользователя, а также имени домена и убедитесь, что они могут быть проверены VPN-сервером;

Практикум «Построение виртуальных частных сетей VPN

в сетевой среде Windows Server 2008/2003» Rev. 2010

- 13. Если VPN-сервер настроен на использование статического пула IP-адресов, проверьте, достаточно ли адресов в пуле. Если все адреса из статического пула уже выделены VPN-клиентам, VPN-сервер не сможет назначить очередной IP-адрес. Если VPN-клиент сконфигурирован на использование только TCP/IP, запрос на соединение будет отклонен;
- 14. Если VPN-клиент требует выделить ему определенный номер IPX-узла, убедитесь, что VPN-сервер разрешает это делать;
- 15. Если VPN-сервер удаленного доступа настроен на диапазон номеров IPX-сетей, убедитесь, что эти номера не используются где-нибудь в другой части межсетевой IPX-среды;
- 16. Проверьте конфигурацию службы аутентификации. VPN-сервер может быть настроен на аутентификацию удостоверений VPN-клиентов либо через Windows, либо через RADIUS;
- 17. Если VPN-сервер является рядовым сервером в домене Windows 2008 основного режима, убедитесь, что он присоединился к домену;
- 18. Если VPN-сервер под управлением Windows NT 4.0 с Service Pack 4 и выше является членом домена Windows 2008 смешанного режима или если VPN-сервер под управлением Windows 2008 включен в домен Windows NT 4.0, считывающий параметры пользовательских учетных записей из доверяемого домена Windows 2008, проверьте, включена ли группа Everyone (Bce) в группу Pre-Windows 2000 Compatible Access. Для этого воспользуйтесь командой net localgroup «Pre-Windows 2000 Compatible Access». В случае отрицательного результата введите команду net localgroup «Pre-Windows 2000 Compatible Access» everyone /add на контроллере домена и перезагрузите его;
- 19. Если VPN-сервер под управлением Windows NT 4.0 с Service Pack 3 и ниже является членом домена Windows 2008 смешанного режима, убедитесь, что группе Everyone предоставлены права на перечисление содержимого (list contents), чтение всех свойств (read all properties) и чтение (read) до корневого узла Вашего домена и всех подобъектов (sub-objects) корневого домена;
- 20. В случае аутентификации через RADIUS проверьте, взаимодействует ли компьютер VPN-сервера с сервером RADIUS;
- 21. В случае РРТР-соединения с использованием MS-CHAP vl и MPPE с 40-битным ключом убедитесь, что длина пароля не превышает 14 символов.

### Запрос на соединение принимается, хотя должен быть отклонен

 Убедитесь, что данные параметры соединения запрещены в политиках удаленного доступа. Чтобы запрос на соединение отклонялся, его параметры должны быть запрещены одним из двух способов: в свойствах учетной записи выберите переключатель либо Deny access, либо Control access through Remote Access Policy. Но в последнем случае разрешение на удаленный доступ в первой политике удаленного доступа, соответствующей параметрам запроса на соединение, укажите как Deny remote access permission.

### Адреса за VPN-сервером недостижимы

- 1. Убедитесь, что LAN-протоколы, используемые VPN-клиентами, либо поддерживают маршрутизацию, либо позволяют обращаться к сети, к которой подключен VPN- сервер.
- 2. Проверьте настройки распределения IP-адресов VPN-сервером.

Если VPN-сервер настроен на использование статического пула IP-адресов, проверьте, достижимы ли адреса из этого пула хостами и маршрутизаторами

Практикум «Построение виртуальных частных сетей VPN

в сетевой среде Windows Server 2008/2003» Rev. 2010

интрасети. Если нет, добавьте на маршрутизаторы интрасети IP-маршрут, соответствующий статическому пулу IP-адресов VPN-сервера (пул определяется по IPадресу и маске диапазона), или включите на VPN-сервере подходящий протокол маршрутизации. Если маршруты к подсетям VPN-клиентов удаленного доступа отсутствуют, эти клиенты не смогут получать трафик из интрасети. Маршруты к подсетям указываются либо статически, либо определяются протоколом маршрутизации (OSPF или IP).

Если VPN-сервер настроен на выделение IP-адресов через DHCP, а DHCP-сервер недоступен, VPN-сервер выделяет адреса из диапазона 169.254.0.1-169.254.255.254, зарезервированного для автоматического назначения частных IP-адресов (APIPA). Функция APIPA применима к VPN-клиентам удаленного доступа только в том случае, если в сети, к которой подключен VPN-сервер, тоже используются адреса, назначаемые APIPA.

Если VPN-сервер использует APIPA при доступном DHCP-сервере, проверьте, правильно ли выбран адаптер для получения IP-адресов от DHCP-сервера. По умолчанию VPN-сервер выбирает такой адаптер случайным образом. Если на компьютере имеется несколько сетевых адаптеров, служба маршрутизации и удаленного доступа может выбрать сетевой адаптер, через который DHCP-сервер недоступен, Вы можете сами выбрать подходящий сетевой адаптер на вкладке IP в окне свойств сервера удаленного доступа (через оснастку Routing and Remote Access). Если диапазон IP-адресов статического пула является подмножеством диапазона IP-адресов из статического пула не назначаются другим TCP/IP-хостам ни статически, ни через DHCP.

3. В случае VPN-соединений между маршрутизаторами убедитесь, что на обеих сторонах такого VPN-соедипения имеются маршруты, обеспечивающие двухсторонний обмен трафиком.

В отличие от VPN-соединения удаленного доступа VPN-соединение между маршрутизаторами не приводит к автоматическому созданию маршрута по умолчанию. Вы должны сами создать соответствующие маршруты на обеих сторонах VPN-соединения между маршрутизаторами, чтобы можно было перенаправлять трафик, передаваемый другой стороне соединения или принимаемый от нее.

Вы можете добавлять статические маршруты в таблицу маршрутизации либо вручную, либо через протоколы маршрутизации. В последнем случае для постоянных VPN-соединений можно использовать OSPF или RIP, а для VPN-соединений по требованию — механизм автостатических обновлений.

4. В случае VPN-соединения между маршрутизаторами, инициируемого любой из сторон (two-way initiated router-to-router VPN connection), убедитесь, что оно не воспринимается VPN-сервером как соединение удаленного доступа.

Если имя пользователя из удостоверений вызывающего маршрутизатора появляется в папке Remote Access Clients (Клиенты удаленного доступа) оснастки Routing and Remote Access, значит, VPN-сервер считает вызывающий маршрутизатор клиентом удаленного доступа. Убедитесь, что имя пользователя в удостоверениях вызывающего маршрутизатора совпадает с именем интерфейса соединения по требованию на VPN-сервере.

5. В случае межмаршрутизаторного VPN-соединения по требованию, инициируемого только одной из сторон (one-way initiated router-to-router VPN connection), убедитесь, что маршруты интрасети вызывающего маршрутизатора сконфигурированы как статические (в параметрах входящих звонков в свойствах пользовательской учетной записи, применяемой этим маршрутизатором).

Практикум «Построение виртуальных частных сетей VPN

в сетевой среде Windows Server 2008/2003» Rev. 2010

- 6. Убедитесь, что фильтры TCP/IP-пакетов в профиле политики удаленного доступа на VPN-сервере не препятствуют передаче или приему необходимого TCP/IP-трафика. Учтите, что эти фильтры могут быть сконфигурированы на сервере RADIUS, если используется служба проверки подлинности в Интернете (IAS).
- В случае VPN-соединений по требованию проверьте, не установлены ли на интерфейсах соединений по требованию вызывающего и отвечающего маршрутизаторов фильтры пакетов, препятствующие передаче или приему нужного трафика.

### Не удается создать туннель

1. Убедитесь, что фильтрация пакетов на интерфейсе маршрутизатора между VPNклиентом и сервером не препятствует пересылке трафика протокола туннелирования.

На VPN-сервере Windows 2008 фильтрация IP-пакетов настраивается в окне дополнительных параметров TCP/IP и в оснастке Routing and Remote Access. Проверьте оба этих места — возможно, какие-то фильтры блокируют трафик VPN-соединения.

 Убедитесь, что на VPN-клиенте не работает клиент Winsock Proxy. Если он активен, вызовы API-функций Winsock, используемые, в частности, для создания туннелей и передачи туннелированных данных, перехватываются и перенаправляются сконфигурированному прокси-серверу. Компьютер с прокси-сервером позволяет организации получать доступ к специфическим типам Интернет-ресурсов (обычно Web и FTP) без прямого подключения к Интернету. При этом организация использует выделяемые InterNIC идентификаторы частных сетей (например, 10.0.0.0/8).

Прокси-серверы обычно применяются для того, чтобы пользователи внутри организации могли обращаться к общедоступным Интернет-ресурсам так, будто они напрямую подсоединены к Интернету. В то же время VPN-соединения, как правило, предназначены для того, чтобы авторизованные пользователи из Интернета могли обращаться к ресурсам частной сети организации так, будто они напрямую подключены к этой сети. Единственный компьютер может выступать и в роли проксисервера (для пользователей частной сети), и в роли VPN-сервера (для авторизованных пользователей из Интернета).

### Средства диагностики

C Windows 2008 поставляются средства диагностики, позволяющие собирать дополнительную информацию об источниках проблем с VPN.

#### Причина недостижимости

Если установить соединение по требованию не удается, интерфейс соединения по требованию остается в недостижимом состоянии. Служба маршрутизации и удаленного доступа Windows 2008 регистрирует причину, по которой не удалось установить соединение, в параметре Unreachability reason (Причина недостижимости).

Информация, указанная в этом параметре, поможет Вам локализовать источник проблем.

#### Протоколирование событий

Па вкладке Event logging (Журнал событий) окна свойств VPN-сервера предлагается четыре уровня протоколирования. Выберите переключатель Log the maximum amount of information (Вести журнал всех событий) и повторите попытку соединения. Как только попытка закончится неудачей, проверьте, какие события были зарегистрированы в

Практикум «Построение виртуальных частных сетей VPN

в сетевой среде Windows Server 2008/2003» Rev. 2010

системном журнале при попытке соединения. Просмотрев события, выберите на вкладке Event logging переключатель Log errors and warnings (Вести журнал ошибок и предупреждений).

### Трассировка

Средства трассировки записывают последовательность вызываемых функций в файл. Разрешите применение трассировки для записи детальной информации о процессах, выполняемых при установлении соединений удаленного доступа и компонентами VPN.

Закончив трассировку и просмотрев нужную информацию, верните параметрам трассировки исходные значения.

Трассировочная информация может оказаться сложной и очень летальной. Часть ее полезна только инженерам службы технической поддержки Microsoft или сетевым администраторам, имеющим большой опыт работы со службой маршрутизации и удаленного доступа. Трассировочную информацию можно сохранить в виде

файлов и послать в службу технической поддержки Microsoft для анализа.

### **Network Monitor**

Network Monitor (Сетевой монитор) — это программа для захвата пакетов и их анализа, которая позволяет наблюдать за трафиком, передаваемым между VPN-сервером и VPN-клиентом в процессе установления VPN-соединения и при передаче данных. Network Monitor не анализирует шифрованную часть VPN-трафика.

Правильная интерпретация связанного с VPN и удаленным доступом трафика требует глубокого понимания PPP, PPTP IPSec и других протоколов. Информацию, захваченную Network Monitor, можно сохранить в виде файлов для дольнейшего анализа.

Практикум «Построение виртуальных частных сетей VPN в сетевой среде Windows Server 2008/2003» Rev. 2010

### Практическая часть

### LAB 1. VPN-соединение удаленного доступа

### Задание:

Установим VPN-соединение удаленного доступа на примере сети, показанной на рисунке 22.

VPN-сервер отделяет частную сеть с адресным пространством 192.168.x.x/24 от Интернета (195.19.x.x/24).

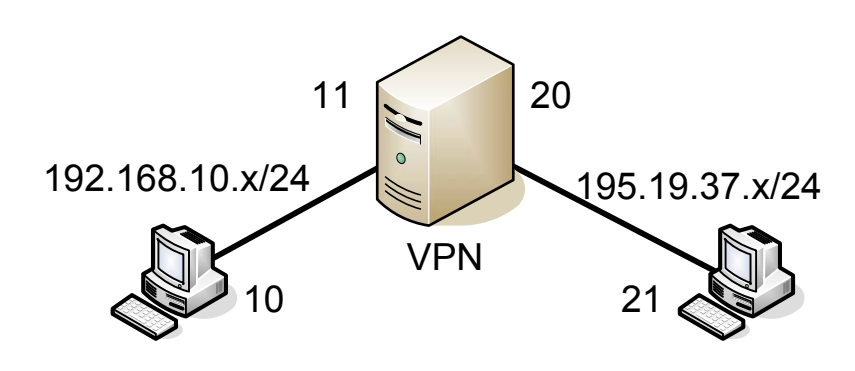

Рисунок 22

План выполнения работы:

- Выполним сетевые настройки: 2 адаптера одной сети, 2 другой.
- Убедимся в работоспособности сети с компа 2:
- Установим сервер VPN.
- Добавим специальную учетную запись remote (password: 1) на сервере.
- Настроим клиента на VPN-сервере
- Итоги, изучение результата

Для идентификации машин выделим им псевдоимена, имеющие свое действие исключительно для сопоставления настроек определенной машине, рисунок 23.

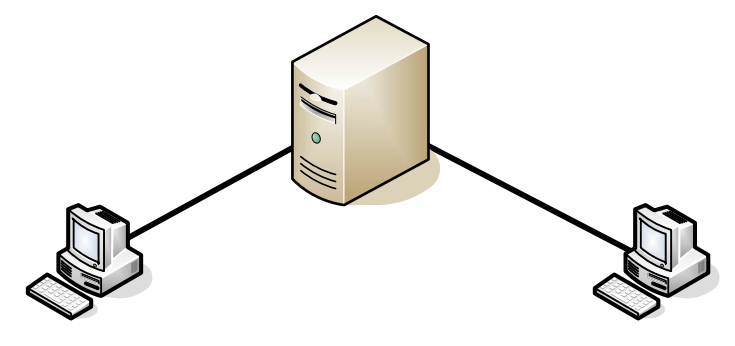

Рисунок 23

Корпоративные сети

Практикум «Построение виртуальных частных сетей VPN

в сетевой среде Windows Server 2008/2003» Rev. 2010

Ниже приведено визуальное исполнение лабораторной работы.

#### Сетевые настройки.

| Internet Protocol (TCP/IP) Properties                                                                                                    | Internet Protocol (TCP/IP) Properties                                                                                                    |
|----------------------------------------------------------------------------------------------------|----------------------------------------------------------------------------------------------------|
| General                                                                                                    | General                                                                                                    |
| You can get IP settings assigned automatically if your network supports<br>this capability. Otherwise, you need to ask your network administrator<br>for the appropriate IP settings. | You can get IP settings assigned automatically if your network supports<br>this capability. Otherwise, you need to ask your network administrator<br>for the appropriate IP settings. |
| C Obtain an IP address automatically                                                                                                    | C Obtain an IP address automatically                                                                                                    |
| C Use the following IP address:                                                                                                    | © Use the following IP address:                                                                                                    |
| IP address: 192 . 168 . 10 . 10                                                                                                    | IP address: 195 . 19 . 37 . 21                                                                                                    |
| Subnet mask: 255 , 255 , 255 , 0                                                                                                    | Sybnet mask: 255 , 255 , 255 , 0                                                                                                    |
| Default gateway:                                                                                                    | Default gateway:                                                                                                    |
| C Obtain DNS server address automatically                                                                                                    | C Obtain DN5 server address automatically                                                                                                    |
| ☐ Use the following DNS server addresses:                                                                                                    | • Use the following DNS server addresses:                                                                                                    |
| Preferred DNS server:                                                                                                    | Preferred DNS server:                                                                                                    |
| Alternate DNS server:                                                                                                    | Alternate DNS server: , , ,                                                                                                    |
| Ad <u>v</u> anced                                                                                                    | Advanced                                                                                                    |
| OK Cancel                                                                                                    | OK Cancel                                                                                                    |

Рисунок 24. IP-адреса Comp1

Рисунок 25. IP-адреса Сотр3

|                                                                                                    | <u></u>                                                     | [count]                                                                                                    |                                                                              |  |
|----------------------------------------------------------------------------------------------------|-------------------------------------------------------------|----------------------------------------------------------------------------------------------------|------------------------------------------------------------------------------|--|
| eneral                                                                                                    |                                                             |                                                                                                    |                                                                              |  |
| You can get IP settings assigned automatic<br>this capability. Otherwise, you need to ask<br>for the appropriate IP settings. | ally if your network supports<br>your network administrator | You can get IP settings assigned au<br>this capability. Otherwise, you need<br>for the appropriate IP settings. | itomatically if your network supports<br>d to ask your network administrator |  |
| O Obtain an IP address automatically                                                                                          |                                                             | C Obtain an IP address automatically                                                                            |                                                                              |  |
| • Use the following IP address:                                                                                               |                                                             | Use the following IP address:                                                                                   |                                                                              |  |
| IP address:                                                                                                    | 92 . 168 . 10 . 11                                          | IP address:                                                                                                    | 195 . 19 . 37 . 20                                                           |  |
| Subnet mask:                                                                                                    | 55 . 255 . 255 . 0                                          | Sybnet mask:                                                                                                    | 255 . 255 . 255 . 0                                                          |  |
| Default gateway:                                                                                                    | x c x                                                       | Default gateway:                                                                                                | T C C                                                                        |  |
| C Obtain DNS server address automati                                                                                          | ally                                                        | C Obtain DN5 server address at                                                                                  | utomatically                                                                 |  |
| • Use the following DNS server address                                                                                        | ses:                                                        | Use the following DNS server                                                                                    | addresses:                                                                   |  |
| Preferred DNS server:                                                                                                    |                                                             | Preferred DNS server:                                                                                           | · · · · ·                                                                    |  |
| Alternate DNS server:                                                                                                    | <u>n n 19</u>                                               | Alternate DNS server:                                                                                           | <u> </u>                                                                     |  |
|                                                                                                    | Ad <u>v</u> anced                                           |                                                                                                    | Ad <u>v</u> anced                                                            |  |
|                                                                                                    |                                                             | _                                                                                                    |                                                                              |  |

Рисунок 26. IP-адреса Comp2

Рисунок 27. IP-адреса Comp2

### Корпоративные сети

Практикум «Построение виртуальных частных сетей VPN

в сетевой среде Windows Server 2008/2003» Rev. 2010

### Проверка работоспособности с СОМР2

| 🕰 Command Prompt                                                                                                    |          |
|----------------------------------------------------------------------------------------------------|----------|
| Microsoft Windows [Version 5.2.3790]<br>(C) Copyright 1985-2003 Microsoft Corp.                                                                                                    | <u>^</u> |
| C:\Documents and Settings\Administrator>ping 192.168.10.10                                                                                                    |          |
| Pinging 192.168.10.10 with 32 bytes of data:                                                                                                    |          |
| Reply from 192.168.10.10: bytes=32 time=6ms TTL=128<br>Reply from 192.168.10.10: bytes=32 time<1ms TTL=128<br>Reply from 192.168.10.10: bytes=32 time=1ms TTL=128<br>Reply from 192.168.10.10: bytes=32 time<1ms TTL=128 |          |
| Ping statistics for 192.168.10.10:<br>Packets: Sent = 4, Received = 4, Lost = 0 (0% loss),<br>Approximate round trip times in milli-seconds:<br>Minimum = Oms, Maximum = 6ms, Average = 1ms                              |          |
| C:\Documents and Settings\Administrator>ping 195.19.37.21                                                                                                    |          |
| Pinging 195.19.37.21 with 32 bytes of data:                                                                                                    |          |
| Reply from 195.19.37.21: bytes=32 time=3ms TTL=128<br>Reply from 195.19.37.21: bytes=32 time<1ms TTL=128<br>Reply from 195.19.37.21: bytes=32 time<1ms TTL=128<br>Reply from 195.19.37.21: bytes=32 time=1ms TTL=128     |          |
| Ping statistics for 195.19.37.21:<br>Packets: Sent = 4, Received = 4, Lost = 0 (0% loss),<br>Approximate round trip times in milli-seconds:<br>Minimum = Oms, Maximum = 3ms, Average = 1ms                               |          |
| C:\Documents and Settings\Administrator>                                                                                                    | -        |

Рисунок 28

### Установим VPN-сервер

| 🚊 Маршрутизация и удаленный доступ                                                           |                                                              |
|----------------------------------------------------------------------------------------------|--------------------------------------------------------------|
| Консоль Действие Вид Справка                                                                 |                                                              |
| 🗢 🔿 🗾 💥 🖬 🖸 📔 🖬                                                                              |                                                              |
| Маршрутизация и удаленный до     Сомра (локально)     Состояние сервера     Сомра (локально) |                                                              |
| СОМРЕ (КОКРАССИИ)<br>Настроить и включить маршрутизацию и удаленный доступ                   | ации и                                                       |
| Отключить маршрутизацию и удаленный доступ                                                   |                                                              |
| Все задачи                                                                                   | <ul> <li>ого доступа к сети<br/>ройка" и включите</li> </ul> |
| Вид                                                                                          | ного доступа.                                                |
| Удалить<br>Обновить                                                                          | ивания и устранении                                          |
| Свойства                                                                                     |                                                              |
| Справка                                                                                      |                                                              |
|                                                                                              |                                                              |
| Настраивает маршоутизацию и удаленный достур для выбранного сервера                          | <u> </u>                                                     |
|                                                                                              | J                                                            |

Рисунок 29

#### Корпоративные сети

Практикум «Построение виртуальных частных сетей VPN в сетевой среде Windows Server 2008/2003» Rev. 2010

Мастер настройки сервер Мастер установки сервера маршрутизации и удаленного доступа Мастер настройки сервера маршрутизации и удаленного доступа нфигурация Можно включить указанные службы в любом из этих сочетаний или выполнить настройку данного сервера Удаденный доступ (VPN или модем) Мастер настройки сервера маршрутизации и удаленного досту Удаленный доступ Данный сервер можно настроить на поддержку подключений удаленного доступа и подключений VPN. 🔽 Доступ к виртуальной частной сети (VPN) C Уд Мастер настройки сервера марш рутизации и удал ого до Соединение по VPN Чтобы разрешить VPN клиентам подключаться к данному серверу не менее одного интерфейса сети должно быть подключено к Интернету ПУ По, Се кл Выберите интерфейс сети, который подключает данный сервер к Интернету Интерфейсы сети: Имя Описание IP-адрес Подключение по локал... Адаптер рабочего сто... 192 168 10 11 Подклю ие по локал. Адаптер рабочего сто. 195.19.37.20 Подроб Мастер настройки сере ирутизации и удал ера н го д Назначение ІР-адресов Выберите способ назначения IP-адресов удаленным клиентам ₩ <u>Б</u>е Мастер настройки сервера маршрутизации и удаленного доступа TO. Выберите способ назна Назначение диапазонов ІР-адресов Дополнител Можно у использ Новый диапазон IPv4-адро С Автоматически ? × Дополнител При использовании что он настроен пра Если DHCP-сервер н Введите начальный IP-адрес и либо конечный IP-адрес, либо юм пиапазо Введите количество адресов в IP-адреса использ он не бу, Начальный ІР-адрес: 192.168.10.15 • Из заданного диапа Диапазо 192.168.10.20 Конечный ІР-адрес 6 Количество адресов Мастер настройки сервера маршрутизации и удал Управление несколькими серверами удаленного доступа Запросы на подключения могут быть проверены локально или переадресованы на удаленный сервер доступа, совместимый с протоколом RADIUS. Подроб Хотя маршрутизация и удаленный доступ могут выполнять проверку подлинности запросов на подключение, большие сети с множеством серверов удаленного доступа часто используют RADIUS-сервер для централизованной проверки подпичности. Мастер настройки сервера маршрутизации и удале ого доступ Можно переадресов Завершение мастера сервера его использовании в маршрутизации и удаленного Настроить данный с доступа Нет, использоват проверки подлин Успешно завершена работа мастера сервера маршрутизации и удаленного доступа Сводка: Клиенты VPN подключаются к следующему общему 🔺 интерфейсу: Подключение по локальной сети 2 С Да, настроить да Клиентам VPN для адресации назначается следующая сеть: Подключение по локальной сети. Подробнее Чтобы клиенты могли подключаться, необходимо добавить учетные записи пользователей на локальном компьютере или через Active Directory. Дополнительно об учетных записях см. в справке о маршрутизации и удаленном доступе Для закрытия мастера нажмите кнопку "Готово". < Назад Готово Отмена

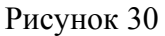

Поясним установку VPN-сервера:

Ochactky Routing and Remote Access можно вызвать через Administrative Tools.

Mactep вызывается выбором пункта меню Configure and Enable Routing and Remote Access.

Практикум «Построение виртуальных частных сетей VPN

в сетевой среде Windows Server 2008/2003» Rev. 2010

Четвертое окно мастера предлагает указать интерфейс, который подсоединен к Интернету. Следует отчетливо представлять, если использование VPN-туннеля предполагается во внутренней сети, те внутренний пользователь подсоединяется к внутренней сети, то указать следует интерфейс, к которому будут подключаться пользователи.

Выбор Enable security on selected interface позволяет установить на этот интерфейс фильтры, пропускающие исключительно трафик, связанный с VPN-туннелями.

Разрешить **ping** (этого интерфейса и всех интерфейсов за VPN-севером) необходимо соответствующим новым фильтром.

Т.к. DHCP не используется, то назначение IP-адресов вновь подсоединенных пользоватей происходит из назначенного диапазона, очевидно диапазон должен быть из пространства адресов за VPN-сервером.

Сервер RADIUS не используется.

### Добавим специальный аккаунт на сервере

Т.к. Active Directory не применяется, то учетные данные для удаленного доступа будут хранится на VPN-сервере. Учетную запись можно завести с помощью оснастки Computer Manager.

Учетная запись: user#: remote; password: #

После создания записи, необходимо дать разрешение удаленного доступа (Allow access)

|                                                                                                    | mperur                                                           | Profile       | Environment           | Sessions |
|----------------------------------------------------------------------------------------------------|------------------------------------------------------------------|---------------|-----------------------|----------|
| Remote control                                                                                                    | т                                                                | erminal Serv  | ices Profile          | Dial-in  |
| Remote Access F<br>Allow access<br>Deny access<br>Control acces                                                                                           | <sup>p</sup> ermission (D<br>s through Re                        | ial-in or VPN | )<br>s <u>P</u> olicy |          |
| ∑erify Caller-ID                                                                                                    | );                                                               |               |                       |          |
| Callback Options                                                                                                    | -                                                                | 12            | ·                     |          |
| • No <u>C</u> allback                                                                                                    |                                                                  |               |                       |          |
|                                                                                                    | and the state of the                                             |               |                       |          |
| Set by Caller (                                                                                                    | Routing and                                                      | Remote Ac     | cess Service only)    |          |
| C <u>S</u> et by Caller (<br>Alwa <u>y</u> s Callba                                                                                                    | Routing and<br>ick to:                                           | Remote Ac     | cess Service only)    |          |
| C <u>S</u> et by Caller (<br>C Alwa <u>y</u> s Callba                                                                                                    | Routing and<br>ick to:<br>c IP Address                           | Remote Ac     | cess Service only)    |          |
| <ul> <li>Set by Caller (</li> <li>Always Callba</li> <li>Assign a Statio</li> <li>Apply Static <u>B</u></li> </ul>                                        | Routing and<br>ick to:<br>c IP Address<br>outes                  | Remote Act    | cess Service only)    | 45       |
| <ul> <li>Set by Caller (</li> <li>Always Callba</li> <li>Assign a Station</li> <li>Apply Static <u>B</u></li> <li>Define routes to connection.</li> </ul> | Routing and<br>ick to:<br>c IP Address<br>outes<br>enable for th | Remote Acr    | cess Service only)    |          |
| <ul> <li>Set by Caller (</li> <li>Always Callba</li> <li>Assign a Static</li> </ul>                                                                       | Routing and<br>ick to:<br>c IP Address                           | Remote Ac     | cess Service only)    | 145      |

Рисунок 31

### Настройка VPN-клиента.

Никаких трудностей в настройке VPN-клиента возникнуть не должно.

Корпоративные сети

Практикум «Построение виртуальных частных сетей VPN в сетевой среде Windows Server 2008/2003» Rev. 2010

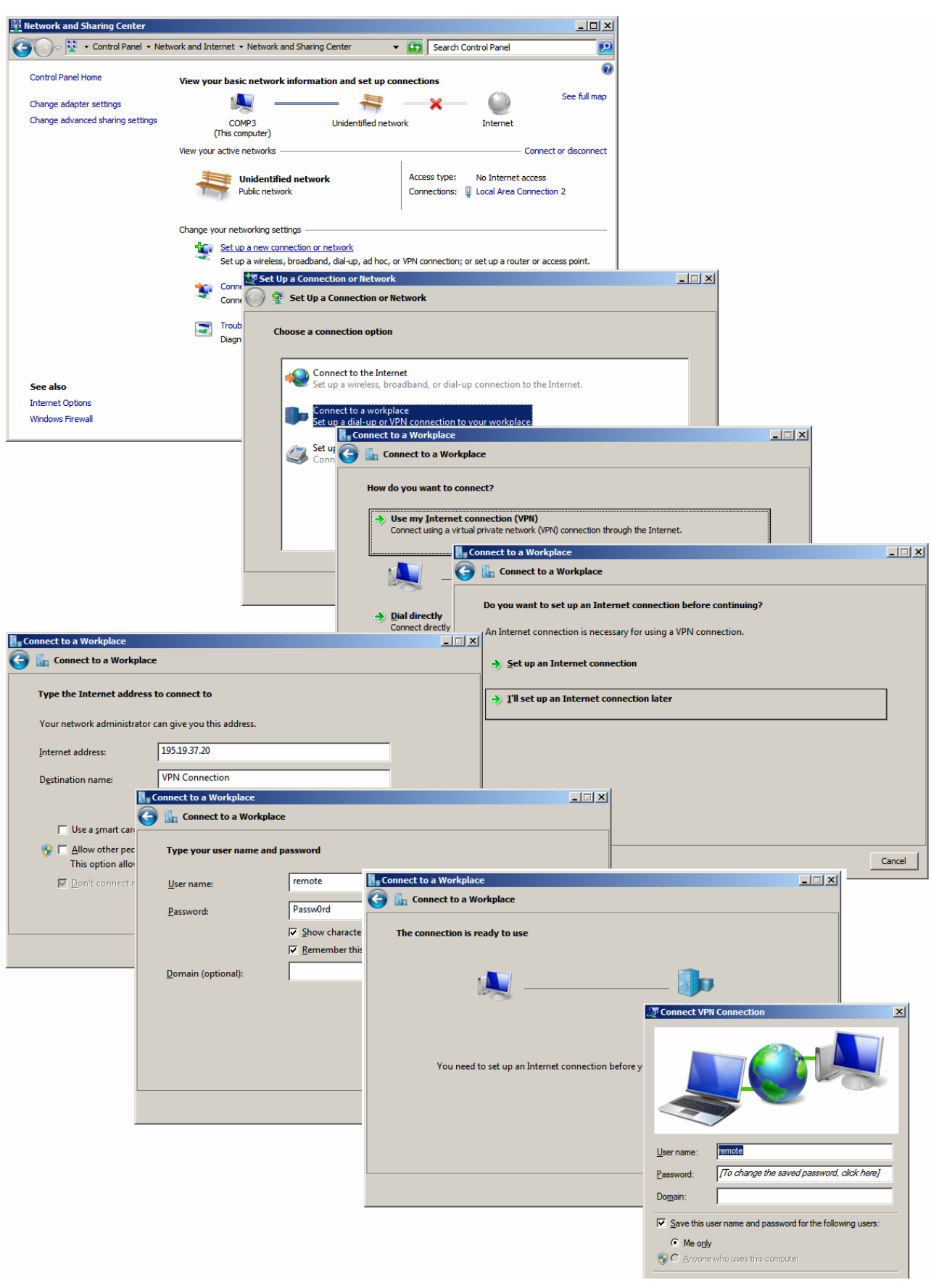

Рисунок 32

#### Корпоративные сети

Практикум «Построение виртуальных частных сетей VPN в сетевой среде Windows Server 2008/2003» Rev. 2010

Результат.

| Z Administrator: Windows PowerShell                                                                      |                                                                            |                   |               | _ 🗆           | 1   |
|----------------------------------------------------------------------------------------------------|----------------------------------------------------------------------------|-------------------|---------------|---------------|-----|
|                                                                                                    | Corporation. All rights res                                                | erved.            |               |               |     |
| PS C:\Users\Administrator> ipo                                                                           | config                                                                     |                   |               |               |     |
| Windows IP Configuration                                                                                 |                                                                            |                   |               |               |     |
| DDD -J UDN C                                                                                             |                                                                            |                   |               |               |     |
| rrr adapter VrN Connection.                                                                              | P 6 4                                                                      |                   |               |               |     |
| IPv4 Address<br>Subnet Mask<br>Default Gateway                                                           | ff1x . : : 192.168.10.17<br>: : 255.255.255.255<br>: : 0.0.0.0             |                   |               |               |     |
| Ethernet adapter Local Area Co                                                                           | onnection 2:                                                               |                   |               |               |     |
| Connection-specific DNS Suf<br>Link-local IPv6 Address<br>IPv4 Address<br>Subnet Mask<br>Default Gateway | ffix : :<br>: fe80::1d46:14ad:85<br>: 195.19.37.21<br>: 255.255.255.0<br>: | 913:2fc8%15       |               |               |     |
| Tunnel adapter isatap.{E5FB9A(                                                                           | C2-DC22-4A86-8E5C-A6394A887!                                               | 5D6>:             |               |               |     |
| Media State<br>Connection-specific DNS Su                                                                | : Media disconnected                                                       | ł                 |               |               |     |
| Tunnel adapter Local Area Conr                                                                           | nection* 11:                                                               |                   |               |               |     |
| Media State                                                                                              | : Media disconnected                                                       | ł                 |               |               |     |
| Tunnel adapter isatap.{85440A0                                                                           | D1-FD84-4FEO-BE23-A32331C63'                                               | 715>:             |               |               |     |
| Media State                                                                                              | : Media disconnected                                                       | đ                 |               |               |     |
| Tunnel adapter 6T04 Adapter:                                                                             |                                                                            |                   |               |               |     |
| Connection-specific DNS Suf<br>IPv6 Address                                                              | ffix . :<br>: 2002:c313:2515::c3                                           | 313:2515          |               |               |     |
| Default Gateway                                                                                          | :                                                                          |                   |               |               |     |
| Маршрутизация и удаленный                                                                                | доступ                                                                     |                   |               | -             | I × |
| Консоль Лействие Вид Справ                                                                               | KA                                                                         |                   |               |               |     |
|                                                                                                    | 2 =                                                                        |                   |               |               |     |
|                                                                                                    |                                                                            | _                 |               | _             | -   |
| В Состояние сервера                                                                                      | Общие                                                                      |                   | r             | -             | T.  |
| 🖃 🔂 СОМР2 (локально)                                                                                     | Интерфейс 👻                                                                | Тип               | IP-адрес      | Входящих байт | V   |
| 🚊 Интерфейсы сети                                                                                        | Подключение по локальной                                                   | Выделенный        | 195.19.37.20  | 219 699       | 1   |
| 🚊 Порты                                                                                                  | аз                                                                         | выделенныи        | 192.168.10.11 | 163 439       | 4   |
| 🚊 Клиенты удаленного дос                                                                                 | ала серя                                                                   | Замыкание на себя | 127.0.0.1     | 0             | L.  |
| 🔄 Политики ведения журна                                                                                 | ця Внутренний                                                              | Внутренний        | 192.168.10.15 | 12 564        | 1   |
| E PV4                                                                                                    |                                                                            |                   |               |               |     |
|                                                                                                    |                                                                            |                   |               |               |     |
|                                                                                                    |                                                                            |                   |               |               |     |
| IGMP                                                                                                    |                                                                            |                   |               |               |     |
|                                                                                                    |                                                                            |                   |               |               |     |
|                                                                                                    | •                                                                          | 1                 |               |               | F   |
| الشر المسال                                                                                              | Linda                                                                      |                   |               |               |     |
|                                                                                                    |                                                                            |                   |               |               |     |

### Рисунок 33

При настройке VPN-сервер выделяет сам себе IP-адрес (Internal: 192.168.10.11). Этот адрес самый первый из предоставленного диапазона. Если же используется DHCP, то VPN-сервер получает адрес первый.

Следует отметить, что команда *ping 192.168.10.10* с СОМРЗ без установленного VPN-соединения закончится неуспешно, т.к. ICMP не разрешен фильтрами VPN-сервера.

Корпоративные сети

Практикум «Построение виртуальных частных сетей VPN в сетевой среде Windows Server 2008/2003» Rev. 2010

### LAB 2.1 Установка маршрута по умолчанию

### <u>Задание А</u>:

На основе предыдущей лабораторной работы проверить применение маршрута по умолчанию, выделяемого VPN-сервером.

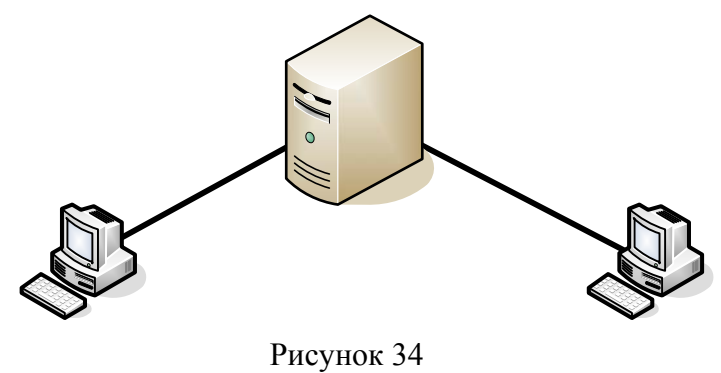

План выполнения работы:

- Исследуем таблицу маршрутизации VPN-клиента.
- Запретим использование маршрута по умолчанию VPN-клиенту.
- Исследуем таблицу маршрутизации VPN-клиента.

### Исследуем таблицу маршрутизации VPN-клиента

| Windows PowerShell                                                                           |                                                                                                    |                                                                                                    |                                                                                                    | 2                                                 |
|----------------------------------------------------------------------------------------------|----------------------------------------------------------------------------------------------------|----------------------------------------------------------------------------------------------------|----------------------------------------------------------------------------------------------------|---------------------------------------------------|
| strator> route print                                                                         |                                                                                                    |                                                                                                    |                                                                                                    |                                                   |
|                                                                                              | ction<br>PRO/1000 MT De<br>Loopback Inter<br>: ISATAP Adapte<br>uneling Pseudo<br>: ISATAP Adapter<br>: 6to4 Adapter                                                         | sktop Adapter #2<br>face 1<br>r<br>-Interface<br>r #2                                                                                                    |                                                                                                    | - <b>-</b>                                        |
|                                                                                              |                                                                                                    |                                                                                                    |                                                                                                    |                                                   |
| n Netmask<br>0.0.0.0<br>255.0.0<br>255.0.0<br>255.255.255.255<br>255.255.255.255<br>255.255. | Gateway<br>On-link<br>On-link<br>On-link<br>On-link<br>On-link<br>On-link<br>On-link<br>On-link<br>On-link<br>On-link<br>On-link<br>On-link<br>On-link<br>On-link<br>On-link | Interface M<br>192.168.10.18<br>127.0.0.1<br>127.0.0.1<br>127.0.0.1<br>192.168.10.18<br>195.19.37.21<br>195.19.37.21<br>195.19.37.21<br>195.19.37.21<br>127.0.0.1<br>192.168.10.18<br>127.0.0.1<br>195.19.37.21<br>192.168.10.18 | Metric<br>11<br>4531<br>4531<br>4531<br>4531<br>4531<br>4491<br>4236<br>4491<br>4531<br>4492<br>11<br>4531<br>4492<br>266<br>======= |                                                   |
|                                                                                              |                                                                                                    |                                                                                                    |                                                                                                    |                                                   |
| Destination Gat<br>On-<br>16 On-<br>13:2515::c313:2515/12                                    | eway<br>link<br>link<br>link<br>18<br>link                                                                                                    |                                                                                                    |                                                                                                    |                                                   |
|                                                                                              | Windows PowerShell strator> route print                                                                                                    | Windows PowerShell           strator> route print                                                                                                    | Windows PowerShell           strator> route print                                                                                    | Windows PowerShell           strator> route print |

Рисунок 35

После установления VPN-соединения, VPN-сервер выделяет VPN-клиенту IP-адрес, а клиент устанавливает шлюз по умолчанию 192.168.10.16.

Корпоративные сети

Практикум «Построение виртуальных частных сетей VPN

в сетевой среде Windows Server 2008/2003» Rev. 2010

У вас не вызывает удивление в совпадении ІР-адреса и шлюза?.

В нашем случае клиент не использовал шлюз до установления VPN-соединения. Поэтому механизм перенастройки шлюзов может остаться до конца не ясным. Более подробно этот механизм показан в следующей лабораторной работе.

### Запретим использования маршрута по умолчанию VPN-клиенту

| General Options Security Networking Sharing                                                                                                    | _          | Totowast Dustocal Varian 4 (TCD/IDr4) Dusparties                  | 21 1 |
|----------------------------------------------------------------------------------------------------|------------|-------------------------------------------------------------------|------|
| This connection uses the following items:                                                                                                    |            | Internet Protocol Version 4 (TCP/IPv4) Properties                 | 고    |
| ✓ Internet Protocol Version 6 (TCP/IPv6)                                                                                                    | 1          | General                                                           |      |
| ✓ → Internet Protocol Version 4 (TCP/IPv4)                                                                                                    |            | You can get IP settings assigned automatically if your network    |      |
| 🗹 🚚 File and Printer Sharing for Microsoft Networks                                                                                                    |            | supports this capability. Otherwise, you need to ask your network |      |
| V 🖳 Client for Microsoft Networks                                                                                                    |            | auministrator for the appropriate in settings.                    |      |
|                                                                                                    |            | Obtain an IP address automatically                                |      |
|                                                                                                    |            | └O Use the following IP address:                                  | - II |
|                                                                                                    |            | LP address:                                                       |      |
| Install [Ininstall Properties                                                                                                    |            |                                                                   | -    |
|                                                                                                    |            | <ul> <li>Obtain DNS server address automatically</li> </ul>       |      |
| Description                                                                                                    |            | C Use the following DNS server addresses:                         |      |
| Transmission Control Protocol/Internet Protocol. The default                                                                                                    |            | Preferred DNS server:                                             |      |
| across diverse interconnected networks.                                                                                                    |            | Alternate DNS server:                                             |      |
|                                                                                                    |            |                                                                   | - 11 |
|                                                                                                    |            | Ad <u>v</u> anced                                                 |      |
|                                                                                                    |            |                                                                   |      |
|                                                                                                    |            |                                                                   |      |
|                                                                                                    |            |                                                                   |      |
| OK Cancel                                                                                                    |            | OK Cano                                                           | el I |
|                                                                                                    |            |                                                                   |      |
| Рисунок 36                                                                                                    |            | Рисунок 37                                                        |      |
| Advanced TCP/TP Settings                                                                                                    |            |                                                                   |      |
| Advanced TCF/1F Sectings                                                                                                    | <u>? ×</u> |                                                                   |      |
| IP Settings DNS WINS                                                                                                    | <u>?×</u>  |                                                                   |      |
| IP Settings         DNS         WINS           This checkbox only applies when you are connected to a local network and a dial-up network simultaneously. When checked, data that cannot be sent on the local network is forwarded to the dial-up network                                                                                                    | <u>?</u> × |                                                                   |      |
| IP Settings         DNS         WINS           This checkbox only applies when you are connected to a local network and a dial-up network simultaneously. When checked, data that cannot be sent on the local network is forwarded to the dial-up network.                                                                                                    | ?×         |                                                                   |      |
| IP Settings       DNS       WINS         This checkbox only applies when you are connected to a local network and a dial-up network simultaneously. When checked, data that cannot be sent on the local network is forwarded to the dial-up network.         Use default gateway on remote network                                                                                                    | ?×         |                                                                   |      |
| IP Settings       DNS       WINS         This checkbox only applies when you are connected to a local network and a dial-up network simultaneously. When checked, data that cannot be sent on the local network is forwarded to the dial-up network.         Use default gateway on remote network         Disable class based route addition                                                                              | ?×         |                                                                   |      |
| IP Settings       DNS       WINS         This checkbox only applies when you are connected to a local network and a dial-up network simultaneously. When checked, data that cannot be sent on the local network is forwarded to the dial-up network.         Use default gateway on remote network         Disable class based route addition                                                                              | ?×         |                                                                   |      |
| IP Settings       DNS       WINS         This checkbox only applies when you are connected to a local network and a dial-up network simultaneously. When checked, data that cannot be sent on the local network is forwarded to the dial-up network.         Image: Use default gateway on remote network         Image: Disable class based route addition         Image: Automatic metric                                | ?×         |                                                                   |      |
| IP Settings       DNS       WINS         This checkbox only applies when you are connected to a local network and a dial-up network simultaneously. When checked, data that cannot be sent on the local network is forwarded to the dial-up network.         Use default gateway on remote network         Disable class based route addition         Interface metric                                                     | ?×         |                                                                   |      |
| IP Settings       DNS       WINS         This checkbox only applies when you are connected to a local network and a dial-up network simultaneously. When checked, data that cannot be sent on the local network is forwarded to the dial-up network.         Use default gateway on remote network         Disable class based route addition         Interface metric:                                                    | ?×         |                                                                   |      |
| IP Settings       DNS       WINS         This checkbox only applies when you are connected to a local network and a dial-up network simultaneously. When checked, data that cannot be sent on the local network is forwarded to the dial-up network.         Use default gateway on remote network         Disable class based route addition         Automatic metric         Interface metric:                           | X          |                                                                   |      |
| IP Settings       DNS       WINS         This checkbox only applies when you are connected to a local network and a dial-up network simultaneously. When checked, data that cannot be sent on the local network is forwarded to the dial-up network.         Use default gateway on remote network         Disable class based route addition         Automatic metric         Interface metric:                           | X          |                                                                   |      |
| IP Settings       DNS       WINS         This checkbox only applies when you are connected to a local network and a dial-up network simultaneously. When checked, data that cannot be sent on the local network is forwarded to the dial-up network.            Use default gateway on remote network          Disable class based route addition            Qutomatic metric         Interface metric:                    | ? ×        |                                                                   |      |
| IP Settings       DNS       WINS         This checkbox only applies when you are connected to a local network and a dial-up network simultaneously. When checked, data that cannot be sent on the local network is forwarded to the dial-up network.         Use default gateway on remote network         Disable class based route addition         Interface metric:         Interface metric:                          |            |                                                                   |      |
| IP Settings       DNS       WINS         This checkbox only applies when you are connected to a local network and a dial-up network simultaneously. When checked, data that cannot be sent on the local network is forwarded to the dial-up network.         Use default gateway on remote network         Disable class based route addition         Interface metric:                                                    |            |                                                                   |      |
| IP Settings       DNS       WINS         This checkbox only applies when you are connected to a local network and a dial-up network simultaneously. When checked, data that cannot be sent on the local network is forwarded to the dial-up network.         Use default gateway on remote network         Disable class based route addition         Automatic metric         Interface metric:                           |            |                                                                   |      |
| IP Settings       DNS       WINS         This checkbox only applies when you are connected to a local network and a dial-up network simultaneously. When checked, data that cannot be sent on the local network is forwarded to the dial-up network. <ul> <li>Use default gateway on remote network</li> <li>Disable class based route addition</li> </ul> <ul> <li>Automatic metric</li> <li>Interface metric:</li> </ul> |            |                                                                   |      |
| IP Settings       DNS       WINS         This checkbox only applies when you are connected to a local network and a dial-up network simultaneously. When checked, data that cannot be sent on the local network is forwarded to the dial-up network.         Use default gateway on remote network         Disable class based route addition         Interface metric         Interface metric                            |            |                                                                   |      |
|                                                                                                    |            |                                                                   |      |

Рисунок 38

Уберем флажок Use default gateway on remote network.

Корпоративные сети

Практикум «Построение виртуальных частных сетей VPN

в сетевой среде Windows Server 2008/2003» Rev. 2010

Изменение этого параметра и применение его возможно только после создания нового подключения.

### Исследуем таблицу маршрутизации VPN-клиента

| Z Administrator: Windows PowerShell                                                                                                    |                                                                                                    |                                                                                                    |                                                                                                  | _ 🗆 |
|----------------------------------------------------------------------------------------------------|----------------------------------------------------------------------------------------------------|----------------------------------------------------------------------------------------------------|--------------------------------------------------------------------------------------------------|-----|
| PS C:\Users\Administrator> route pr:                                                                                                    | int                                                                                                    |                                                                                                    |                                                                                                  |     |
| Interface List<br>22                                                                                                    | onnection<br>(R> PRO/1000 MT De<br>are Loopback Inter<br>soft ISATAP Adapte<br>o Tunneling Pseudo<br>soft ISATAP Adapte<br>soft 6to4 Adapter                            | sktop Adapter #/<br>face 1<br>-<br>-Interface<br>r #2                                                                                                    | 2                                                                                                |     |
| IPv4 Route Table                                                                                                    |                                                                                                    | =======================================                                                                                                    |                                                                                                  |     |
| Active Routes:<br>Network Destination Netmask<br>127.0.0.0 255.0.0.0<br>127.0.0.1 255.255.255<br>127.255.255.255 255.255.255<br>192.168.10.0 255.255.255.0<br>192.168.10.19 255.255.255.255<br>195.19.37.0 255.255.255.255<br>195.19.37.20 255.255.255.255<br>195.19.37.255 255.255.255<br>224.0.0.0 240.0.0.0<br>224.0.0.0 240.0.0.0<br>224.0.0.0 240.0.0.0<br>255.255.255.255 255.255.255<br>255.255.255.255 255.255.255<br>255.255.255.255 255.255.255.255<br>Network Destination Network Destination Network D | Gateway<br>On-link<br>On-link<br>192.168.10.15<br>On-link<br>On-link<br>On-link<br>On-link<br>On-link<br>On-link<br>On-link<br>On-link<br>On-link<br>On-link<br>On-link | Interface<br>127.0.0.1<br>127.0.0.1<br>127.0.0.1<br>192.168.10.19<br>195.19.37.21<br>195.19.37.21<br>195.19.37.21<br>195.19.37.21<br>127.0.0.1<br>195.19.37.21<br>195.19.37.21<br>195.19.37.21<br>195.19.37.21<br>195.19.37.21 | Metric<br>306<br>306<br>11<br>266<br>266<br>266<br>266<br>306<br>266<br>306<br>266<br>266<br>266 |     |
| Persistent Routes:<br>None                                                                                                    |                                                                                                    |                                                                                                    |                                                                                                  |     |
| IPv6 Route Table                                                                                                    |                                                                                                    |                                                                                                    |                                                                                                  |     |
| Active Routes:<br>If Metric Network Destination<br>1 306 ::1/128<br>16 1010 2002::/16<br>16 266 2002:c313:2515::c313:2515<br>15 266 fe80::/64<br>15 266 fe80::1d46:14ad:8913:2fcf                                                                                                    | Gateway<br>On-link<br>On-link<br>5/128<br>On-link<br>On-link<br>8/128                                                                                                   |                                                                                                    |                                                                                                  |     |

Рисунок 39

Шлюз по умолчанию назначен не был.

Практикум «Построение виртуальных частных сетей VPN в сетевой среде Windows Server 2008/2003» Rev. 2010

### LAB 2.2 Установка маршрута по умолчанию

### Задание В:

Проверить применение маршрута по умолчанию, выделяемого VPN-сервером на основе сети, рисунок 40

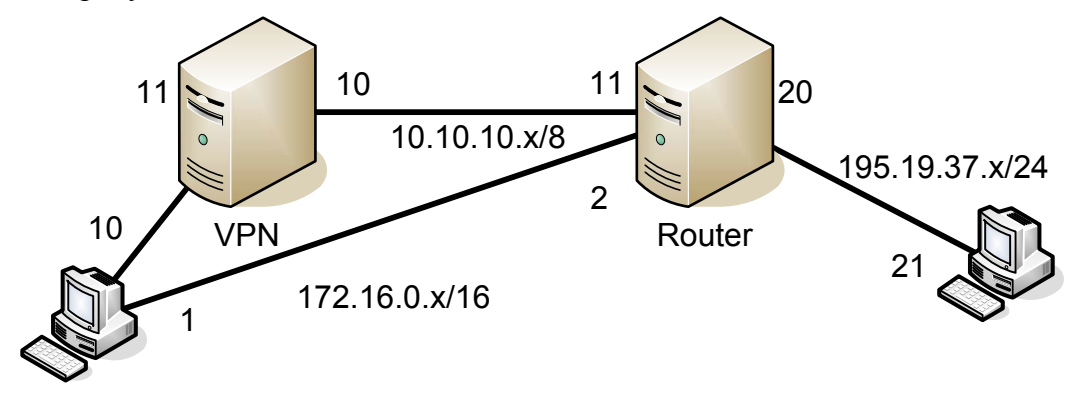

Рисунок 40.

План выполнения работы:

- Сетевые настройки: три пары адаптеров трех сетей + 1 адаптер + 2 шлюза
- Настройка Роутинга на Router
- Настройка VPN-сервера
- Разрешить ICMP на внешнем интерфейсе VPN-сервера
- Проверка работоспособности сети
- Добавление учетной записи (вход по политике)
- Настройка политики удаленного доступа на разрешение всех VPN-соединений
- Настройка VPN-клиента

- Исследование поведения таблицы маршрутизации (иначе роутинга) VPN-клиента с использованием шлюза по умолчанию и без него.

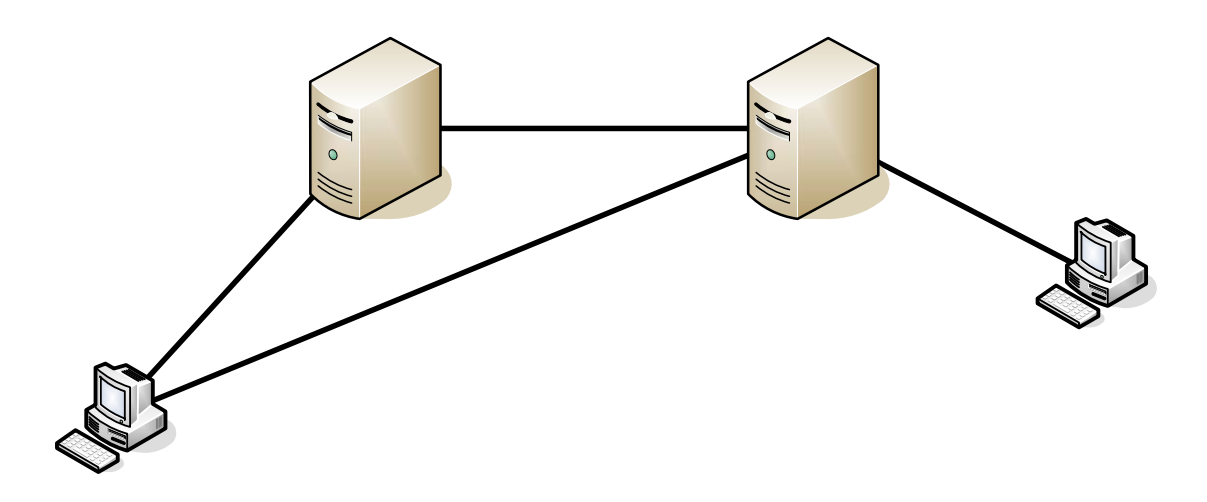

Рисунок 41.

Сетевые настройки

| практикум «построение виртуальных частных сетей VPN |            |               |               |                    |  |
|-----------------------------------------------------|------------|---------------|---------------|--------------------|--|
| Сервер                                              | Интерфейс  | IP-address    | Subnet mask   | Default<br>gateway |  |
| Comp1                                               | interface1 | 192.168.10.11 | 255.255.255.0 |                    |  |
|                                                     | interface2 | 10.10.10.10   | 255.0.0.0     |                    |  |
| Comp2                                               | interface1 | 10.10.10.11   | 255.0.0.0     |                    |  |
|                                                     | interface2 | 195.19.37.20  | 255.255.255.0 |                    |  |
|                                                     | interface3 | 172.16.0.2    | 255.255.0.0   |                    |  |
| Comp3                                               | interface1 | 195.19.37.21  | 255.255.255.0 | 195.19.37.20       |  |
| Comp4                                               | interface1 | 192.168.10.10 | 255.255.255.0 | 192.168.10.11      |  |
|                                                     | Interface2 | 172.16.0.1    | 255.255.0.0   | 172.16.0.2         |  |

| Сурков Л.В. |              |                       | Корпоративные сети   |                  |  |
|-------------|--------------|-----------------------|----------------------|------------------|--|
|             | Практикум «П | остроение виртуальни  | ых частных сетей VPN | I                |  |
|             | в сетевой ср | еде Windows Server 20 | 008/2003» Rev. 2010  | 1                |  |
| Сервер      | Интерфейс    | IP-address            | Subnet mask          | Defaul<br>gatewa |  |
| mp1         | interface1   | 192.168.10.11         | 255.255.255.0        |                  |  |
|             | interface2   | 10.10.10.10           | 255.0.0.0            |                  |  |
| mp2         | interface1   | 10.10.10.11           | 255.0.0.0            |                  |  |
|             | interface2   | 195.19.37.20          | 255.255.255.0        |                  |  |
|             | interface3   | 172.16.0.2            | 255.255.0.0          |                  |  |
| mp3         | interface1   | 195.19.37.21          | 255.255.255.0        | 195.19.37.2      |  |
| mp4         | interface1   | 192.168.10.10         | 255.255.255.0        | 192.168.10.      |  |
|             | Interface2   | 172.16.0.1            | 255.255.0.0          | 172.16.0.2       |  |
|             |              |                       |                      |                  |  |

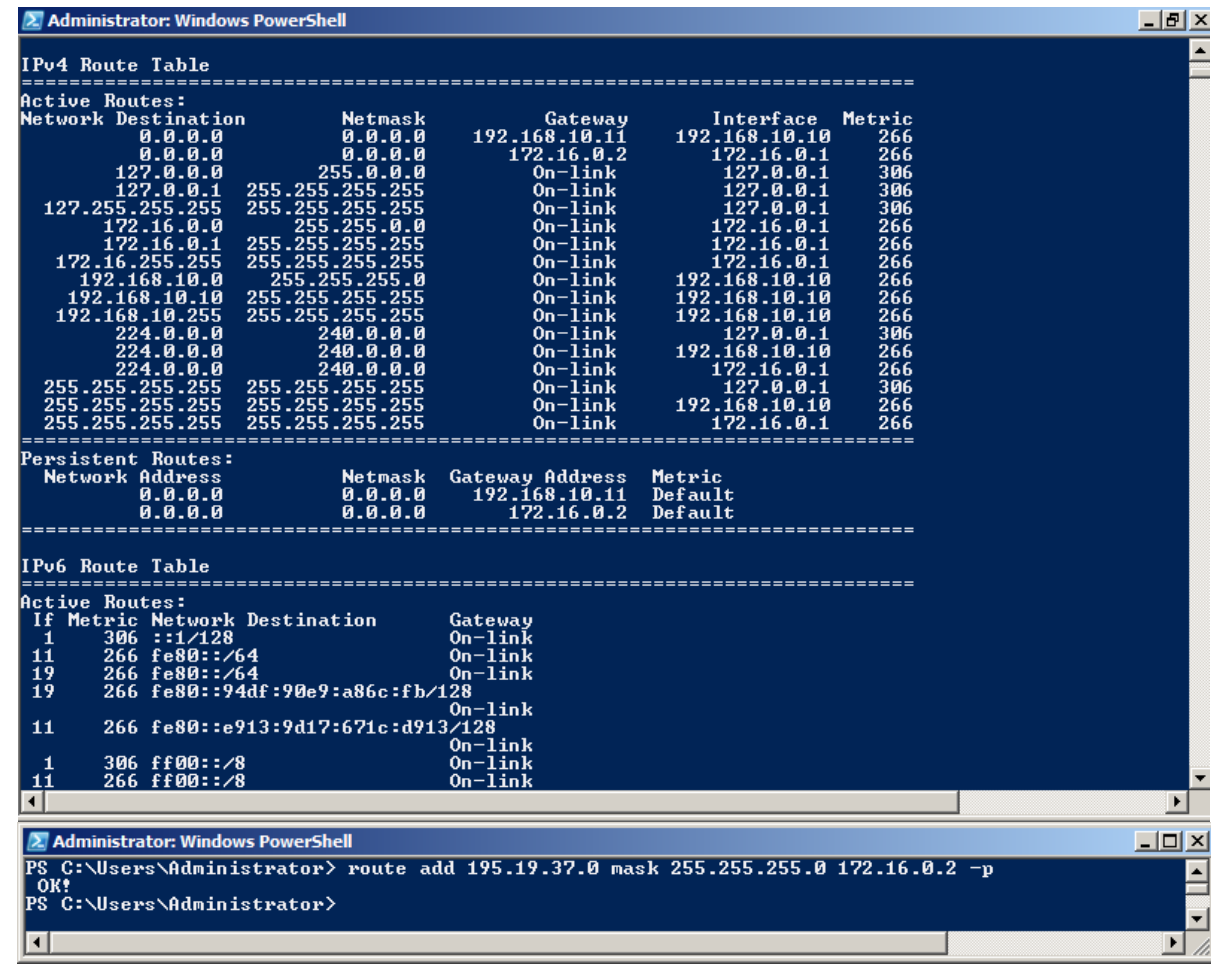

Рисунок 42. Добавление маршрута на СОМР4 до сети 195.19.37.0/24

### Корпоративные сети

Практикум «Построение виртуальных частных сетей VPN в сетевой среде Windows Server 2008/2003» Rev. 2010

## Настройка Роутинга

| 🚊 Маршрутизация и удаленный доступ                                        |                                      |
|---------------------------------------------------------------------------|--------------------------------------|
| Консоль Действие Вид Справка                                              |                                      |
| 🗇 🔿 📶 💥 🗈 🙆 📔 🖬                                                           |                                      |
| Маршрутизация и удаленный до     Сомра (локально)     Состояние сервера   | A                                    |
| СОМР2 (локаления<br>Настроить и включить маршрутизацию и удаленный доступ | ации и                               |
| Отключить маршрутизацию и удаленный доступ                                |                                      |
| Все задачи                                                                | ого доступа к сети ройка" и включите |
| Вид                                                                       | ного доступа.                        |
| Удалить                                                                   | и и устранении                       |
| Обновить                                                                  | и и удаленном                        |
| Свойства                                                                  | _                                    |
| Справка                                                                   |                                      |
|                                                                           |                                      |
|                                                                           | <u>*</u>                             |
| пастраивает паршрутизацию и удаленный доступ для выоранного сервера       | J                                    |

Рисунок 43

#### Корпоративные сети

Практикум «Построение виртуальных частных сетей VPN

в сетевой среде Windows Server 2008/2003» Rev. 2010

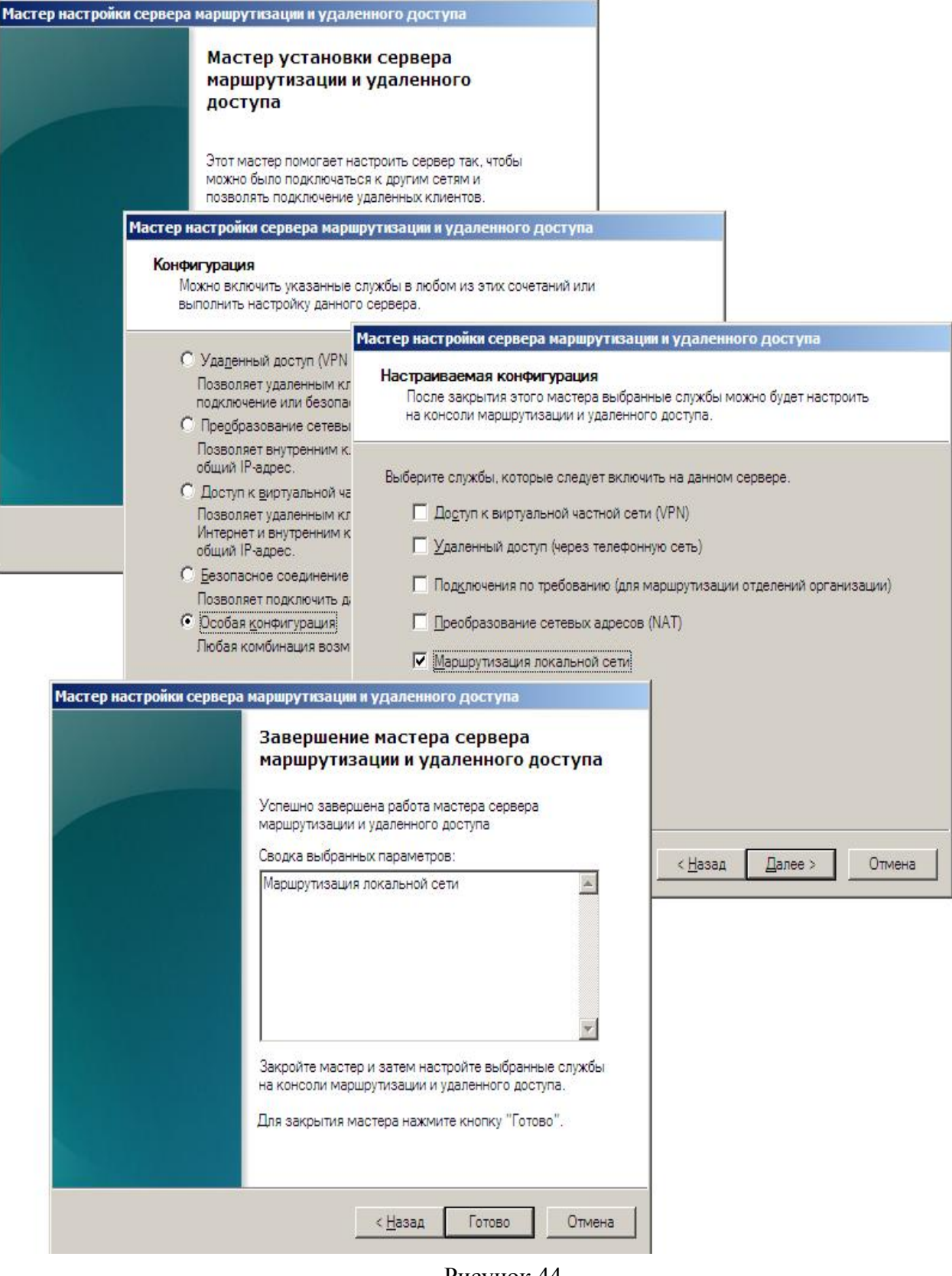

Рисунок 44

Корпоративные сети

Практикум «Построение виртуальных частных сетей VPN

в сетевой среде Windows Server 2008/2003» Rev. 2010

| 🛤 Администратор: Командная строка                                                                                                    | _ 🗆 ×                                      |
|----------------------------------------------------------------------------------------------------|--------------------------------------------|
| C:\Users\Администратор>route print                                                                                                    | <b>_</b>                                   |
| Список интерфейсов<br>2208 00 27 07 ab ef 1208 00 27 ae 78 63 1008<br>d2 9e 83 1                                                                                                    | =<br>00 27<br>e 1<br>3A><br>1F><br>======  |
| IPv4 таблица маршрута<br>                                                                                                    | _                                          |
| Активные маршруты:<br>Сетевой адресМаска сетиАдрес шлюзаИнтерфейсМетри10.0.0.0255.0.0.0On-link10.10.10.112610.10.10.11255.255.255S5On-link10.10.10.112610.255.255.255255.255.255255.255On-link10.10.10.112610.255.255.255255.255.255255.255On-link10.10.10.1126127.0.0.0255.0.0.0On-link10.10.10.1126127.0.0.1255.255.255On-link127.0.0.130127.255.255.255255.255.255On-link127.0.0.130172.16.0.0255.255.255On-link172.16.0.226172.16.0.2255.255.255On-link172.16.0.226172.16.0.2255.255.255On-link172.16.0.226172.16.255.255255.255.255On-link172.16.0.226195.19.37.0255.255.255.255On-link195.19.37.2026195.19.37.20255.255.255.255On-link195.19.37.2026195.19.37.20240.0.0On-link195.19.37.2026224.0.0.0240.0.0On-link10.10.10.1126224.0.0.0240.0.0.0On-link127.0.0.130255.255.255.255.255255.255.255On-link127.0.0.130255.255.255.255.255255.255.255On-link127.0.0.130224.0.0.0240.0.0.0On-link197.19.37.2026255.255.255.255.255255.255.255< | ка<br>666666666666666666666666666666666666 |
| Постоянные маршруты:<br>Отсутствует<br>IPv6 таблица маршрута<br>Активные маршруты;                                                                                                    | =                                          |
| Метрика Сетевой адрес Шлюз<br>1 306 ::1/128                                                                                                    |                                            |
| 15       1010       2002::/16       On-link         15       266       2002:c313:2514::c313:2514/128       On-link         12       266       fe80::/64       On-link         10       266       fe80::/64       On-link         22       266       fe80::/64       On-link                                                                                                    |                                            |
| 10 266 fe80::352b:e747:3f5c:573a/128                                                                                                    |                                            |
| On-link<br>22 266 fe80::ac42:9a7:830:caa1/128                                                                                                    |                                            |
| 12 266 fe80::c8d3:cc02:697e:67b/128                                                                                                    |                                            |
| 1 306 ff00::/8 On-link                                                                                                    |                                            |
| 12 266 ff00::/8 On-link<br>10 266 ff00::/8 On-link                                                                                                    |                                            |
| 22 266 ff00::/8 On-link                                                                                                    |                                            |
|                                                                                                    | =<br>10 -p                                 |
| С:\Users\Администратор>                                                                                                    | -                                          |

Рисунок 45. Добавление маршрута на СОМР2

Практикум «Построение виртуальных частных сетей VPN в сетевой среде Windows Server 2008/2003» Rev. 2010

#### Настройка VPN-сервера

В мастере выбираем: Интерфейс подсоединенный к Интернету: 10.10.10.10 Установить флажок: Enable security Диапазон выделенных IP-адресов: 192.168.10.15.. 192.168.10.20 Отказываемся от RADIUS.

### Настройка VPN возможна и с частичным прохождением мастера настройки:

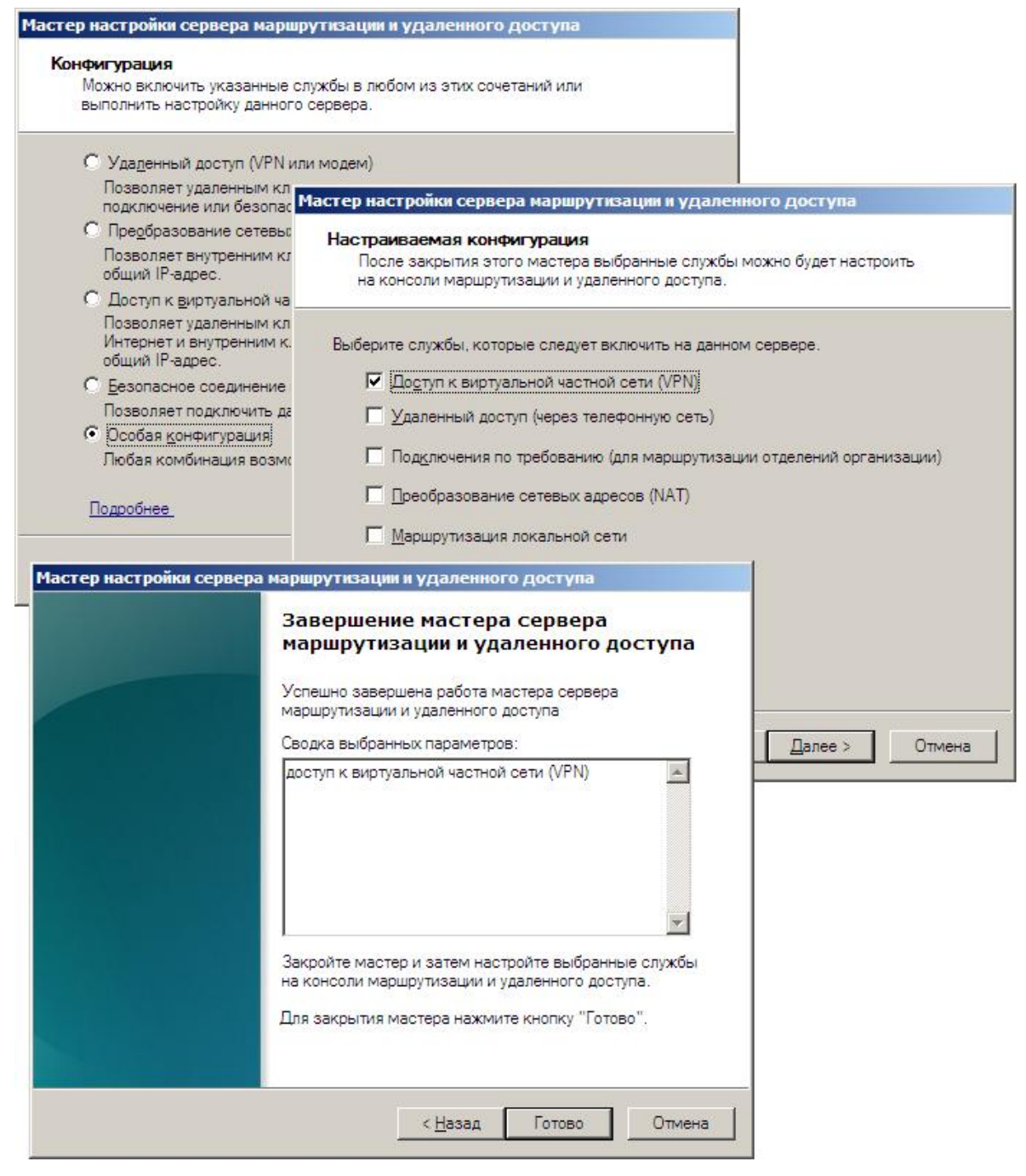

Рисунок 46

Корпоративные сети

Практикум «Построение виртуальных частных сетей VPN

в сетевой среде Windows Server 2008/2003» Rev. 2010

Для этого выбирается пункт Custom configuration и устанавливается галка VPN- access.

В данном случае необходимо после работы мастера на VPN-сервере указать диапазон выделенных IP-адресов и настроить фильтр на интерфейсе 10.10.10.10 на прием и отправление только пакетов имеющих отношение к VPN.

Поэтому рекомендуется воспользоваться полным мастером настройки.

| 🖦 Администратор: Кома                    | андная строка                                                      |                                              |                        |                        |
|------------------------------------------|--------------------------------------------------------------------|----------------------------------------------|------------------------|------------------------|
| C:\Users\Администр<br>ОК                 | atop>route add 19                                                  | 5.19.37.0 mask 25                            | 5.255.255.0 10.10      | 0.10.11 -p 🔺           |
| С:\Users\Администр<br>С:\Users\Администр | атор><br>атор>route print                                          |                                              |                        |                        |
| Список интерфейсов<br>1708 00 27 ef<br>  | d7 4a 10<br>ftware Loopback I<br>00 00 00 e0 11<br>00 00 00 e0 === | 08 00 27 d0 d<br>nterface 1<br>02 00 54 55 4 | ld ca 1<br>le 01 Terec | ======<br>do Tunneling |
| =======<br>IPv4 таблица маршр            | :=======<br>ута                                                    |                                              |                        |                        |
| =====================================    |                                                                    |                                              |                        |                        |
| Сетевой адрес                            | Маска сети                                                         | Адрес шлюза                                  | Интерфейс              | Метрика                |
| 10.0.0.0                                 | 255.0.0.0                                                          | On-link                                      | 10.10.10.10            | 266                    |
| 10.10.10.10                              | 255.255.255.255                                                    | On-link                                      | 10.10.10.10            | 266 -                  |
| 10.255.255.255                           | 255.255.255.255                                                    | On-link                                      | 10.10.10.10            | 266                    |
| 127.0.0.0                                | 255.0.0.0                                                          | On-link                                      | 127.0.0.1              | 306                    |
| 127.0.0.1                                | 255.255.255.255                                                    | On-link                                      | 127.0.0.1              | 306                    |
| 127.255.255.255                          | 255.255.255.255                                                    | On-link                                      | 127.0.0.1              | 306                    |
| 192.168.10.0                             | 255.255.255.0                                                      | On-link                                      | 192.168.10.11          | 266                    |
| 192.168.10.11                            | 255.255.255.255                                                    | On-link                                      | 192.168.10.11          | 266                    |
| 192.168.10.255                           | 255.255.255.255                                                    | _ On-link                                    | 192.168.10.11          | 266                    |
| 195.19.37.0                              | 255.255.255.0                                                      | 10.10.10.11                                  | 10.10.10.10            | 11                     |
| 224.0.0.0                                | 240.0.0.0                                                          | On-link                                      | 127.0.0.1              | 306                    |
| 224.0.0.0                                | 240.0.0.0                                                          | On-link                                      | 10.10.10.10            | 266                    |
| 224.0.0.0                                | 240.0.0.0                                                          | On-link                                      | 192.168.10.11          | 266                    |
| 255.255.255.255                          | 255.255.255.255                                                    | On-link                                      | 127.0.0.1              | 306                    |
| 255.255.255.255                          | 255.255.255.255                                                    | On-link                                      | 10.10.10.10            | 266                    |
| 255.255.255.255                          | 255.255.255.255                                                    | On-link                                      | 192.168.10.11          | 266                    |
| Постоянные маршрут                       | ы                                                                  |                                              |                        |                        |
| Сетевой адрес<br>195.19.37.0             | Маска<br>255.255.255.0                                             | Адрес шлюза<br>10.10.10.11                   | Метрика<br>1           |                        |
|                                          |                                                                    | =======================================      |                        |                        |

Рисунок 47. Добавление маршрута на СОМР1

### Корпоративные сети

Практикум «Построение виртуальных частных сетей VPN

в сетевой среде Windows Server 2008/2003» Rev. 2010

### Разрешение ICMP на внешнем интерфейсе VPN-сервера

| 🚊 Маршрутизация и удаленный       | доступ                                 |             |               |            |
|-----------------------------------|----------------------------------------|-------------|---------------|------------|
| <u>Консоль Действие Вид Справ</u> | ка                                     |             |               |            |
| 🗢 🔿  📅 🔀 🖬 🧟 📑                    | 2 🖬                                    |             |               |            |
| 🚊 Маршрутизация и удаленный до    | Общие                                  |             |               |            |
| Состояние сервера                 | Интерфейс 👻                            | Тип         | IP-адрес      | Входящих б |
| Интерфейсы сети                   | Подключение по локальной               | Выделенный  | 10.10.10.10   | 43 547     |
| 🧕 Клиенты удаленного дос          | С Подключение по локальной             | Выделенный  | 192.168.10.11 | 36 638     |
| 🚊 Порты                           | 🗔 Замыкание на себя                    | Замыкание н | 127.0.0.1     | 0          |
| 🔄 Политики ведения журна          | <u>ць</u> : Внутренний                 | Внутренний  | Недоступно    | 2          |
|                                   |                                        |             |               |            |
|                                   |                                        |             |               |            |
| 🚊 Агент DHCP-ретрансл             |                                        |             |               |            |
| IGMP                              |                                        |             |               |            |
|                                   |                                        |             |               |            |
|                                   |                                        |             |               |            |
|                                   |                                        |             |               |            |
|                                   |                                        |             |               |            |
|                                   |                                        |             |               |            |
|                                   |                                        |             |               |            |
|                                   |                                        |             |               |            |
| × •                               | •                                      |             |               | F          |
|                                   | ************************************** |             |               |            |

Рисунок 48

Свойст Гран

### Корпоративные сети

Практикум «Построение виртуальных частных сетей VPN в сетевой среде Windows Server 2008/2003» Rev. 2010

| войства: Подк                    | лючение по локальной сети                        | 2                   | <u>?</u> ×                                  |                                        |                                       |                  |                     |
|----------------------------------|--------------------------------------------------|---------------------|---------------------------------------------|----------------------------------------|---------------------------------------|------------------|---------------------|
| Границы много                    | радресной области   Пульс мн<br>Общие            | огоадресной расси   | ылки                                        |                                        |                                       |                  |                     |
| Рин                              | терфейс                                          |                     |                                             |                                        |                                       |                  |                     |
| Включить ;                       | диспетчер IP-маршрутизации                       |                     |                                             |                                        |                                       |                  |                     |
| Вкл <u>ю</u> чить с              | объявления обнаружения маршр                     | утизатора           |                                             |                                        |                                       |                  |                     |
| Вр <u>е</u> мя жи                | Фильтры входа<br>Эти фильтры определяют, как     | 1е пакеты принима   | ются для перена                             | правления или                          | <u>?</u> ×                            |                  |                     |
| <u> У</u> ровень г               | обработки данным интерфейск<br>Лействие фильтра: | M.                  |                                             |                                        |                                       |                  |                     |
| Отправлять с                     | О Пр <u>и</u> нимать все пакеты, кр              | оме тех, что отвеча | ют указанным н                              | иже критериям                          |                                       |                  |                     |
| минималь                         | <ul> <li>Отбрасывать все пакеты, ;</li> </ul>    | роме тех, что отве  | чают указанным                              | ниже критериям                         |                                       |                  |                     |
| м <u>а</u> ксима/                | Фильтры:<br>Адрес источника Маска с              | ети источника 🛛     | Адрес назначени                             | я Маска прием                          | HL                                    |                  |                     |
| <u>Ф</u> ильтры в:               | Любой Любой<br>Любой Любой                       |                     | 10.10.10.10                                 | 255.255.255.2                          | 25                                    | ol               |                     |
| Включить                         | Любой Любой<br>Любой Любой                       | 4                   | обавление тр-                               | фильтра                                |                                       | . [].            |                     |
| Полробнее                        | Любой Любой<br>Любой Любой                       |                     | I <u>и</u> сходная се                       |                                        |                                       |                  |                     |
|                                  |                                                  |                     | Маска полсе                                 | ти:                                    |                                       |                  |                     |
|                                  |                                                  | <u>C</u> c          |                                             |                                        |                                       |                  |                     |
|                                  | -                                                |                     | IP-annec:                                   | 10                                     | 10 . 10 . 10                          |                  |                     |
|                                  |                                                  |                     | Маска полсе                                 | TM: 255.2                              | 55 . 255 . 255                        |                  |                     |
|                                  |                                                  |                     | moorta negao                                |                                        |                                       |                  |                     |
| -                                |                                                  |                     | Пр <u>о</u> токол:                          |                                        |                                       |                  |                     |
| Эти фильтры ог                   | а<br>пределяют, какие пакеты приним              | аются для перена    | правления или                               |                                        |                                       |                  |                     |
| обработки данн<br>Действие филь  | ным интерфейсом.<br>тра:                         |                     |                                             |                                        |                                       |                  |                     |
| С Принимать                      | все пакеты, кроме тех, что отвеч                 | ают указанным ни    | же критериям                                | -                                      |                                       | -10-             | ->                  |
| • <u>О</u> торасыват<br>Фильтры: | ъ все пакеты, кроме тех, что отв                 | ечают указанным     | ниже критериям                              |                                        |                                       | Отмена           | J                   |
| источника А                      | дрес назначения Маска прие                       | мника Протоко       | л Портилити                                 | 111 1                                  |                                       |                  |                     |
| 1                                | 0.10.10.10<br>0.10.10.1 Добавление IP-фил        | ьтра                |                                             | <u>?×</u>                              |                                       |                  |                     |
| 1                                | 0.10.10.1<br>0.10.10.1 Г <u>И</u> сходная сеть   |                     |                                             |                                        |                                       |                  |                     |
| 1                                | 0.10.10.1<br>0.10.10.1 IP-адрес:                 | 10 . 10 .           | 10 . 10                                     |                                        |                                       |                  |                     |
| •                                | Маска подсети:                                   | 255 . 255 .         | 255 . 255                                   |                                        |                                       |                  |                     |
|                                  | 🔲 <u>С</u> еть назначения                        |                     |                                             |                                        |                                       |                  |                     |
| -                                |                                                  |                     | -                                           |                                        |                                       |                  |                     |
|                                  | Маска подсе <u>т</u> и:                          |                     | -                                           |                                        |                                       |                  |                     |
|                                  | Пр <u>о</u> токол:                               | ICMP                |                                             | -                                      |                                       |                  |                     |
|                                  | <u>т</u> ип ICMP:                                | Фильт               | ы выхода                                    |                                        |                                       |                  | ? ×                 |
|                                  | <u>К</u> од ICMP:                                | Даннь               | ые фильтры упра                             | вляют пакетами, г                      | юлученными чер                        | ез данную сеть.  |                     |
|                                  |                                                  | Дейст               | вие фильтра:                                |                                        |                                       |                  |                     |
|                                  |                                                  | — С Пе<br>© От      | рен <u>а</u> правлять во<br>брасывать все п | се пакеты, кроме т<br>акеты, кроме тех | гех, что отвечают<br>что отвечают ука | указанным ниже и | критериям<br>териям |
|                                  |                                                  | <u>Ф</u> иль        | тры:                                        |                                        |                                       |                  |                     |
|                                  |                                                  | Адре                | с источника                                 | Маска сети источн<br>255 255 255 255   | ика Протокол<br>ICMP                  | Порт или тип и   | сточника 🔺          |
|                                  |                                                  | 10.10               | 0.10.10<br>0.10.10                          | 255.255.255.255<br>255.255.255.255     | 47<br>50                              | Любой<br>Любой   |                     |
|                                  |                                                  | 10.10               | ).10.10<br>).10.10                          | 255.255.255.255<br>255.255.255.255     | TCP<br>TCP                            | 1723<br>Любой    |                     |
|                                  |                                                  | 10.10               | 0.10.10<br>0.10.10                          | 255.255.255.255<br>255.255.255.255     | UDP<br>UDP                            | 500<br>1701      | -                   |
|                                  |                                                  |                     |                                             |                                        |                                       |                  |                     |
|                                  |                                                  |                     |                                             |                                        | <u>С</u> оздать                       | Изменить         | <u>У</u> далить     |
|                                  |                                                  |                     |                                             |                                        |                                       | ОК               | Отмена              |
|                                  |                                                  |                     |                                             |                                        |                                       |                  |                     |

Рисунок 49

Корпоративные сети

Практикум «Построение виртуальных частных сетей VPN в сетевой среде Windows Server 2008/2003» Rev. 2010

### Добавление учетной записи

Учетная запись добавляется на VPN-сервере.

Удаленный доступ для данной учетной записи оставим: согласно политике.

User: remote

Password: Passw0rd

### Настройка политики удаленного доступа

Откройте оснастку «Сервер Политики Сети(NPS)» и создайте новую политику запросов на подключение.

| ֆ Сервер политики сети                                                                                                    |                                                                                                    |                                                                                                    |                                       | IX      |
|----------------------------------------------------------------------------------------------------|----------------------------------------------------------------------------------------------------|----------------------------------------------------------------------------------------------------|---------------------------------------|---------|
| <u>Консоль Действие Вид Справка</u>                                                                                                    |                                                                                                    |                                                                                                    |                                       | 1       |
| 🔶 🧼 🗾 💽 🖬                                                                                                    |                                                                                                    |                                                                                                    |                                       |         |
| <ul> <li>№ (Локально)</li> <li>№ Клиенты и серверы RADIUS</li> <li>Политики</li> <li>Политики запросов на подключение</li> <li>Сетевые родитики</li> </ul> | Политики запросов на подключен<br>запросов на подключение или их<br>VPN или 802.1X необходимо наст<br>политикой запросов | ние позволяют задавать локальную<br>отправку на внешние RADIUS-серв<br>роить проверку подлинности PEAP | обработку<br>еры. Для NAP<br>вместе с |         |
| Политики работоспособности                                                                                                    | Authenticate all VPN connections                                                                                         |                                                                                                    | Включено                              | 1       |
| 🕀 💺 Защита доступа к сети                                                                                                    | Политика службы маршрутизации и уд                                                                                       | аленного доступа (Майкрософт)                                                                          | Включено                              | 2       |
| 📲 Учетные данные                                                                                                    | Использовать проверку подлинности                                                                                        | Windows для всех пользователей                                                                         | Включено                              | 3       |
|                                                                                                    | <u>.</u>                                                                                                    |                                                                                                    |                                       | F       |
|                                                                                                    | Authenticate all VPN connections                                                                                         |                                                                                                    |                                       |         |
|                                                                                                    | Условия - если удовлетворяются следу                                                                                     | ющие условия:                                                                                          |                                       | -       |
|                                                                                                    | Условие Значение                                                                                                    |                                                                                                    |                                       |         |
|                                                                                                    | Тип порта NAS Виртуальная сеть (VF                                                                                       | PN)                                                                                                    |                                       |         |
|                                                                                                    | и<br>Параметры - тогда применяются следу                                                                                 | ющие параметры:                                                                                        |                                       |         |
|                                                                                                    | Параметр                                                                                                    | Значение                                                                                               |                                       |         |
|                                                                                                    | Поставщик проверки подлинности<br>Метод проверки подлинности                                                             | Локальный компьютер<br>MS-CHAP v2 OR (ИЛИ) MS-CHA                                                      | Р v2 (Разреши                         | ъ▼<br>≯ |
|                                                                                                    | J                                                                                                    |                                                                                                    |                                       | 1       |

Рисунок 50

### Корпоративные сети

Практикум «Построение виртуальных частных сетей VPN

в сетевой среде Windows Server 2008/2003» Rev. 2010

| Новая политика запросов на подключение                                                     |                                                                                                    | X                                                                                                    |
|--------------------------------------------------------------------------------------------|----------------------------------------------------------------------------------------------------|----------------------------------------------------------------------------------------------------|
| Укажите имя политики за подключения                                                        | просов на подключение и тип                                                                                             |                                                                                                    |
| Можно указать имя для полити                                                               | питика запросов на подключение                                                                                          | Тип порта NAS                                                                                                    |
| политика.                                                                                  | Укажите условия                                                                                                    | Укажите типы доступа к носителям, необходимые для соответствия этой политике.                                                                                                    |
| Имя политики:                                                                              | Задаите условия, определяющие, используется і подключение. Необходимо указать хотя бы одно                              | Общие типы туннелей удаленного доступа и VPN                                                                                                    |
| Authenticate all VPN connections                                                           | Выбор условия                                                                                                    | Sinc (woodin)                                                                                                    |
| Способ сетевого подключения                                                                | ия:<br>повь Выберите условие и нажмите кнопку "Добавить"                                                                | Sync (TLLine)<br>✓ Виртуальная сеть (VPN)                                                                                                    |
| Выберите тип сервера доступа к сети, отправл<br>сетевого сервера или параметр "Зависящие о | Идентификатор NAS                                                                                                    | Общие типы туннелей подключений 802.1Х                                                                                                    |
| • Тип сервера доступа к сети:                                                              | ступа (NAS). Для задания имен NAS м                                                                                     |                                                                                                    |
| Сервер удаленного доступа (VPN-Dial up)                                                    | IPv4-адрес NAS     Условие "IP-адрес NAS" задает строку с                                                               | Токеп Ring     Беспроводная сеть - IEEE 802.11                                                                                                    |
| С. Зависение от поставника:                                                                | сетей можно использовать синтаксис сс                                                                                   | Другие                                                                                                    |
|                                                                                            | Условие "IPv6-адрес NAS" задает строку                                                                                  | ADSL-CAP - Asymmetric DSL Carrierless Amplitude Phase Modulation     ADSL-DMT - Asymmetric DSL Discrete Multi-Tone                                                                                                    |
|                                                                                            | 22 Тип порта NAS                                                                                                    | Async (Modem)                                                                                                    |
|                                                                                            | Условие "Тип порта NAS" указывает тип<br>телефонные линии, ISDN, туннели или в                                          |                                                                                                    |
|                                                                                            | коммутаторы Ethernet.                                                                                                   | ОК Отмена                                                                                                    |
| Описа                                                                                      |                                                                                                    |                                                                                                    |
|                                                                                            |                                                                                                    | Добавить Отмена                                                                                                    |
|                                                                                            |                                                                                                    |                                                                                                    |
|                                                                                            |                                                                                                    | Лобавить Изменить Назанть                                                                                                    |
| Новая политика запросов на подключение                                                     |                                                                                                    |                                                                                                    |
| Укажите условия                                                                            |                                                                                                    |                                                                                                    |
| Задайте условия, определяющие, использ                                                     | ется ли данная политика запросов на подключение для                                                                     | запроса на                                                                                                    |
| подключение. Необходимо указать хотя б                                                     | одно условие.                                                                                                    | Далее Цотово Отмена                                                                                                    |
| Условия:                                                                                   |                                                                                                    |                                                                                                    |
| Условие Значение                                                                           |                                                                                                    |                                                                                                    |
| ип порта NAS Виртуальная сеть (VPN)<br>Новая политика запросов на полключение              |                                                                                                    | X                                                                                                    |
|                                                                                            |                                                                                                    |                                                                                                    |
| Запрос на подключение может по                                                             | Новая политика запросов на подключение                                                                                  | ×                                                                                                    |
| перенаправленным на серверы В                                                              | от Залайте метолы пров                                                                                                  | ерки поллинности                                                                                                    |
| Если условия политики соответствуют запосу н                                               | по Настройте один или несколько мет                                                                                     | годов проверки подлинности, которые требуются для соответствия запроса                                                                                                    |
|                                                                                            | на подключение данной политике.<br>развертывании NAP с использован                                                      | Для проверки подлинности ЕАР необходимо настроить тип ЕАР. При<br>ием 802.1X или VPN необходимо задать защищенный ЕАР.                                                                                                    |
| Параметры:                                                                                 |                                                                                                    |                                                                                                    |
| Пересылка запроса на Укажите, с<br>подключение Укажите, с<br>направлят                     | <ul> <li>Нед Переопределить параметры проверки подлині<br/>На Эти настройки проверки подлинности будут ислог</li> </ul> | ности на уровне сети<br>пъзоваться вместо ограничений и настроек в политике сети. Для                                                                                                    |
| Опик Э Проверка подлиннос Усло подлинности                                                 | <ol> <li>подключений VPN и 802.1X с NAP необходимо нас</li> </ol>                                                       | строить здесь проверку подлинности РЕАР.                                                                                                    |
| ISDN 💺 Учетные данные 📀 Провер                                                             | Типы ЕАР согласуются между сервером сетевых                                                                             | политик (NPS) и клиентом в порядке перечисления.                                                                                                    |
| С П <u>е</u> рена<br>для про                                                               | ара<br>вер <u>Т</u> ипы ЕАР:                                                                                            |                                                                                                    |
| сне на                                                                                     | про                                                                                                    | Верх                                                                                                    |
| О Приним                                                                                   | ать                                                                                                    | Вниз                                                                                                    |
|                                                                                            | Добавить Изменить Удалить                                                                                               |                                                                                                    |
|                                                                                            | Менее безопасные методы проверки поди                                                                                   | линности:                                                                                                    |
|                                                                                            | Шифрованная проверка подлинности (Microso<br>Подарованная проверка подлинности (Microso                                 | ft), версия 2, (MS-CHAP-v2)                                                                                                    |
|                                                                                            | Назрешить смену пароля по истечении сро     Шифро Новая политика запросов на под     Новая политика запросов на под     | ка действия Х                                                                                                    |
|                                                                                            | Г Раз                                                                                                    | -                                                                                                    |
|                                                                                            |                                                                                                    |                                                                                                    |
|                                                                                            |                                                                                                    |                                                                                                    |
|                                                                                            | Создана следующая политика запр                                                                                         | росов на подключение:                                                                                                    |
|                                                                                            | Authenticate all VPN connectio                                                                                          | ns                                                                                                    |
|                                                                                            | Условия политики:                                                                                                    |                                                                                                    |
|                                                                                            | Условие Значение                                                                                                    |                                                                                                    |
|                                                                                            | Тип порта NAS Виртуальная сеть                                                                                          | s (VPN)                                                                                                    |
|                                                                                            |                                                                                                    |                                                                                                    |
|                                                                                            |                                                                                                    |                                                                                                    |
|                                                                                            |                                                                                                    |                                                                                                    |
|                                                                                            | Параметры политики:                                                                                                    | Значание                                                                                                    |
|                                                                                            | Поставщик проверки подлинности                                                                                          | и Локальный компьютер                                                                                                    |
|                                                                                            | Переопределить проверку подлин<br>Метод проверки подлинности                                                            | ности Включено<br>MS-CHAP v2 OR (ИЛИ) MS-CHAP v2 (Разрешить смену пароля по истечении с                                                                                                    |
|                                                                                            |                                                                                                    | and an and the second of a second of a second of the second of the secon |
|                                                                                            |                                                                                                    |                                                                                                    |
|                                                                                            | Для завершения мастера нажмите                                                                                          | е кнопку "Готово".                                                                                                    |
|                                                                                            |                                                                                                    |                                                                                                    |
|                                                                                            |                                                                                                    |                                                                                                    |
|                                                                                            |                                                                                                    |                                                                                                    |

Рисунок 51

Корпоративные сети

Практикум «Построение виртуальных частных сетей VPN

в сетевой среде Windows Server 2008/2003» Rev. 2010

#### Настройка VPN-клиента

В мастере указать:

VPN connection name: vpn

IP-address VPN: 10.10.10.10

#### Исследование таблицы маршрутизации

| Z Administrator: Windows PowerShell                                                                                                    |          |
|----------------------------------------------------------------------------------------------------|----------|
| PS C:\Users\Administrator> route print                                                                                                    | <b>_</b> |
| Interface List<br>1108 00 27 b7 b2 34Intel(R) PRO/1000 MT Desktop Adapter<br>1Software Loopback Interface 1<br>1200 00 00 00 00 00 e0 Microsoft ISATAP Adapter<br>1300 00 00 00 00 00 e0 Teredo Tunneling Pseudo-Interface<br>1600 00 00 00 00 00 e0 Microsoft 6to4 Adapter                                                                                                    |          |
| IPv4 Route Table                                                                                                    |          |
| Active Routes:         Netmask         Gateway         Interface         Metric           0.0.0         0.0.0.0         195.19.37.20         195.19.37.21         266           127.0.0.0         255.0.0.0         0n-link         127.0.0.1         306           127.0.0.1         255.255.255         0n-link         127.0.0.1         306           127.255.255.255         255.255.255         0n-link         127.0.0.1         306           195.19.37.0         255.255.255         0n-link         127.0.1         306           195.19.37.1         255.255.255         0n-link         127.0.1         306           195.19.37.20         255.255.255         0n-link         127.0.1         306           195.19.37.21         255.255.255         0n-link         195.19.37.21         266           195.19.37.25         255.255.255         0n-link         195.19.37.21         266           224.0.0.0         240.0.0.0         0n-link         197.19.37.21         266           224.0.0.0         240.0.0.0         0n-link         127.0.0.1         306           255.255.255         255.255         255.255         0n-link         127.0.0.1         306           255.255.255.255         0n-link <t< td=""><td></td></t<> |          |
| Persistent Routes:<br>Network Address Netmask Gateway Address Metric<br>0.0.0.0 0.0.0 195.19.37.20 Default                                                                                                    |          |
| IPv6 Route Table                                                                                                    |          |
| Active Routes:<br>If Metric Network Destination Gateway<br>1 306 ::1/128 On-link<br>16 1010 2002::/16 On-link<br>16 266 2002:c313:2515::c313:2515/128<br>On-link<br>11 266 fe80::/64 On-link<br>11 266 fe80::89a:8f70:3c9d:519b/128<br>On-link<br>1 306 ff00::/8 On-link<br>11 266 ff00::/8 On-link<br>Persistent Routes:<br>None<br>PS C:\Users\Administrator>                                                                                                    |          |
| ۲. [۲]                                                                                                    |          |

Рисунок 54. Таблица маршрутизации без VPN

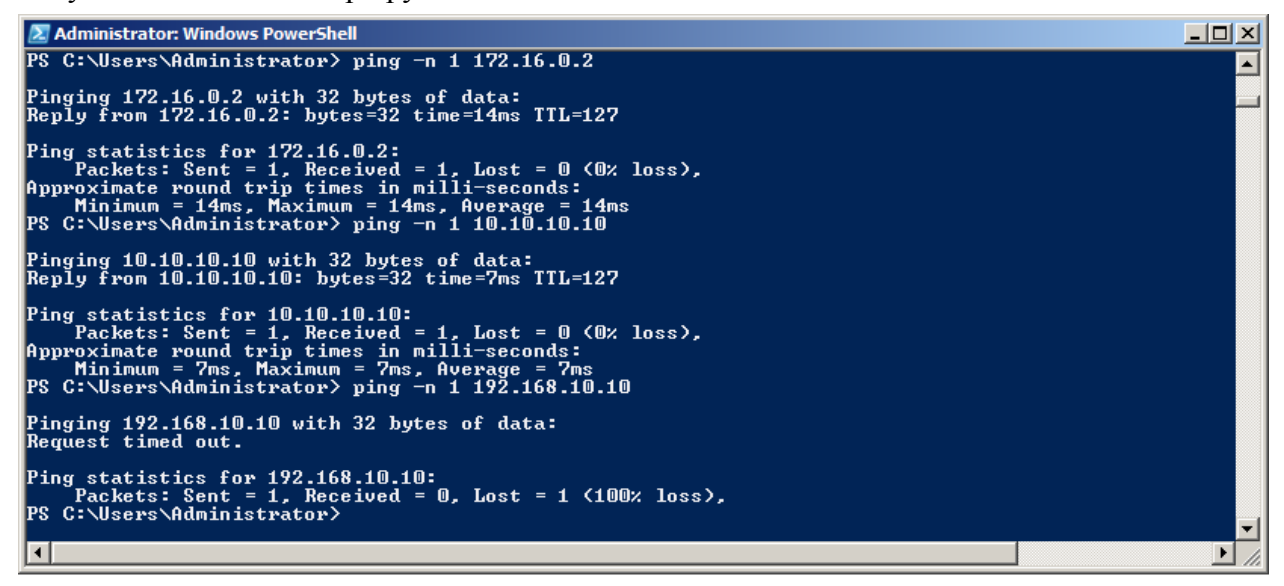

Рисунок 55. Достижимость узлов без VPN.

#### Корпоративные сети

| Практикум | «Построение виртуальных частных сетей VPN |
|-----------|-------------------------------------------|
| в сетевой | среде Windows Server 2008/2003» Rev. 2010 |

| 🛃 Administrator: Windows PowerShell                                                                                                    |                                                                                                  |
|----------------------------------------------------------------------------------------------------|--------------------------------------------------------------------------------------------------|
| PS C:\Users\Administrator> route print                                                                                                    |                                                                                                  |
| Interface List<br>22UPN<br>1108 00 27 b7 b2 34Intel(R) PRO/1000 MT Desktop Adapter<br>1Software Loopback Interface 1<br>1200 00 00 00 00 00 00 e0 Microsoft ISATAP Adapter<br>1300 00 00 00 00 00 e0 Teredo Tunneling Pseudo-Interface<br>1400 00 00 00 00 00 00 e0 Microsoft ISATAP Adapter #2<br>1600 00 00 00 00 00 00 e0 Microsoft 6to4 Adapter                                                                                                    |                                                                                                  |
| IPv4 Route Table                                                                                                    |                                                                                                  |
| Active Routes:         Netmask         Gateway         Interface         Metric           0.0.0.0         0.0.0.0         195.19.37.20         195.19.37.21         4497           0.0.0.0         0.0.0.0         0n-link         192.168.10.17         11           10.10.10         255.255.255         195.19.37.20         195.19.37.21         4230           127.0.0.0         255.00.0         0n-link         127.0.0.1         4533           127.255.255.255         255.255         0n-link         127.0.0.1         4533           127.255.255.255         255.255.255         0n-link         127.0.0.1         4533           192.168.10.17         255.255.255.255         0n-link         127.0.0.1         4533           192.168.10.17         255.255.255.255         0n-link         197.10.37.21         4493           195.19.37.21         255.255.255.255         0n-link         195.19.37.21         4491           195.19.37.255         255.255.255.255         0n-link         195.19.37.21         4491           195.19.37.255         255.255.255.255         0n-link         195.19.37.21         4491           195.19.37.255         255.255.255.255         0n-link         192.168.10.17         11           224.0.0.0 <td>=<br/>C<br/>L<br/>L<br/>C<br/>L<br/>L<br/>L<br/>L<br/>L<br/>L<br/>L<br/>L<br/>L<br/>L<br/>L<br/>L<br/>L<br/>L<br/>L</td> | =<br>C<br>L<br>L<br>C<br>L<br>L<br>L<br>L<br>L<br>L<br>L<br>L<br>L<br>L<br>L<br>L<br>L<br>L<br>L |
| Network Address Netmask Gateway Address Metric<br>0.0.0.0 0.0.0 195.19.37.20 Default                                                                                                    | =                                                                                                |
| IPv6 Route Table                                                                                                    | =                                                                                                |
| Active Routes:<br>If Metric Network Destination Gateway<br>1 306 ::1/128 On-link<br>16 1010 2002::/16 On-link<br>16 266 2002::313:2515::c313:2515/128<br>0n-link<br>11 266 fe80::/64 On-link<br>11 266 fe80::89a:8f70:3c9d:519b/128<br>0n-link<br>1 306 ff00::/8 On-link<br>11 266 ff00::/8 On-link<br>12 266 ff00::/8 On-link<br>13 266 ff00::/8 On-link                                                                                                    | =                                                                                                |
| None<br>PS C:\Users\Administrator>                                                                                                    |                                                                                                  |
|                                                                                                    |                                                                                                  |

Рисунок56. Таблица маршрутизации с VPN (со шлюзом по умолчанию)

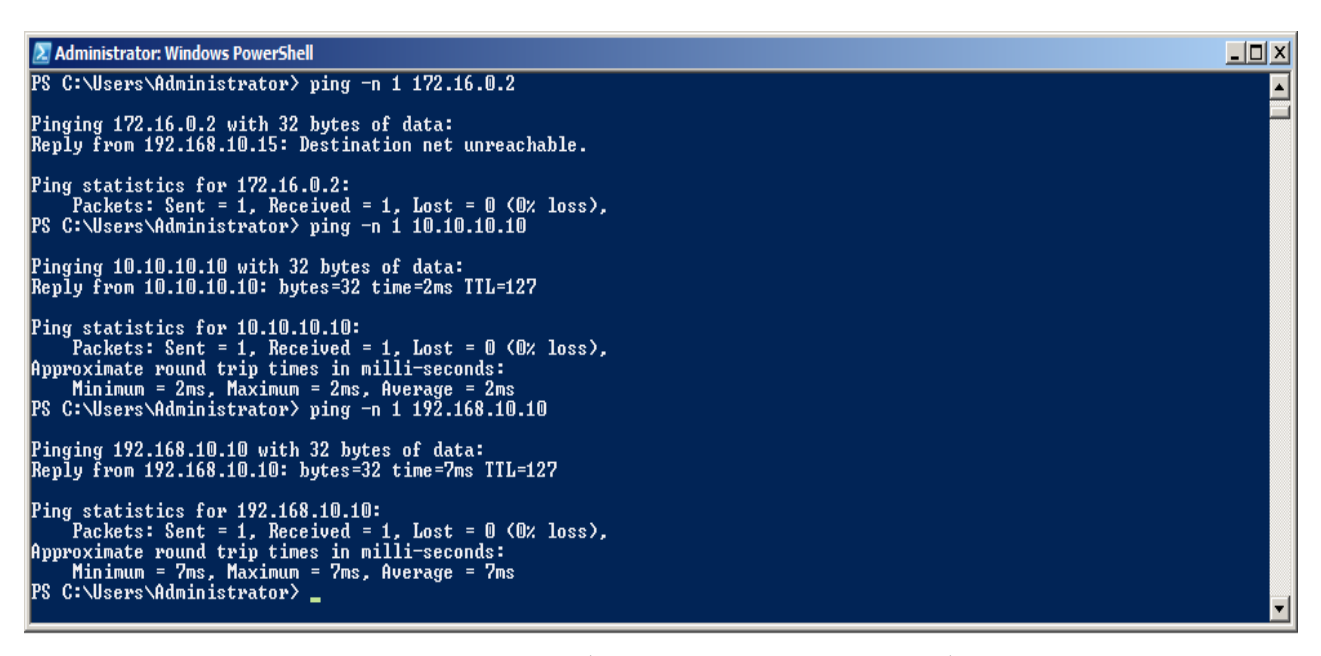

Рисунок 57. Достижимость узлов с VPN (со шлюзом по умолчанию)

#### Корпоративные сети

Практикум «Построение виртуальных частных сетей VPN

в сетевой среде Windows Server 2008/2003» Rev. 2010

| 🔊 Administrator: Windows PowerShell                                                                                                    |  |  |  |  |
|----------------------------------------------------------------------------------------------------|--|--|--|--|
| PS C:\Users\Administrator> route print                                                                                                    |  |  |  |  |
| Interface List<br>22                                                                                                    |  |  |  |  |
| IPv4 Route Table                                                                                                    |  |  |  |  |
| Active Routes:                                                                                                    |  |  |  |  |
| Network Destination         Netmask         Gateway         Interface         Metric           0.0.0.0         0.0.0.0         195.19.37.20         195.19.37.21         266           10.10.10         10255.255.255.255         195.19.37.20         195.19.37.21         11           127.0.0.1         255.255.255.255         195.19.37.21         11           127.0.0.1         255.255.255.255         0n-link         127.0.0.1         306           127.255.255.255         255.255.255         0n-link         127.0.0.1         306           127.255.255.255         255.255.255         0n-link         127.0.0.1         306           192.168.10.0         255.255.255.255         0n-link         127.0.0.1         306           192.168.10.19         255.255.255.255         0n-link         192.168.10.19         11           192.168.10.19         255.255.255.255         0n-link         192.168.10.19         16           195.19.37.21         255.255.255.255         0n-link         195.19.37.21         266           195.19.37.255         255.255.255.255         0n-link         197.0.0.1         306           224.0.0.0         240.0.0.0         0n-link         197.0.9.1         306           255.255.255.255.255.255 |  |  |  |  |
| Persistent Routes:<br>Network Address Netmask Gateway Address Metric<br>0.0.0.0 0.0.0.0 195.19.37.20 Default                                                                                                    |  |  |  |  |
| IPv6 Route Table                                                                                                    |  |  |  |  |
| Active Routes:         If Metric Network Destination       Gateway         1       306::1/128       On-link         16       1010       2002::/16       On-link         16       266:2002::0313:2515::0313:2515/128       On-link         11       266:fe80::/64       On-link         11       266:fe80::/64       On-link         11       266:fe80::/89a:8f70:3c9d:519b/128       On-link         11       266:ff00::/8       On-link         11       266:ff00::/8       On-link         11       266:ff00::/8       On-link                                                                                                    |  |  |  |  |
| None<br>PS C:\Users\Administrator>                                                                                                    |  |  |  |  |

Рисунок 58. Таблица маршрутизации с VPN (без шлюза по умолчанию)

| 🔊 Administrator: Windows PowerShell                                                                                                    | <u>- 🗆 ×</u> |
|----------------------------------------------------------------------------------------------------|--------------|
| PS C:\Users\Administrator> ping −n 1 172.16.0.2                                                                                                    | <b>_</b>     |
| Pinging 172.16.0.2 with 32 bytes of data:<br>Reply from 172.16.0.2: bytes=32 time=3ms TTL=127                                                                                                    |              |
| Ping statistics for 172.16.0.2:<br>Packets: Sent = 1, Received = 1, Lost = 0 (0% loss),<br>Approximate round trip times in milli-seconds:<br>Minimum = 3ms, Maximum = 3ms, Average = 3ms<br>PS C:\Users\Administrator> ping -n 1 10.10.10.10    |              |
| Pinging 10.10.10.10 with 32 bytes of data:<br>Reply from 10.10.10.10: bytes=32 time=4ms TTL=127                                                                                                    |              |
| Ping statistics for 10.10.10.10:<br>Packets: Sent = 1, Received = 1, Lost = 0 (0% loss),<br>Approximate round trip times in milli-seconds:<br>Minimum = 4ms, Maximum = 4ms, Average = 4ms<br>PS C:\Users\Administrator> ping -n 1 192.168.10.10 |              |
| Pinging 192.168.10.10 with 32 bytes of data:<br>Reply from 192.168.10.10: bytes=32 time=33ms TTL=127                                                                                                    |              |
| Ping statistics for 192.168.10.10:<br>Packets: Sent = 1, Received = 1, Lost = 0 (0% loss),<br>Approximate round trip times in milli-seconds:<br>Minimum = 33ms, Maximum = 33ms, Average = 33ms<br>PS C:\Users\Administrator>                    | Ţ            |

Рисунок 59. Достижимость узлов с VPN (без шлюза по умолчанию)

Практикум «Построение виртуальных частных сетей VPN

в сетевой среде Windows Server 2008/2003» Rev. 2010

| 🔁 Administrator: Windows PowerShell                                                  |      |  |  |  |  |
|--------------------------------------------------------------------------------------|------|--|--|--|--|
| Windows PowerShell<br>Copyright (C) 2009 Microsoft Corporation. All rights reserved. |      |  |  |  |  |
| PS C:\Users\Administrator> tracert 172.16.0.1                                        |      |  |  |  |  |
| Tracing route to COMP4 [172.16.0.1]<br>over a maximum of 30 hops:                    |      |  |  |  |  |
| 1 1 ms 1 ms 1 ms COMP2 [195.19.37.20]<br>2 7 ms 8 ms 6 ms COMP4 [172.16.0.1]         |      |  |  |  |  |
| Trace complete.<br>PS C:\Users\Administrator> tracert 10.10.10.10                    |      |  |  |  |  |
| Tracing route to 10.10.10.10 over a maximum of 30 hops                               |      |  |  |  |  |
| 1 1 ms * 2 ms COMP2 [195.19.37.20]<br>2 4 ms 3 ms 3 ms 10.10.10                      |      |  |  |  |  |
| Trace complete.<br>PS C:\Users\Administrator> tracert 192.168.10.10                  |      |  |  |  |  |
| Tracing route to COMP4 [192.168.10.10]<br>over a maximum of 30 hops:                 |      |  |  |  |  |
| 1 4 ms 2 ms 2 ms 192.168.10.15<br>2 9 ms 14 ms 12 ms COMP4 [192.168.10.10]           |      |  |  |  |  |
| Trace complete.<br>PS C:\Users\Administrator> _                                      |      |  |  |  |  |
|                                                                                      | • // |  |  |  |  |

Рисунок 60

Практикум «Построение виртуальных частных сетей VPN в сетевой среде Windows Server 2008/2003» Rev. 2010

### LAB 3. VPN-Соединение между маршрутизаторами по требованию

Задание:

Установить VPN-Соединение между маршрутизаторами филиала и головного офиса. Сеть представлена на рисунке 61.

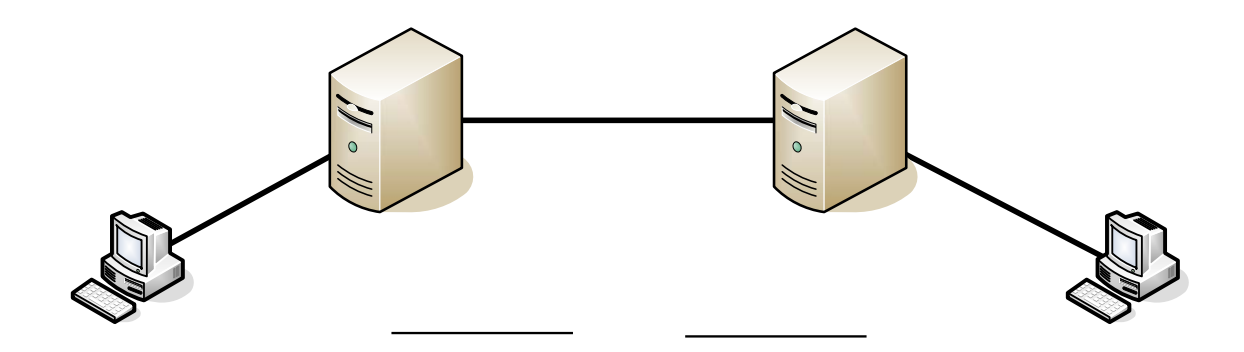

Филиал

Рисунок 61

План выполнения лабораторной:

- Настройка сетевых адаптеров: три пары адаптеров+2 плюза по умолчанию

- Настройка двух VPN-серверов Создание двух интерретсов п618ебования/24
- Проверка работоспособности.

| Настройка сетевых адаптеров |            |               | VIIN          |                    |  |
|-----------------------------|------------|---------------|---------------|--------------------|--|
| Сервер                      | Интерфейс  | IP-addre      | Subnet mask   | Default<br>gateway |  |
| Comp1                       | interface1 | 192.168.10.11 | 255.255.255.0 | Demand-Di          |  |
|                             | interface2 | 10.10.10.10   | 255.0.0.0     |                    |  |
| Comp2                       | interface1 | 10.10.10.11   | 255.0.0.0     | Dial In.           |  |
|                             | interface2 | 195.19.37.20  | 255.255.255.0 |                    |  |
| Comp3                       | interface1 | 195.19.37.21  | 255.255.255.0 | 195.19.37.20       |  |
| Comp4                       | interface1 | 192.168.10.10 | 255.255.255.0 | 192.168.10.11      |  |
|                             |            |               |               | Dial out:          |  |

### Настройка двух VPN-серверов

Рекомендую настраивать сервера с помощью мастера.

МГТУ им. Баумана

10

user intcomp

pass 2<sup>71</sup>

1 (

Сурков Л.В. Корпоративные сети Практикум «Построение виртуальных частных сетей VPN

в сетевой среде Windows Server 2008/2003» Rev. 2010

### Создание двух интерфейсов по требованию

| 🚊 Маршрутизация и удаленный       | доступ                      |                     |             |      |
|-----------------------------------|-----------------------------|---------------------|-------------|------|
| Консоль Действие Вид Справ        | ка                          |                     |             |      |
| (= · 2) 💼 🙆 🔢 🖬                   |                             |                     |             |      |
| 🚊 Маршрутизация и удаленный до    |                             |                     |             |      |
| Состояние сервера                 | Интерфейсы локальной сети и | вызова по требова 👻 | Тип         | Coc  |
|                                   | 🐷 Подключение по локальной  | сети 2              | Выделенный  | Разр |
| Создать новый интерфе             | йс вызова по требованию     | сети                | Выделенный  | Разр |
| Вид                               | •                           |                     | Замыкание н | Разр |
|                                   |                             |                     | Внутренний  | Разр |
|                                   |                             |                     |             |      |
|                                   | •                           |                     |             |      |
| Справка                           |                             | 0                   |             |      |
|                                   |                             |                     |             |      |
|                                   |                             |                     |             |      |
|                                   |                             |                     |             |      |
|                                   |                             |                     |             |      |
|                                   |                             |                     |             |      |
|                                   |                             |                     |             |      |
|                                   |                             |                     |             |      |
|                                   |                             |                     |             |      |
| 4 1 1                             | 4                           |                     |             |      |
|                                   |                             |                     |             |      |
| создание нового интерфеиса вызова | по треоованию               |                     |             |      |

Рисунок 62

При создании интерфейса мастер предложит ввести имя интерфейса, тип соединения, тип VPN, адрес удаленного VPN-сервера.

Если же настраивается сервер филиала (по логике головному офису нет необходимости обращаться за ресурсами в сети филиала – поэтому инициатором соединения выступает сервер филиала), то создавать учетную запись для входящих VPN нет необходимости.

Необходимо указать статический маршрут до удаленной сети, а так же исходящую учетную запись – учетную запись, с которой сервер будет пытаться авторизоваться у другого сервера.

user: IntComp#

password: #

При настройки VPN-сервера головного офиса в мастере следует установить флажок Add a user account so a remote router can dial in.
# Сурков Л.В. Корпоративные сети

Практикум «Построение виртуальных частных сетей VPN

| тер интерфейса вызова                                                                                                    | по требованию                                                                                                    |               |
|----------------------------------------------------------------------------------------------------|----------------------------------------------------------------------------------------------------|---------------|
|                                                                                                    | Мастер интерфейса вызова по                                                                                                    |               |
|                                                                                                    |                                                                                                    | ×1            |
| Настер интерфенса                                                                                                    |                                                                                                    |               |
| Имя интерфейс                                                                                                    |                                                                                                    |               |
| boghtendin                                                                                                    | астер интерфейса вызова по требованию                                                                                                    |               |
|                                                                                                    |                                                                                                    |               |
| Введите им:<br>является пр<br>которым он                                                                                                    | Тип подключения<br>Выберите тип создаваемого интерфейса вызова по требова                                                                                                    | нию.          |
| <u>И</u> мя интер⊄<br>IntCOMP1                                                                                                    |                                                                                                    |               |
|                                                                                                    | С Подключаться через модем, адаптер ISDN или другое ус                                                                                                    | тройство      |
|                                                                                                    | • Подключаться с использованием виртуальной частной с                                                                                                    | ети (VPN)     |
|                                                                                                    | С Подключаться <u>ч</u> ерез Ethemet (PPPoE) с использованием                                                                                                    | PPP           |
| астер интерфейса вызо                                                                                                    | ва по требованию                                                                                                    | 1             |
| Тип сети VPN                                                                                                    |                                                                                                    |               |
| Выберите тип создав                                                                                                    | аемого подключения к виртуальной частной сети.                                                                                                    |               |
|                                                                                                    |                                                                                                    |               |
|                                                                                                    |                                                                                                    |               |
|                                                                                                    |                                                                                                    |               |
| G                                                                                                    |                                                                                                    |               |
| <ul> <li>Двтоматический в</li> </ul>                                                                                                    | ыбор                                                                                                    |               |
| <ul> <li>Двтоматический в</li> <li>С Туннельный прот</li> </ul>                                                                                                    | ыбор<br>кол <u>т</u> очка-точка (PPTP)                                                                                                    | лее > Отмена  |
| <ul> <li>Двтоматический в</li> <li>Туннельный прот</li> <li>Туннельный прот</li> </ul>                                                                                                    | ыбор<br>кол <u>т</u> очка-точка (РРТР)<br>кол <u>в</u> торого уровня (L2TP)                                                                                                    | лее > Отмена  |
| <ul> <li>Двтоматический в</li> <li>Туннельный прот</li> <li>Туннельный прот</li> <li>Туннельный прот</li> </ul>                                                                                                    | ыбор<br>кол <u>т</u> очка-точка (РРТР)<br>кол <u>в</u> торого уровня (L2TP)<br><b>зова по требованию</b>                                                                                                    | лее > Отмена  |
| <ul> <li>Двтоматический в</li> <li>С Туннельный прот</li> <li>С Туннельный прот</li> <li>Мастер интерфейса вы</li> <li>Алрес назначения</li> </ul>                                                                                                    | њібор<br>ікол <u>т</u> очка-точка (РРТР)<br>ікол <u>в</u> торого уровня (L2TP)<br>зова по требованию                                                                                                    | лее > Отмена  |
| <ul> <li>Двтоматический в</li> <li>С Туннельный прот</li> <li>С Туннельный прот</li> <li>Мастер интерфейса вы</li> <li>Адрес назначения<br/>Укажите имя или</li> </ul>                                                                                                    | њибор<br>икол <u>т</u> очка-точка (РРТР)<br>икол <u>в</u> торого уровня (L2TР)<br><b>зова по требованию</b><br>адрес удаленного маршрутизатора                                                                                                    | лее > Отмена  |
| <ul> <li>Двтоматический в</li> <li>Туннельный прот</li> <li>Туннельный прот</li> <li>Туннельный прот</li> <li>Мастер интерфейса вы</li> <li>Адрес назначения<br/>Укажите имя или</li> <li>Введите имя или<br/>подключение.</li> </ul>                                                                                                    | выбор<br>жол <u>т</u> очка-точка (РРТР)<br>жол <u>в</u> торого уровня (L2TP)<br><b>зова по требованию</b><br>адрес удаленного маршрутизатора<br><sup>р</sup> -адрес маршрутизатора, к которому выполняется                                             | лее > Отмена  |
| <ul> <li>Двтоматический в</li> <li>Туннельный прот</li> <li>Туннельный прот</li> <li>Туннельный прот</li> <li>Мастер интерфейса вы</li> <li>Адрес назначения<br/>Укажите имя или</li> <li>Введите имя или</li> <li>Введите имя или</li> <li>подключение.</li> <li><u>И</u>мя компьютера<br/>3ffe:1234::111):</li> </ul>                                                                       | ыбор<br>жол <u>т</u> очка-точка (РРТР)<br>жол <u>в</u> торого уровня (L2ТР)<br><b>зова по требованию</b><br>адрес удаленного маршрутизатора<br>Р-адрес маршрутизатора, к которому выполняется<br>1ли IP-адрес (например, microsoft.com, 157.54.0.1 или | лее > Отмена  |
| <ul> <li>Двтоматический в</li> <li>Туннельный прот</li> <li>Туннельный прот</li> <li>Туннельный прот</li> <li>Мастер интерфейса вы</li> <li>Адрес назначения<br/>Укажите имя или</li> <li>Введите имя или<br/>подключение.</li> <li>Имя компьютера<br/>Зібе:1234::1111):</li> <li>10.10.10.11</li> </ul>                                                                                      | акол <u>т</u> очка-точка (РРТР)<br>жол <u>в</u> торого уровня (L2ТР)<br><b>зова по требованию</b><br>адрес удаленного маршрутизатора<br>Р-адрес маршрутизатора, к которому выполняется<br>или IP-адрес (например, microsoft.com, 157.54.0.1 или        | nee > Отмена  |
| <ul> <li>Автоматический в</li> <li>Туннельный прот</li> <li>Туннельный прот</li> <li>Туннельный прот</li> <li>Мастер интерфейса вы</li> <li>Адрес назначения</li> <li>Укажите имя или</li> <li>Введите имя или</li> <li>Введите имя или</li> <li>Введите имя или</li> <li>Введите имя или</li> <li>Подключение.</li> <li>Имя компьютера<br/>Зffe:1234::1111):</li> <li>10.10.10.11</li> </ul> | икол точка-точка (РРТР)<br>икол второго уровня (L2ТР)<br>зова по требованию<br>адрес удаленного маршрутизатора<br>Р-адрес маршрутизатора, к которому выполняется<br>или IP-адрес (например, microsoft.com, 157.54.0.1 или                              | nee > Ottmena |
| <ul> <li>Двтоматический в</li> <li>Туннельный прот</li> <li>Туннельный прот</li> <li>Туннельный прот</li> <li>Мастер интерфейса вы</li> <li>Адрес назначения<br/>Укажите имя или</li> <li>Введите имя или</li> <li>Введите имя или</li> <li>Введите имя или</li> <li>Введите имя или</li> <li>10.10.10.11</li> </ul>                                                                          | ыбор<br>жол <u>т</u> очка-точка (РРТР)<br>жол <u>в</u> торого уровня (L2ТР)<br>зова по требованию<br>адрес удаленного маршрутизатора<br>Р-адрес маршрутизатора, к которому выполняется<br>или IP-адрес (например, microsoft.com, 157.54.0.1 или        | лее > Отмена  |
| <ul> <li>Двтоматический в</li> <li>Туннельный прот</li> <li>Туннельный прот</li> <li>Туннельный прот</li> <li>Мастер интерфейса вы</li> <li>Адрес назначения</li> <li>Укажите имя или</li> <li>Введите имя или</li> <li>Введите имя или</li> <li>Введите имя или</li> <li>Введите имя или</li> <li>Введите имя или</li> <li>10.10.10.11</li> </ul>                                            | акол точка-точка (РРТР)<br>экол второго уровня (L2ТР)<br>зова по требованию<br>адрес удаленного маршрутизатора<br>Р-адрес маршрутизатора, к которому выполняется<br>или IP-адрес (например, microsoft.com, 157.54.0.1 или                              | nee > Ottmena |
| <ul> <li>Двтоматический в</li> <li>Туннельный прот</li> <li>Туннельный прот</li> <li>Туннельный прот</li> <li>Мастер интерфейса вы</li> <li>Адрес назначения<br/>Укажите имя или</li> <li>Введите имя или</li> <li>Введите имя или</li> <li>Введите имя или</li> <li>Введите имя или</li> <li>Подключение.</li> <li>Имя компьютера<br/>Зffe:1234::1111)</li> <li>10.10.10.11</li> </ul>       | ыбор<br>жол <u>т</u> очка-точка (РРТР)<br>жол <u>в</u> торого уровня (L2ТР)<br>зова по требованию<br>адрес удаленного маршрутизатора<br>Р-адрес маршрутизатора, к которому выполняется<br>или IP-адрес (например, microsoft.com, 157.54.0.1 или        | nee > Otmena  |
| <ul> <li>Двтоматический в</li> <li>Туннельный прот</li> <li>Туннельный прот</li> <li>Туннельный прот</li> <li>Мастер интерфейса вы</li> <li>Адрес назначения<br/>Укажите имя или</li> <li>Введите имя или</li> <li>Введите имя или</li> <li>Введите имя или</li> <li>Подключение.</li> <li>Имя компьютера<br/>Зffe:1234::1111):</li> <li>10.10.10.11</li> </ul>                               | акол точка-точка (РРТР)<br>жол второго уровня (L2ТР)<br>зова по требованию<br>адрес удаленного маршрутизатора<br>Р-адрес маршрутизатора, к которому выполняется<br>или IP-адрес (например, microsoft.com, 157.54.0.1 или                               | nee > Ottmena |
| <ul> <li>Двтоматический в</li> <li>Туннельный прот</li> <li>Туннельный прот</li> <li>Туннельный прот</li> <li>Мастер интерфейса вы</li> <li>Адрес назначения<br/>Укажите имя или</li> <li>Введите имя или</li> <li>Введите имя или</li> <li>Введите имя или</li> <li>Введите имя или</li> <li>10.10.10.11</li> </ul>                                                                          | ыбор<br>жол точка-точка (РРТР)<br>жол второго уровня (L2ТР)<br>зова по требованию<br>адрес удаленного маршрутизатора<br>Р-адрес маршрутизатора, к которому выполняется<br>или IP-адрес (например, microsoft.com, 157.54.0.1 или                        | nee > Ottwena |
| <ul> <li>Двтоматический в</li> <li>Туннельный прот</li> <li>Туннельный прот</li> <li>Туннельный прот</li> <li>Мастер интерфейса вы</li> <li>Адрес назначения<br/>Укажите имя или</li> <li>Введите имя или</li> <li>Введите имя или</li> <li>Введите имя или</li> <li>Введите имя или</li> <li>10.10.10.11</li> </ul>                                                                          | ыбор<br>жол <u>т</u> очка-точка (РРТР)<br>жол <u>в</u> торого уровня (L2ТР)<br>зова по требованию<br>адрес удаленного маршрутизатора<br>Р-адрес маршрутизатора, к которому выполняется<br>или IP-адрес (например, microsoft.com, 157.54.0.1 или        | nee > Ottmena |
| <ul> <li>Автоматический в</li> <li>Туннельный прот</li> <li>Туннельный прот</li> <li>Туннельный прот</li> <li>Мастер интерфейса вы</li> <li>Адрес назначения</li> <li>Укажите имя или</li> <li>Введите имя или</li> <li>Введите имя или</li> <li>Введите имя или</li> <li>Введите имя или</li> <li>Полололого</li> <li>10.10.10.11</li> </ul>                                                 | ыбор<br>жол <u>т</u> очка-точка (РРТР)<br>жол <u>в</u> торого уровня (L2ТР)<br>зова по требованию<br>адрес удаленного маршрутизатора<br>Р-адрес маршрутизатора, к которому выполняется<br>или IP-адрес (например, microsoft.com, 157.54.0.1 или        | nee > Ottwena |

Рисунок 63. Настройка интерфейса по требованию на VPN-сервере филиала

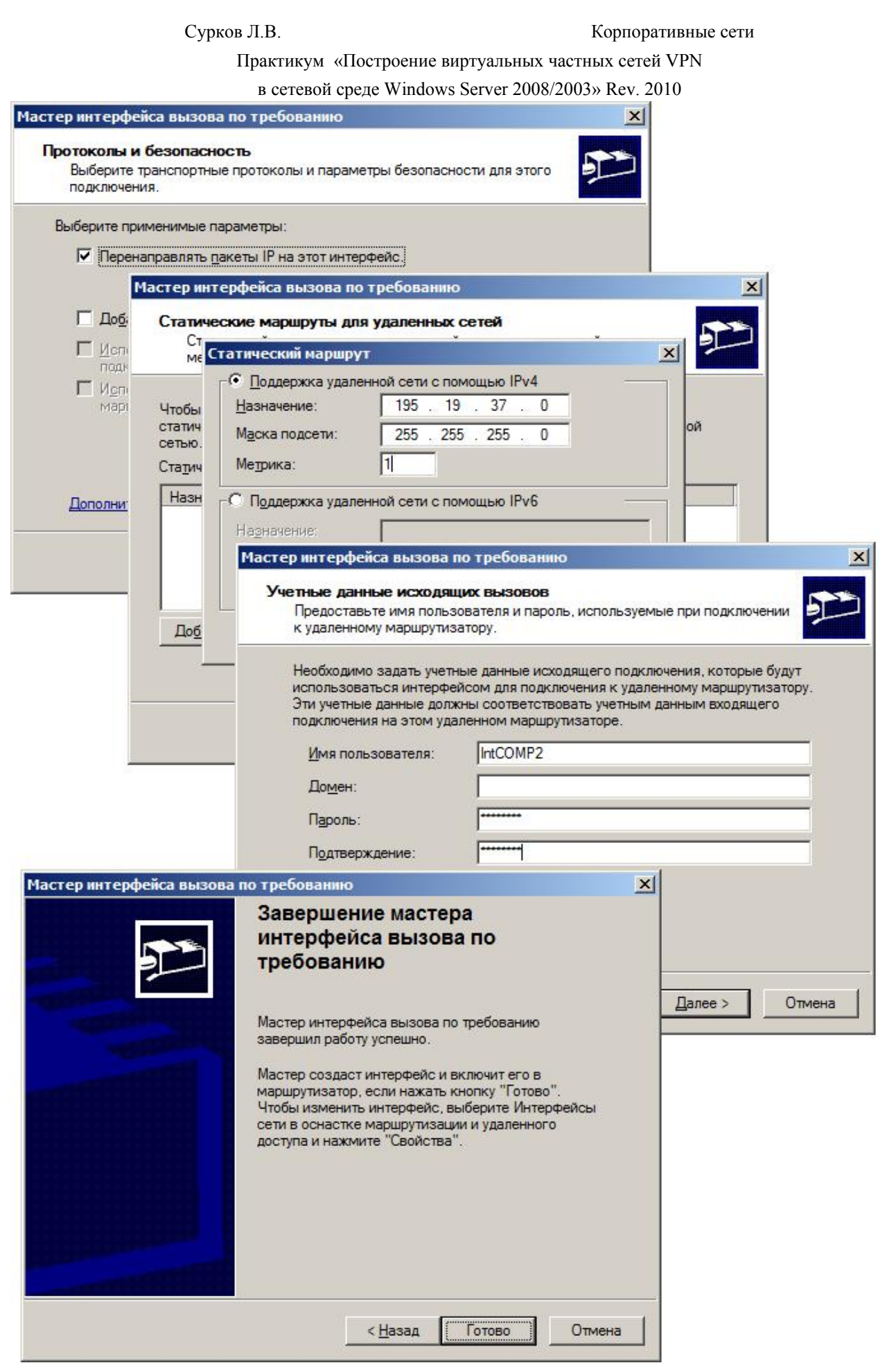

Рисунок 64. Продолжение настройки VPN-сервера филиала

Корпоративные сети

Практикум «Построение виртуальных частных сетей VPN в сетевой среде Windows Server 2008/2003» Rev. 2010

| стер интерфейса                                                    | вызова по требовани                                                                | ю                                                                          | ×                                                                                                    |                                                                                                    |
|--------------------------------------------------------------------|------------------------------------------------------------------------------------|----------------------------------------------------------------------------|----------------------------------------------------------------------------------------------------|----------------------------------------------------------------------------------------------------|
| Имя интерфейса<br>Введите понятн                                   | ное имя для данного подк                                                           | лючения.                                                                   | <b>1</b>                                                                                                 |                                                                                                    |
| Введите имя д                                                      | Мастер интерфейса в                                                                | ызова по требов                                                            | анию                                                                                                    |                                                                                                    |
| является прис<br>которым они г<br><u>И</u> мя интерфей<br>IntCOMP2 | Адрес назначения<br>Укажите имя или                                                | адрес удаленного                                                           | маршрутизатора                                                                                           | 977)                                                                                                    |
|                                                                    | Введите имя или<br>подключение.                                                    | IP-адрес маршрути                                                          | затора, к которому выполняется                                                                           |                                                                                                    |
|                                                                    | <u>И</u> мя компьютера<br>3ffe:1234::1111):                                        | или IP-адрес (напр                                                         | имер, microsoft.com, 157.54.0.1 или                                                                      |                                                                                                    |
|                                                                    | 10.10.10.10                                                                        | Мастер интеро                                                              | ейса вызова по требованию                                                                                | ×                                                                                                    |
|                                                                    |                                                                                    | Протоколы<br>Выберит<br>подключи                                           | и безопасность<br>е транспортные протоколы и параг<br>ения.                                              | иетры безопасности для этого                                                                                                    |
|                                                                    |                                                                                    | Выберите г                                                                 | применимые параметры:<br>енаправлять <u>п</u> акеты IP на этот инт                                       | ерфейс.                                                                                                    |
| -                                                                  |                                                                                    |                                                                            | авить учетную запись для входящи                                                                         | х вызовов удаленного маршрутизатора                                                                                                    |
| 2                                                                  |                                                                                    |                                                                            | ользовать незашифрованный паро                                                                           | ль, если это единственный способ                                                                                                    |
| Статические ма<br>Статический м                                    | ршруты для удаленны<br>паршрут - это определенны                                   | их сетей<br>ый вручную, постоя                                             | инный маршрут                                                                                            | ия подключения к удаленному                                                                                                    |
| статический маршр<br>сетью.<br>Статические маршр<br>Назначение     | руты:<br>Маска сети /<br>255 255 255 (                                             | ресудаленной сет<br>/ Длина пре Мо                                         | а для связи с данной                                                                                     | < Назад Далее > Отмена                                                                                                    |
| М                                                                  | астер интерфейса выс<br>Учетные данные вж<br>Имя пользователя<br>при наборе номера | зова по требова<br>одящих вызовое<br>и пароль, использ<br>а этого сервера. | нию<br>в<br>уемые удаленным маршрутизатор                                                                | om E                                                                                                    |
|                                                                    | Необходимо задат:<br>использоваться уд<br>интерфейсу. На это<br>введенными данны   | ь учетные данные в<br>аленными маршру<br>ом маршрутизатор<br>іми.          | аходящего подключения, которые (<br>тизаторами для подключения к это<br>в будет создана учетная запись с | будут<br>му                                                                                                    |
|                                                                    | <u>И</u> мя пользовате                                                             | ля: IntCOMP                                                                | 2                                                                                                    |                                                                                                    |
|                                                                    | Пароль:                                                                            |                                                                            | Мастер интерфейса вызова п                                                                               | ю требованию                                                                                                    |
|                                                                    | П <u>о</u> дтверждение:                                                            |                                                                            | Учетные данные исходящ<br>Предоставьте имя пользи<br>к удаленному маршрутиза                             | их вызовов<br>вателя и пароль, используемые при подключении<br>атору.                                                                                                    |
|                                                                    |                                                                                    |                                                                            | Необходимо задать учетн<br>использоваться интерфеи<br>Эти учетные данные долж<br>подключения на этом уда | ые данные исходящего подключения, которые будут<br>йсом для подключения к удаленному маршрутизатору.<br>ны соответствовать учетным данным входящего<br>ленном маршрутизаторе. |
|                                                                    |                                                                                    |                                                                            | Имя пользователя:                                                                                        | LICOMPT                                                                                                    |
|                                                                    |                                                                                    |                                                                            |                                                                                                    | IntCOMPT                                                                                                    |
|                                                                    |                                                                                    |                                                                            | —<br>До <u>м</u> ен:                                                                                     |                                                                                                    |
|                                                                    |                                                                                    |                                                                            | —<br>До <u>м</u> ен:<br>П <u>а</u> роль:                                                                 |                                                                                                    |
| _                                                                  |                                                                                    |                                                                            | —<br>До <u>м</u> ен:<br>П <u>а</u> роль:<br>Подтверждение:                                               |                                                                                                    |

Рисунок 65. Настройка интерфейса по требованию VPN-сервера головного офиса

Практикум «Построение виртуальных частных сетей VPN в сетевой среде Windows Server 2008/2003» Rev. 2010

### Проверка работоспособности

Проверим на наличие в Computer Manager новую учетную запись: IntComp#. Просмотрим изменения в интерфейсах и таблицах маршрутизации VPN-серверов.

| 👞 Администратор: Командная строка                                                                                                    | _ 8 × |
|----------------------------------------------------------------------------------------------------|-------|
| C:\Users\Администратор>ipconfig                                                                                                    | -     |
| Настройка протокола IP для Windows                                                                                                    |       |
| Ethernet adapter Подключение по локальной сети 2:                                                                                                    |       |
| DNS-суффикс подключения :<br>Локальный IPv6-адрес канала : fe80::7158:ede6:624:bc1a%12<br>IPv4-адрес : 10.10.10.10<br>Маска подсети : 255.0.0.0<br>Основной шлюз :        |       |
| Ethernet adapter Подключение по локальной сети:                                                                                                    |       |
| DNS-суффикс подключения :<br>Локальный IPv6-адрес канала : fe80::85b5:b6da:11f7:427d×10<br>IPv4-адрес : 192.168.10.11<br>Маска подсети : 255.255.255.0<br>Основной шлюз : |       |
| Адаптер PPP RAS (Dial In) Interface:                                                                                                    |       |
| DNS-суффикс подключения :<br>IPv4-адрес 192.168.10.15<br>Маска подсети 255.255.255.255<br>Основной шлюз :                                                                 |       |
| Туннельный адаптер Подключение по локальной сети*:                                                                                                    |       |
| Состояние носителя : Носитель отключен<br>DNS-суффикс подключения :                                                                                                    |       |
| Туннельный адаптер Подключение по локальной сети* 8:                                                                                                    |       |
| Состояние носителя : Носитель отключен<br>DNS-суффикс подключения :                                                                                                    |       |
| Туннельный адаптер Подключение по локальной сети* 9:                                                                                                    |       |
| Состояние носителя : Носитель отключен<br>DNS-суффикс подключения :                                                                                                    |       |
| Туннельный адаптер Подключение по локальной сети* 11:                                                                                                    |       |
| Состояние носителя : Носитель отключен<br>DNS-суффикс подключения :                                                                                                    | -     |

Рисунок 66. Интерфейсы СОМР1

### Корпоративные сети

Практикум «Построение виртуальных частных сетей VPN в сетевой среде Windows Server 2008/2003» Rev. 2010

| B cerebon epede windows Server 2000/2003// Rev. 2010                                                                                                    |       |
|----------------------------------------------------------------------------------------------------|-------|
| 🔤 Администратор: Командная строка                                                                                                    | _ 8 × |
| C:\Users\Администратор>ipconfig                                                                                                    |       |
| Настройка протокола IP для Windows                                                                                                    |       |
| Ethernet adapter Подключение по локальной сети 2:                                                                                                    |       |
| DNS-суффикс подключения :<br>Локальный IPv6-адрес канала : fe80::c8d3:cc02:697e:67b%12<br>IPv4-адрес : 195.19.37.20<br>Маска подсети : 255.255.255.0<br>Основной шлюз : |       |
| Ethernet adapter Подключение по локальной сети:                                                                                                    |       |
| DNS-суффикс подключения :<br>Локальный IPv6-адрес канала : fe80::352b:e747:3f5c:573a%10<br>IPv4-адрес : 10.10.10.11<br>Маска подсети : 255.0.0.0<br>Основной шлюз :     |       |
| Адаптер РРР Аа??:                                                                                                    |       |
| DNS-суффикс подключения :<br>IPv4-адрес : 195.19.37.25<br>Маска подсети : 255.255.255.255<br>Основной шлюз :                                                            |       |
| Туннельный адаптер Подключение по локальной сети*:                                                                                                    |       |
| Состояние носителя : Носитель отключен<br>DNS-суффикс подключения :                                                                                                    |       |
| Туннельный адаптер Подключение по локальной сети* 8:                                                                                                    |       |
| Состояние носителя : Носитель отключен<br>DNS-суффикс подключения :                                                                                                    |       |
| Туннельный адаптер Подключение по локальной сети <del>х</del> 9:                                                                                                    |       |
| Состояние носителя : Носитель отключен<br>DNS-суффикс подключения :                                                                                                    |       |
| Туннельный адаптер Подключение по локальной сети* 11:                                                                                                    |       |
| DNS-суффикс подключения :<br>IPv6-адрес : 2002:c313:2514::c313:2514<br>IPv6-адрес : 2002:c313:2519::c313:2519                                                           |       |

Рисунок 67. Интерфейсы СОМР2

Корпоративные сети

| Практикум | «Построен | ие вирт | гуальных | частных | сетей VPN |
|-----------|-----------|---------|----------|---------|-----------|
|           | ** 7'     | 1 0     | 2000     |         | 2010      |

| B CETCBOH CPCAC W HIGOWS SETVET 2000/2005// Rev. 2010 |
|-------------------------------------------------------|
|-------------------------------------------------------|

| 👞 Администратор: Командная строка                                                                                                    |                                                                                                    | <u>_8×</u>                                                                                                    |  |  |  |  |
|----------------------------------------------------------------------------------------------------|----------------------------------------------------------------------------------------------------|----------------------------------------------------------------------------------------------------|--|--|--|--|
| C:\Users\Администратор>route print                                                                                                    | t                                                                                                    | <b>_</b>                                                                                                    |  |  |  |  |
| Список интерфейсов<br>1208 00 27 ef d7 4a 1008 00 27 d0 dd ca 15<br>RAS (Dial In> Interface<br>1                                                                                                    |                                                                                                    |                                                                                                    |  |  |  |  |
| IPv4 таблица маршрута                                                                                                    |                                                                                                    |                                                                                                    |  |  |  |  |
| Активные маршруты:<br>Сетевой адрес Маска сети<br>10.0.0.0 255.255.255<br>10.255.255.255 255.255.255<br>10.255.255.255 255.255.255<br>127.0.0.0 255.0.0.0<br>127.0.0.1 255.255.255<br>127.255.255.255 255.255.255<br>192.168.10.0 255.255.255<br>192.168.10.15 255.255.255<br>192.168.10.255 255.255.255<br>195.19.37.0 255.255.255<br>195.19.37.0 255.255.255<br>224.0.0.0 240.0.0.0<br>224.0.0.0 240.0.0.0<br>224.0.0.0 240.0.0.0<br>224.0.0.0 240.0.0.0<br>224.0.0.0 240.0.0.0<br>225.255.255.255 255 255.255.255<br>255.255.255.255 255.255.255.255<br>255.255.255.255 255.255.255.255<br>255.255.255.255 255.255.255.255.255<br>255.255.255.255 255.255.255.255.255.255<br>255.255.255.255.255 255.255.255.255.255. | Адрес шлюза         Интерфейс           0n-link         10.10.10.10           0n-link         10.10.10.10           0n-link         10.10.10.10           0n-link         10.10.10.10           0n-link         127.0.0.1           0n-link         127.0.0.1           0n-link         127.0.0.1           0n-link         127.0.0.1           0n-link         127.0.0.1           0n-link         192.168.10.11           0n-link         192.168.10.15           0n-link         192.168.10.15           0n-link         192.168.10.15           0n-link         127.0.0.1           0n-link         127.0.0.1           0n-link         127.0.0.1           0n-link         127.0.0.1           0n-link         127.0.0.1           0n-link         127.0.0.1           0n-link         127.0.0.1           0n-link         192.168.10.11           0n-link         192.168.10.15           0n-link         192.168.10.15           0n-link         192.168.10.15           0n-link         10.10.10.10           0n-link         10.10.10.10           0n-link         10.10.10.10      < | Метрика<br>266<br>266<br>306<br>306<br>306<br>266<br>266<br>306<br>266<br>306<br>266<br>306<br>266<br>306<br>306<br>306<br>306<br>306<br>306<br>306<br>306 |  |  |  |  |
| Постоянные маршруты:<br>Отсутствует<br>IPv6 таблица маршрута<br>====================================                                                                                                    | шлюз<br>On-link<br>On-link<br>On-link<br>La∕128                                                                                                    | ======<br>=======<br>                                                                                                    |  |  |  |  |

Рисунок 68. Таблица маршрутизации СОМР1.

Корпоративные сети

| Практикум | «Построение  | виртуальных | частных | сетей VPN |
|-----------|--------------|-------------|---------|-----------|
|           | anana Windaa |             | 2002 D  | 2010      |

|                                                      | в сетевой ср                                                                              | ede windows Server 20                                                                                                    | 08/2003» Rev. 201                                                    | 0                                   |  |
|------------------------------------------------------|-------------------------------------------------------------------------------------------|----------------------------------------------------------------------------------------------------|----------------------------------------------------------------------|-------------------------------------|--|
| 🛤 Администратор: Кома                                | ндная строка                                                                              |                                                                                                    |                                                                      | _ 8 ×                               |  |
| C:\Users\Администр                                   | atop>route print                                                                          |                                                                                                    |                                                                      |                                     |  |
|                                                      |                                                                                           |                                                                                                    |                                                                      |                                     |  |
| Список интерфейсов<br>1208 00 27 ае                  | 78 63 10                                                                                  | 08 00 27 d2_9e                                                                                                    | 83 17                                                                |                                     |  |
| $\begin{array}{cccccccccccccccccccccccccccccccccccc$ | 00 00 00 e0 isat<br>4e 01 Tere<br>00 00 00 e0 isat<br>00 00 00 e0 6TO4<br>00 00 00 e0 === | Software<br>cap. (4560DA01-0799-<br>edo Tunneling Pseud<br>cap.(5AD2368C-D1CE-<br>4 Adapter<br>==================================== | re Loopback Ini<br>4938-B553-4148]<br>o-Interface<br>408E-A28C-1E21( | terface 1<br>EEF36B3A><br>DCF6E51F> |  |
| IPv4 таблица маршр                                   | ута<br>==================                                                                 |                                                                                                    | =======================================                              |                                     |  |
| Активные маршруты:                                   |                                                                                           |                                                                                                    |                                                                      |                                     |  |
| Сетевой адрес                                        | Маска сети                                                                                | Адрес шлюза                                                                                                    | Интерфейс                                                            | Метрика                             |  |
|                                                      | 255.0.0.0                                                                                 | On-link                                                                                                    | 10.10.10.11                                                          | 200                                 |  |
| 10 255 255 255                                       | 200.200.200.200                                                                           | On-link                                                                                                    | 10.10.10.11                                                          | 266                                 |  |
| 127 0 0 0                                            | 255.255.255.255                                                                           | On-link                                                                                                    | 127 0 0 1                                                            | 306                                 |  |
| 127.0.0.0                                            | 255 255 255 255                                                                           | On-link                                                                                                    | 127.0.0.1                                                            | 306                                 |  |
| 107 255 255 255                                      | 255.255.255.255                                                                           | On-link                                                                                                    | 127.0.0.1                                                            | 306                                 |  |
| 192 168 10 0                                         | 255 255 255 0                                                                             | On-link                                                                                                    | 127.0.0.1                                                            | 500                                 |  |
| 192 168 10 255                                       | 255.255.255.255                                                                           | On-link                                                                                                    | 127.0.0.1                                                            | 306                                 |  |
| 195 19 27 0                                          | 255 255 255 0                                                                             | On-link                                                                                                    | 195 19 27 20                                                         | 266                                 |  |
| 195 19 27 20                                         | 255.255.255.255                                                                           | On-link                                                                                                    | 195 19 27 20                                                         | 266                                 |  |
| 105 10 27 25                                         | 255.255.255.255                                                                           | On-link                                                                                                    | 105 10 27 25                                                         | 200                                 |  |
| 195 19 27 255                                        | 255.255.255.255                                                                           | On-link                                                                                                    | 195 19 37 20                                                         | 266                                 |  |
| 224 0 0 0                                            | 233.233.233.233                                                                           | On-link                                                                                                    | 197 0 0 1                                                            | 200                                 |  |
| 221.0.0.0                                            | 240.0.0.0                                                                                 |                                                                                                    | 105 10 27 20                                                         | 266                                 |  |
|                                                      | 240.0.0.0                                                                                 |                                                                                                    | 10 10 10 11                                                          | 200                                 |  |
|                                                      |                                                                                           |                                                                                                    | 105 10 27 25                                                         | 200                                 |  |
|                                                      |                                                                                           |                                                                                                    | 173.17.37.43                                                         | 300                                 |  |
|                                                      | 200.200.200.200                                                                           |                                                                                                    | 105 10 27 20                                                         | 300                                 |  |
|                                                      | 200.200.200.200<br>0FF 0FF 0FF 0FF                                                        |                                                                                                    |                                                                      | 200                                 |  |
| 255.255.255.255                                      | 255.255.255.255                                                                           | On-link<br>On-link                                                                                                    | 195.19.37.25                                                         | 306                                 |  |
| =====================================                | ======================================                                                    |                                                                                                    |                                                                      |                                     |  |
| Отсутствует                                          |                                                                                           |                                                                                                    |                                                                      |                                     |  |
| IPv6 таблица маршр                                   | ута<br>===================                                                                |                                                                                                    |                                                                      |                                     |  |
| Активные маршруты:                                   |                                                                                           |                                                                                                    |                                                                      |                                     |  |
| Метрика Сетевой                                      | адрес                                                                                     | Шлюз                                                                                                    |                                                                      |                                     |  |
| 1 306 ::1/128                                        |                                                                                           | On-link                                                                                                    |                                                                      |                                     |  |
| 15 1010 2002::/                                      | 16                                                                                        | On-link                                                                                                    |                                                                      |                                     |  |
| 15 266 2002:c3                                       | 13:2514::c313:2514                                                                        | 1/128                                                                                                    |                                                                      |                                     |  |
|                                                      |                                                                                           | On-link                                                                                                    |                                                                      |                                     |  |

Рисунок 69. Таблица маршрутизации СОМР2.

В свойствах интерфейсах по требованию установим время простоя до разрыва соединения в 1 минуту.

### Корпоративные сети

| Тип подключения                    |                              |
|------------------------------------|------------------------------|
| Время простоя до разъединения:     | 1 минута 💌                   |
| С Посто <u>я</u> нное подключение  | никогда<br>1 минута          |
| Политика набора номера             | 5 минут<br>10 минут          |
| Число попыток набора номера:       | 20 минут                     |
| <br>Среднее время между попытками: | зи минут<br>1 час<br>2 часа  |
|                                    | 4 часа<br>8 часов<br>24 часа |
| Ответный вызов Параметры РРР       |                              |

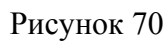

Убедимся, что интерфейсы «лежат» (или хотя бы один).

| 🚊 Маршрутизация и удаленный                                                      | доступ          |                   |           |                     |
|----------------------------------------------------------------------------------|-----------------|-------------------|-----------|---------------------|
| Консоль Действие Вид Справ                                                       | жа              |                   |           |                     |
| 🗢 🔿 🙍 📅 🗙 🖻 🧕 🗟                                                                  | 2 🖬             |                   |           |                     |
| 🚊 Маршрутизация и удаленный до                                                   | Интерфейсы сети |                   |           |                     |
| Состояние сервера                                                                | Интерфейс 🔻     | Тип               | Состояние | Состояние подключен |
| Персони (покально)                                                               | Подключение     | Выделенный        | Разрешен  | Подключено          |
| Порты                                                                            | Подключение     | Выделенный        | Разрешен  | Подключено          |
| 🗟 Политики ведения журна                                                         | Замыкание на    | Замыкание на себя | Разрешен  | Подключено          |
| E 🚊 IPv4                                                                         | Внутренний      | Внутренний        | Разрешен  | Подключено          |
| 🧕 Общие                                                                          | IntCOMP2        | Вызов по требован | Разрешен  | Отключено           |
| <ul> <li>Э Статические маршру</li> <li>Э Преобразование сете</li> <li></li></ul> |                 |                   |           |                     |
| •                                                                                | •               |                   |           | •                   |
|                                                                                  | 50.             |                   |           |                     |

Рисунок 71

.

Корпоративные сети

Практикум «Построение виртуальных частных сетей VPN

в сетевой среде Windows Server 2008/2003» Rev. 2010

Запустим команду ping с параметром –**t** на адрес 195.19.37.21 с СОМР4 (Из филиала в головной офис):

Рисунок 72

Из предыдущего рисунка видно, что соединение установилось спустя некоторое время. Это время тратится на установление туннеля, аутентификацию, авторизацию.

Убедимся, что интерфейсы подняты (или хотя бы один поднят).

Корпоративные сети

Практикум «Построение виртуальных частных сетей VPN в сетевой среде Windows Server 2008/2003» Rev. 2010

| 🚊 Маршрутизация и удаленный                                                                                   | доступ                                     |                                               |                                  |                                        |  |
|----------------------------------------------------------------------------------------------------|--------------------------------------------|-----------------------------------------------|----------------------------------|----------------------------------------|--|
| Консоль Действие Вид Справ                                                                                    | ка                                         |                                               |                                  |                                        |  |
| 🗢 🔿  📅 🔀 🖬 🙆 🗟                                                                                                |                                            |                                               |                                  |                                        |  |
| 🚊 Маршрутизация и удаленный до                                                                                | Интерфейсы сети                            |                                               |                                  |                                        |  |
| Состояние сервера                                                                                             | Интерфейс 👻                                | Тип                                           | Состояние                        | Состояние подключен                    |  |
| <ul> <li>Осната (покально)</li> <li>Интерфейсы сети</li> <li>Порты</li> <li>Политики ведения журна</li> </ul> | Подключение<br>Подключение<br>Замыкание на | Выделенный<br>Выделенный<br>Замыкание на себя | Разрешен<br>Разрешен<br>Разрешен | Подключено<br>Подключено<br>Подключено |  |
| ⊡ <u>9</u> IPv4                                                                                               | вы IntCOMP2                                | внутреннии<br>Вызов по требован               | Разрешен                         | Подключено                             |  |
| Э Преобразование сете<br>Э № 1Рv6                                                                             |                                            |                                               |                                  |                                        |  |
|                                                                                                    | •                                          |                                               |                                  | Þ                                      |  |
|                                                                                                    |                                            |                                               |                                  |                                        |  |

Рисунок 73

Теперь подождем 1 минуту, пакеты при этом между серверами не должны ходить. И убедимся, что туннель исчез. В этом можно убедиться проверив интерфейсы.

Если же предсказанного с интерфесами не произошло, то необходимо выполнить Refresh.

Если требуется установить постоянное соединение между VPN-серверами, то необходимо в свойствах обоих серверов указать Persistent connection.

### Корпоративные сети

Практикум «Построение виртуальных частных сетей VPN

| Общие Параметры Безопасность Сеть<br>Тип подключения<br>С Вызов по требованию<br>Время простоя до разъединения: никогда<br>Постоянное подключение<br>Политика набора номера<br>Число попыток набора номера: 0<br>Среднее время между попытками: 1 минута | INCO  | МР2 Свойств            | a                 |            |   |
|----------------------------------------------------------------------------------------------------|-------|------------------------|-------------------|------------|---|
| Тип подключения         Вызов по требованию         Время простоя до разъединения:         Постоянное подключение         Политика набора номера         Число попыток набора номера:         О         Среднее время между попытками:         1 минута  | Общие | Параметры              | Безопасность      | Сеть       |   |
| <ul> <li>Вызов по требованию<br/>Время простоя до разъединения: никогда</li> <li>Постоднное подключение</li> <li>Политика набора номера<br/>Число попыток набора номера:</li> <li>Среднее время между попытками: 1 минута</li> </ul>                     | ГТип  | подключения            |                   |            |   |
| Вре <u>м</u> я простоя до разъединения: никогда<br>Постоднное подключение<br>Политика набора номера<br>Число попыток набора номера:<br>Среднее время между попытками:<br>1 минута                                                                        | C     | <u>В</u> ызов по треб  | бованию           |            |   |
| <ul> <li>Постоднное подключение</li> <li>Политика набора номера</li> <li>Число попыток набора номера:</li> <li>Среднее время между попытками:</li> <li>1 минута</li> </ul>                                                                               |       | Время просто           | я до разъединени. | я: никогда | 7 |
| Политика набора номера<br><u>Ч</u> исло попыток набора номера:<br><u>С</u> реднее время между попытками:<br>1 минута                                                                                                    | ۲     | Посто <u>я</u> нное по | одключение        |            |   |
| Число попыток набора номера:         0           Среднее время между попытками:         1 минута                                                                                                    | Пол   | итика набора н         | номера            |            |   |
| Среднее время между попытками: 1 минута                                                                                                    | Чис   | ло попыток на          | абора номера:     | 0          | - |
| среднее времи между попылками.                                                                                                    | Cne   |                        |                   | 1          | - |
|                                                                                                    | Gpe   | днее времы м           | сжду попытками.   | Гтминута   |   |
|                                                                                                    |       |                        |                   |            |   |
|                                                                                                    |       |                        |                   |            |   |
|                                                                                                    |       |                        |                   |            |   |
|                                                                                                    |       | Ū.                     |                   | 1          |   |
|                                                                                                    | 0     | тный вызов             | Параметры РРР     | ·          |   |
| <u>Ответный вызов</u> <u>П</u> араметры РРР                                                                                                    | Отве  |                        |                   |            |   |
| <u>Ответный вызов</u> <u>П</u> араметры РРР<br><u>Дополнительные сведения</u>                                                                                                    | Допол | нительные св           | ведения           |            |   |
| Ответный вызов Параметры РРР<br>Дополнительные сведения                                                                                                    | Допол | нительные св           | зедения           |            |   |

Рисунок 74

Просмотрим интерфейсы и таблицы маршрутизации VPN-серверов в состоянии включенного туннеля.

#### Корпоративные сети

Практикум «Построение виртуальных частных сетей VPN

в сетевой среде Windows Server 2008/2003» Rev. 2010 - 8 × 🙀 Администратор: Командная строка C:\Users\Администратор>ipconfig . Настрои́ка протокола IP для Windows Адаптер PPP IntCOMP2: 195.19.37.28 255.255.255.255 Ethernet adapter Подключение по локальной сети 2: DNS-суффикс подключения . . . . : Локальный IPv6-адрес канала . . : fe80::7158:ede6:624:bc1a%12 IPv4-адрес. . . . . . . . : 10.10.10.10 Маска подсети . . . . . . . : 255.0.0.0 Основной шлюз. . . . . . . : Ethernet adapter Подключение по локальной сети: DNS-суффикс подключения . . . : Локальный IPv6-адрес канала . . : fe80::85b5:b6da:11f7:427d%10 IPv4-адрес. . . . . . . : 192.168.10.11 Маска подсети . . . . . . . : 255.255.255.0 Основной шлюз. . . . . . . : Адаптер PPP RAS (Dial In) Interface: DNS-суффикс подключения . . . . : IPv4-адрес. . . . . . . . . . : 192.168.10.15 Маска подсети . . . . . . . . . : 255.255.255 Основной шлюз. . . . . . . . : Туннельный адаптер Подключение по локальной сети\*: Состояние носителя.... Носитель отключен DNS-суффикс подключения .... Туннельный адаптер Подключение по локальной сети\* 8: : Носитель отключен Туннельный адаптер Подключение по локальной сети\* 9: . . : Носитель отключен Состояние носителя.

Рисунок 75. СОМР1

### Корпоративные сети

Практикум «Построение виртуальных частных сетей VPN

в сетевой среде Windows Server 2008/2003» Rev. 2010

| 🖎 Администратор: Командная строка                                                                                                    | _ 8 × |
|----------------------------------------------------------------------------------------------------|-------|
| C:\Users\Администратор>ipconfig                                                                                                    |       |
| Настройка протокола IP для Windows                                                                                                    |       |
| Адаптер PPP Int2:                                                                                                    |       |
| DNS-суффикс подключения :<br>IPv4-адрес : 192.168.10.18<br>Маска подсети : 255.255.255.255<br>Основной шлюз :                                                           |       |
| Ethernet adapter Подключение по локальной сети 2:                                                                                                    |       |
| DNS-суффикс подключения :<br>Локальный IPv6-адрес канала : fe80::c8d3:cc02:697e:67bx12<br>IPv4-адрес : 195.19.37.20<br>Маска подсети : 255.255.255.0<br>Основной шлюз : |       |
| Ethernet adapter Подключение по локальной сети:                                                                                                    |       |
| DNS-суффикс подключения :<br>Локальный IPv6-адрес канала : fe80::352b:e747:3f5c:573a%10<br>IPv4-адрес : 10.10.10.11<br>Маска подсети : 255.0.0.0<br>Основной шлюз :     |       |
| Адаптер РРР Аа??:                                                                                                    |       |
| DNS-суффикс подключения :<br>IPv4-адрес : 195.19.37.25<br>Маска подсети : 255.255.255.255<br>Основной шлюз :                                                            |       |
| Туннельный адаптер Подключение по локальной сети*:                                                                                                    |       |
| Состояние носителя : Носитель отключен<br>DNS-суффикс подключения :                                                                                                    |       |
| Туннельный адаптер Подключение по локальной сети× 8:                                                                                                    |       |
| Состояние носителя : Носитель отключен<br>DNS-суффикс подключения :                                                                                                    |       |
| Туннельный адаптер Подключение по локальной сети* 9:                                                                                                    |       |
| Состояние носителя : Носитель отключ <u>ен</u>                                                                                                    | -     |

Рисунок 76. СОМР2

Корпоративные сети

Практикум «Построение виртуальных частных сетей VPN в сетевой среде Windows Server 2008/2003» Rev 2010

| Администратор: Кома                                                | ндная строка                                                                                                    |                                                                                                    | 57 1001. 2010                                                                              | _ 문 ×                          |
|--------------------------------------------------------------------|----------------------------------------------------------------------------------------------------|----------------------------------------------------------------------------------------------------|--------------------------------------------------------------------------------------------|--------------------------------|
| C:\llsame\Annunuero                                                | aron woute print                                                                                                   |                                                                                                    |                                                                                            |                                |
| с. юзегз ндлинистр                                                 | alohylouce princ                                                                                                   |                                                                                                    |                                                                                            |                                |
| Список интерфейсов<br>21                                           | Int<br>d7 4a Int<br>S (Dial In) Inter<br>Sof<br>00 00 00 e0 isa<br>4e 01 Ter<br>00 00 00 e0 isa<br>00 00 00 e0 isa | COMP2<br>)08 00 27 d0 dd<br>face<br>tware Loopback Int<br>tap.(B536AD90-1A93<br>redo Tunneling Pseu<br>tap.(8823B1D3-8986<br>00 00 00 00 | ca 15<br>erface 1<br>-417D-93DC-D0BB41<br>do-Interface<br>-410E-AD73-578E00<br>00 00 e0 24 | 489C2C><br>48955><br>.00 00 00 |
| <br>IPv4 таблица маршр                                             | ута                                                                                                    |                                                                                                    |                                                                                            |                                |
|                                                                    | =======================================                                                                            |                                                                                                    |                                                                                            |                                |
| Нктивные маршруты:                                                 |                                                                                                    | <b>0</b>                                                                                                    |                                                                                            |                                |
| чоло п                                                             | ЛАСКА СЕТИ                                                                                                    | ндрес шлюза                                                                                                    | ИНТЕРФЕИС Г<br>10 10 10 10                                                                 | етрика                         |
|                                                                    | 200.0.0.0                                                                                                    | On-link                                                                                                    | 10.10.10.10                                                                                | 200                            |
|                                                                    | 200.200.200.200<br>200 200 200 200                                                                                 |                                                                                                    | 10 10 10 10                                                                                | 44                             |
| 10.10.10.11                                                        | 200.200.200.200<br>200 200 200 200                                                                                 |                                                                                                    | 10.10.10.10                                                                                | 266                            |
| 10.200.200.200                                                     | 200.200.200.200<br>9EE 0 0 0                                                                                       |                                                                                                    | 1001001                                                                                    | 200                            |
| 127.0.0.0                                                          | 200.0.0.0<br>200 200 200 200                                                                                       |                                                                                                    | 127.0.0.1                                                                                  | 200                            |
|                                                                    | 200.200.200.200<br>200 200 200 200                                                                                 |                                                                                                    | 197 0 0 1                                                                                  | 200                            |
|                                                                    | 400.400.400.400<br>AFF AFF AFF A                                                                                   |                                                                                                    | 100 100 10 11                                                                              | 300                            |
| 100 100 10 11                                                      |                                                                                                    |                                                                                                    |                                                                                            | 200                            |
| 172.108.10.11                                                      |                                                                                                    |                                                                                                    | 172.108.10.11                                                                              | 200                            |
| 172.168.10.15                                                      |                                                                                                    | Un-link                                                                                                    | 192.168.10.15                                                                              | 306                            |
| 172.168.10.255                                                     | 255.255.255.255                                                                                                    | UN-11NK                                                                                                    | 172.168.10.11                                                                              | 200                            |
| 175.17.37.0                                                        | 255.255.255.0                                                                                                    | 145.108.10.18                                                                                                    | 175.17.37.28                                                                               | 11                             |
| 175.17.37.28                                                       | 255.255.255.255                                                                                                    | Un-link                                                                                                    | 175.17.37.28                                                                               | 266                            |
| 224.0.0.0                                                          | 240.0.0.0                                                                                                    | Un-link                                                                                                    | 127.0.0.1                                                                                  | 306                            |
| 224.0.0.0                                                          | 240.0.0.0                                                                                                    | Un-link                                                                                                    | 10.10.10.10                                                                                | 266                            |
| 224.0.0.0                                                          | 240.0.0.0                                                                                                    | Un-link                                                                                                    | 192.168.10.11                                                                              | 266                            |
| 224.0.0.0                                                          |                                                                                                    | Un-link                                                                                                    | 192.168.10.15                                                                              | 306                            |
| 255.255.255.255                                                    | 255.255.255.255                                                                                                    | Un-link                                                                                                    | 127.0.0.1                                                                                  | 306                            |
| 255.255.255.255                                                    | 255.255.255.255                                                                                                    | On-link                                                                                                    | 10.10.10.10                                                                                | 266                            |
| 255.255.255.255                                                    | 255.255.255.255                                                                                                    | Un-link                                                                                                    | 192.168.10.11                                                                              | 266                            |
| 255.255.255.255                                                    | 255.255.255.255                                                                                                    | On-link                                                                                                    | 192.168.10.15                                                                              | 306                            |
| 255.255.255.255                                                    | 255.255.255.255                                                                                                    | On-link                                                                                                    | 195.19.37.28                                                                               | 266                            |
| =============================<br>Постоянные маршрут<br>Отсутствует | ==============================<br>ы:                                                                               |                                                                                                    |                                                                                            | =====                          |
| IPv6 таблица маршр                                                 | ута                                                                                                    |                                                                                                    |                                                                                            |                                |
| Активные маршруты:                                                 |                                                                                                    |                                                                                                    |                                                                                            |                                |
| Метрика Сетевой                                                    | annec                                                                                                    | ang a                                                                                                    |                                                                                            | -                              |

Рисунок 77. СОМР1

Корпоративные сети

Практикум «Построение виртуальных частных сетей VPN в сетевой среде Windows Server 2008/2003» Rev. 2010

| в сетевой сре                                                 | ede window     | /s Server 2008/20         | 05» Rev. 2010            |              |
|---------------------------------------------------------------|----------------|---------------------------|--------------------------|--------------|
| 👞 Администратор: Командная строка                             |                |                           |                          | <u>_ 8 ×</u> |
| C:\Users\Администратор>route                                  | print          |                           |                          | A            |
| <br>Список интерфейсов                                        |                |                           |                          |              |
| 21                                                            | Int2           |                           |                          |              |
| 1208 00 27 ae 78 63                                           | 10             | .08 00 27 d2 9e           | 83 17                    |              |
|                                                               |                | Softwa                    | are Loopback Int         | terface 1    |
|                                                               | U isatap       | . <u>~</u> 4560D901-0793- | -4738-8553-41481         | EEF36B3A>    |
| 11                                                            | leredo         | Lunneling Pseud           | lo-Interface             | OPC FE 1 PA  |
| 1300 00 00 00 00 00 00 00 0                                   | M GTOA O       | lantes                    | -400C-H20C-1C210         | JCLOTOTLY    |
|                                                               |                |                           | 00 00 e0 ====:           |              |
|                                                               |                |                           |                          |              |
| ТРи4 таблица мапшпита                                         |                |                           |                          |              |
|                                                               |                |                           |                          |              |
| Активные маршруты:                                            |                | <u>_</u>                  |                          |              |
| Сетевой адрес Маска                                           | сети           | Адрес шлюза               | Интерфейс                | Метрика      |
| 10.0.0.0 255.                                                 | U.U.U<br>C 9CC | Un-link                   | 10.10.10.11              | 266          |
| 10.10.10.11 400.400.40                                        | 5.255          | On-link                   | 10.10.10.11              | 200          |
| 10.200.200.200 200.200.20                                     | 0.400          |                           | 10010010011<br>197 0 0 1 | 200          |
| 127.0.0.0 255                                                 | 5 955          | On-link                   | 127.0.0.1                | 306          |
|                                                               | 5 255          | On-link                   | 127.0.0.1                | 306          |
| 192 168 10 0 255 255                                          | 255 0          | 195 19 37 28              | 192 168 10 18            | 11           |
| 192 168 10 18 255 255 25                                      | 5 255          | On-link                   | 192 168 10 18            | 266          |
| 195 19 37 0 255 255                                           | 255 0          | On-link                   | 195 19 37 20             | 266          |
| 195,19,37,20 255,255,25                                       | 5.255          | On-link                   | 195.19.37.20             | 266          |
| 195.19.37.25 255.255.25                                       | 5.255          | On-link                   | 195.19.37.25             | 306          |
| 195.19.37.255 255.255.25                                      | 5.255          | On-link                   | 195.19.37.20             | 266          |
| 224.0.0.0 240.                                                | 0.0.0          | On-link                   | 127.0.0.1                | 306          |
| 224.0.0.0 240.                                                | 0.0.0          | On-link                   | 195.19.37.20             | 266          |
| 224.0.0.0 240.                                                | 0.0.0          | On-link                   | 10.10.10.11              | 266          |
| 224.0.0.0 240.                                                | 0.0.0          | On-link                   | 195.19.37.25             | 306          |
| 255.255.255.255 255.255.25                                    | 5.255          | On-link                   | 127.0.0.1                | 306          |
| 255.255.255.255 255.255.25                                    | 5.255          | On-link                   | 195.19.37.20             | 266          |
| 255.255.255.255 255.255.25                                    | 55.255         | On-link                   | 10.10.10.11              | 266          |
| 255.255.255.255 255.255.25                                    | 55.255         | On-link                   | 195.19.37.25             | 306          |
| 255.255.255.255 255.255.25                                    | 5.255          | On-link                   | 192.168.10.18            | 266          |
|                                                               |                |                           |                          |              |
|                                                               |                |                           |                          |              |
| IРvб таблица маршрута<br>==================================== |                |                           |                          |              |
| Активные маршруты;                                            |                |                           |                          |              |
| петрика Сетевой адрес                                         | Шл             | 03                        |                          |              |
|                                                               | Un-            | -link                     |                          |              |
| 13 1010 2002/10                                               | VII-           | TTUV                      |                          |              |

Рисунок 78. СОМР2

Выполним трассировку с машины из филиала до машины из офиса.

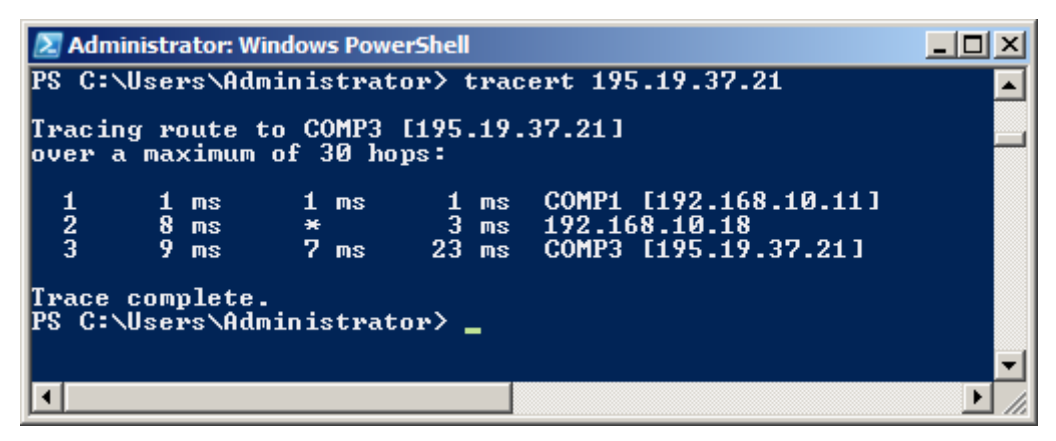

Рисунок 79

Практикум «Построение виртуальных частных сетей VPN в сетевой среде Windows Server 2008/2003» Rev. 2010

## LAB 4. Сквозное VPN-соединение

### <u>Задание</u>:

Клиент из сети 192.168.10.x/24 устанавливает VPN-соединение с сетью 172.16.0.x/16 через Интернет. При настройке туннеля необходимо настроить фильтры, отбрасывающие весь трафик не связанный с данным туннелем.

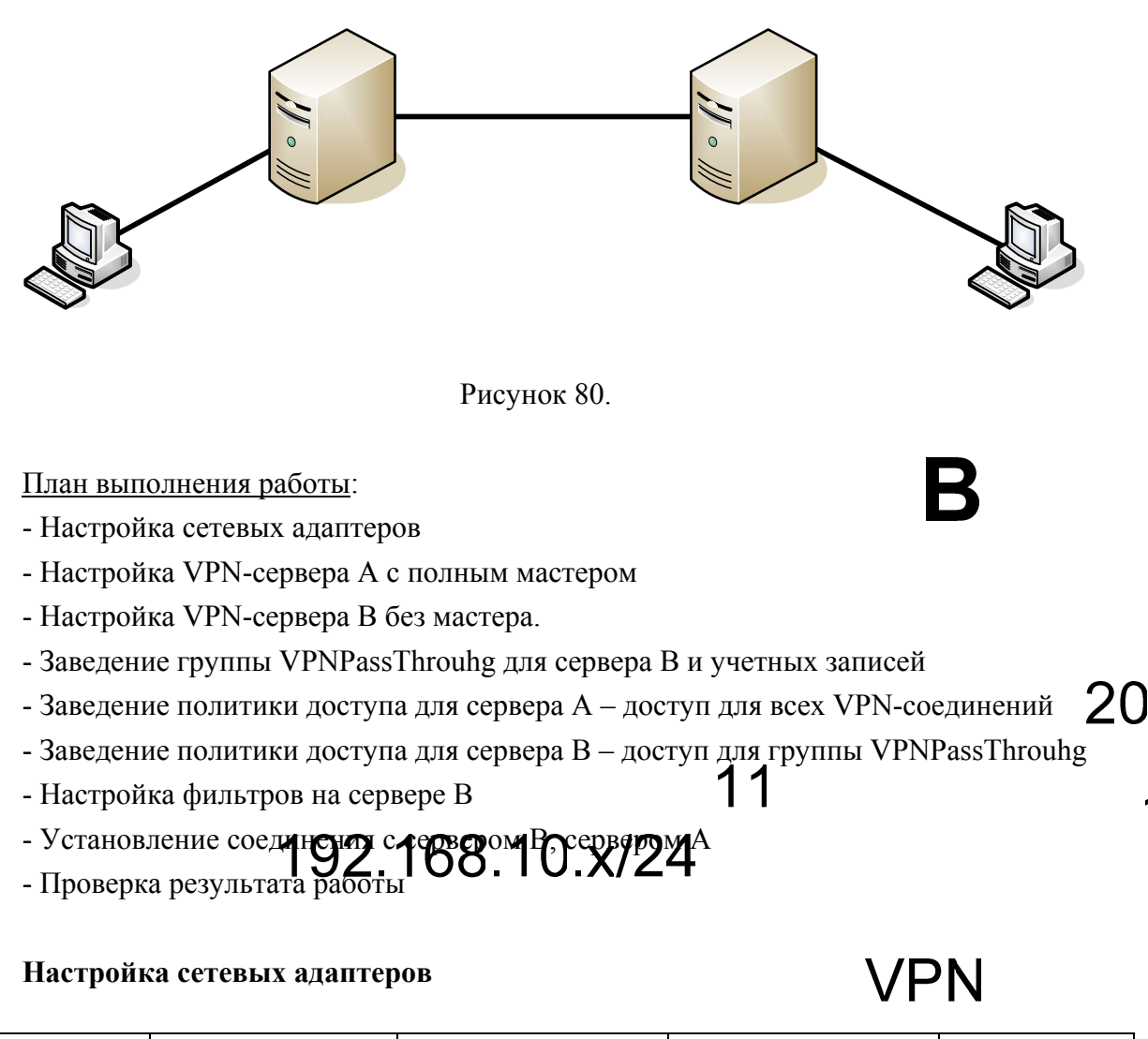

| Сервер | Интерфейс  | IP-addess     | Subnet mask   | Default<br>gateway |
|--------|------------|---------------|---------------|--------------------|
| Comp1  | interface1 | 192.168.10.10 | 255.255.255.0 |                    |
| Comp2  | interface1 | 192.168.10.11 | 255.255.255.0 |                    |
|        | interface2 | 195.19.37.20  | 255.255.255.0 |                    |
| Comp3  | interface1 | 195.19.37.21  | 255.255.255.0 |                    |
|        | interface2 | 172.16.0.11   | 255.255.0.0   |                    |
| Comp4  | interface1 | 172.16.0.10   | 255.255.0.0   |                    |

195

Корпоративные сети

Практикум «Построение виртуальных частных сетей VPN в сетевой среде Windows Server 2008/2003» Rev. 2010

## Настройка VPN-сервера А

В мастере выбираем: Интерфейс подсоединенный к Интернету: 195.19.37.21 Установить флажок: Enable security Диапазон выделенных IP-адресов: 172.16.0.15.. 172.16.0.20 Отказываемся от RADIUS.

## Настройка VPN-сервера В

В мастере выбираем: Интерфейс подсоединенный к Интернету: 195.19.37.20 <u>Сбросить</u> флажок: Enable security Диапазон выделенных IP-адресов: 195.19.37.25..195.19.37.30 Отказываемся от RADIUS.

### Создание группы VPNPassThrouhg для сервера В и учетных записей

На сервере В заведем группу VPNPassThrouhg. На сервере А заведем учетную запись: remoteA, а. На сервере В заведем учетную запись: remoteB, b.

Создание политики доступа для сервера А – доступ для всех VPN-соединений

Создание политики доступа для сервера В – доступ для группы VPNPassThrouhg

# Сурков Л.В. Корпоративные сети

Практикум «Построение виртуальных частных сетей VPN в сетевой среде Windows Server 2008/2003» Rev. 2010

| Новая политика сети                                                                                                    |                                                                                                    |
|----------------------------------------------------------------------------------------------------|----------------------------------------------------------------------------------------------------|
| Укажите имя политики сети и тип<br>Можно указать имя политики сети и тип подключений,                                                                | Т ПОДКЛЮЧЕНИЯ<br>, к которому применяется политика.                                                                                                    |
| Имя политики:<br>VPNPassThrough                                                                                                    |                                                                                                    |
| Способ сетевого подключения Новая политика<br>Выберите тип сервера доступа к сети, отправляющ<br>сетевого сервера или параметр "Зависящие от по<br>© | сети Х<br>Укажите условия, определяющие, используется ли данная политика сети для запросов на подключение.<br>Необходимо указать хотя бы одно условие.<br>Значение<br>ndows COMP1\VPNPassThrough                                                                                                    |
|                                                                                                    | Новая политика сети                                                                                                    |
|                                                                                                    | Укажите разрешение доступа<br>Укажите, предоставлять или запрещать сетевой доступ, если запрос на подключение соответствует данной<br>политике.                                                                                                    |
| Описание усло<br>Условие "Груп<br>выбранных гру                                                                                                    | <ul> <li>Доступ разрешен<br/>Предоставить доступ, если при попытке подключения клиента имеется соответствие условиям политики.</li> <li>Доступ запрещен<br/>Запретить доступ, если при попытке подключения клиента имеется соответствие условиям политики.</li> <li>Доступ определяется свойствам удаленного доступа пользователя (переопределяющими политику NPS)<br/>Предоставить или запретить доступ соответственно свойствам удаленного доступа пользователя соступа пользователя соступа пользователя, если при попытке подключения удаленного доступа пользователя соступа пользователя, если при попытке подключения удаленного доступа пользователя соступа пользователя, если при попытке подключения удаленного доступа пользователя, если при попытке подключения удаленного доступа пользователя соступа пользователя соступа пользователя соступа пользователя сости по попытке подключения удаленного доступа пользователя соступа пользователя состу</li></ul> |
|                                                                                                    |                                                                                                    |
|                                                                                                    |                                                                                                    |
|                                                                                                    | <u>Н</u> азад Далее Готово Отмена                                                                                                    |

Рисунок 81

## Настройка фильтров на сервере В

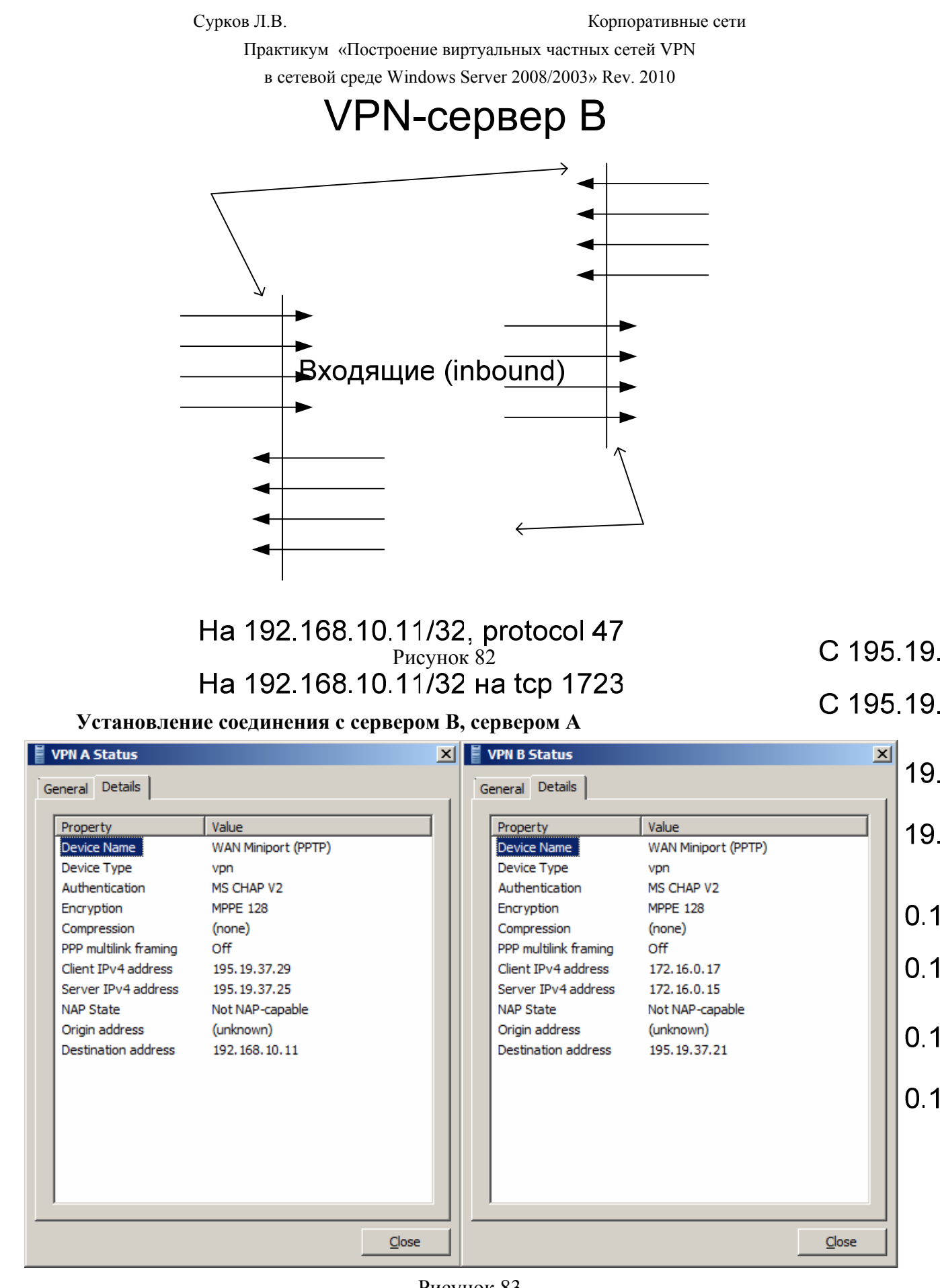

Рисунок 83

Практикум «Построение виртуальных частных сетей VPN в сетевой среде Windows Server 2008/2003» Rev. 2010

### Проверка результата работы

| Z Administrator: Windows PowerShell                                                                                                    | <u>_   ×</u> |
|----------------------------------------------------------------------------------------------------|--------------|
| PS C:\Users\Administrator> ping 172.16.0.10                                                                                                    |              |
| Pinging 172.16.0.10 with 32 bytes of data:<br>Reply from 172.16.0.10: bytes=32 time=7ms TTL=127<br>Reply from 172.16.0.10: bytes=32 time=11ms TTL=127<br>Reply from 172.16.0.10: bytes=32 time=9ms TTL=127<br>Reply from 172.16.0.10: bytes=32 time=10ms TTL=127 |              |
| Ping statistics for 172.16.0.10:<br>Packets: Sent = 4, Received = 4, Lost = 0 (0% loss),<br>Approximate round trip times in milli-seconds:<br>Minimum = 7ms, Maximum = 11ms, Average = 9ms<br>PS C:\Users\Administrator} _                                       |              |
|                                                                                                    | • //         |

Рисунок 84

Похвально! Вы успешно выполнили конфигурирование непростых VPN – подключений.

Не забывайте документировать скриншотами трассировку пройденных этапов работы. Оформленные скриншоты являются документальным отчетом выполненной лабораторной работы.